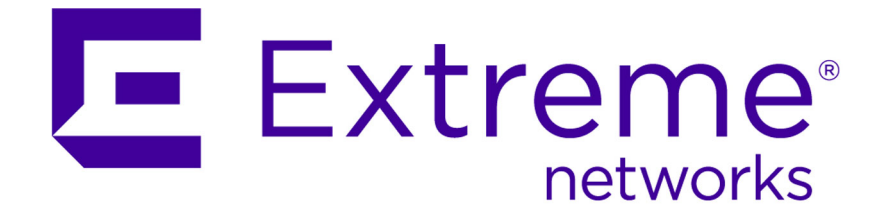

### Extreme Networks Security DSM Configuration Guide Addendum

9034855

Published July 2015

Copyright © 2005-2015 All rights reserved.

### Legal Notice

Extreme Networks, Inc. reserves the right to make changes in specifications and other information contained in this document and its website without prior notice. The reader should in all cases consult representatives of Extreme Networks to determine whether any such changes have been made.

The hardware, firmware, software or any specifications described or referred to in this document are subject to change without notice.

#### Trademarks

Extreme Networks and the Extreme Networks logo are trademarks or registered trademarks of Extreme Networks, Inc. in the United States and/or other countries.

All other names (including any product names) mentioned in this document are the property of their respective owners and may be trademarks or registered trademarks of their respective companies/owners.

For additional information on Extreme Networks trademarks, please see: www.extremenetworks.com/company/legal/trademarks/

#### Support

For product support, including documentation, visit: <a href="http://www.extremenetworks.com/documentation/">www.extremenetworks.com/documentation/</a>

For information, contact: Extreme Networks, Inc. 145 Rio Robles San Jose, California 95134 USA

### **Table of Contents**

| About this DSM Configuration Guide Addendum                                           | 8   |
|---------------------------------------------------------------------------------------|-----|
| Conventions                                                                           | 8   |
| Providing Feedback to Us                                                              | 9   |
| Getting Help                                                                          | 10  |
| Related Publications                                                                  | 10  |
| Chapter 1: Event collection from third-party devices                                  | 12  |
| Adding a single DSM                                                                   |     |
| Installing a DSM bundle                                                               | 14  |
| Adding a log source                                                                   | 14  |
| Adding a log source parsing order                                                     |     |
|                                                                                       | 17  |
| Configuring your ZCOM Switch 8800                                                     | 10  |
|                                                                                       | 10  |
| Chapter 3: AccessData InSight                                                         | 19  |
| Configuring your AccessData InSight device to communicate with Extreme Security       | 20  |
| Adding an AccessData InSight log source on your Extreme Security Console              | 20  |
| Chapter 4: AhnLab Policy Center                                                       | 22  |
| Chapter 5: Amazon AWS CloudTrail                                                      | 24  |
| Chapter 6: Ambiron TrustWave in Angel                                                 | 26  |
|                                                                                       |     |
| Configuring your Arbor Networks Pravail system to cond events to Extreme Security     | 28  |
| Configuring your Arbor Networks Pravail system to send events to extreme security     | 29  |
| Chapter 8: APC UPS                                                                    | 30  |
| Configuring your APC UPS to forward syslog events                                     |     |
| Chapter 9: Barracuda Web Application Firewall                                         | 32  |
| Configuring Barracuda Web Application Firewall to send syslog events to Extreme Secur | ity |
|                                                                                       | 33  |
| Chapter 10: Bit9 Security Platform                                                    | 34  |
| Configuring Bit9 Security Platform to communicate with Extreme Security               | 35  |
| Chapter 11: Blue Coat SG                                                              | 36  |
| Creating a custom event format                                                        |     |
| Creating a log facility                                                               | 38  |
| Enabling access logging                                                               | 39  |
| Configuring Blue Coat SG for log file protocol uploads                                | 39  |
| Configuring Blue Coat SG for syslog uploads                                           | 40  |
| Creating extra custom format key-value pairs                                          | 40  |
| Chapter 12: Cisco IronPort                                                            | 42  |
| Configuring the Cisco IronPort to send syslog events                                  | 43  |
| Chapter 13: Correlog Agent for IBM z/OS                                               | 45  |
| Configuring your CorreLog Agent system for communication with Extreme Security        | 46  |
| Chapter 14: CloudPassage Halo                                                         | 47  |

| Configuring CloudPassage Halo for communication with Extreme Security<br>Configuring a CloudPassage Halo log source in Extreme Security | 47<br>49     |
|----------------------------------------------------------------------------------------------------|--------------|
| Chapter 15: DG Technology MEAS                                                                                                    | 51           |
| Configuring your DG Technology MEAS system for communication with Extreme Secu                                                          | urity52      |
| Chapter 16: FireEve                                                                                                    | 53           |
| Configuring your FireEye system for communication with QRadar <sup>®</sup>                                                              | 54           |
| Configuring a FireEye log source in Extreme Security                                                                                    | 54           |
| Chapter 17: FreeRADIUS                                                                                                    | 55           |
| Configuring your FreeRADIUS device to communicate with Extreme Security                                                                 | 56           |
| Chapter 18: genua genugate                                                                                                    | 58           |
| Configuring genua genugate to send events to Extreme Security                                                                           | 59           |
| Chapter 19: HyTrust CloudControl                                                                                                    | 60           |
| Configuring HyTrust CloudControl to communicate with Extreme Security                                                                   | 61           |
| Chapter 20: IBM AIX DSMs                                                                                                    | 62           |
| IBM AIX Server DSM overview                                                                                                    | 62           |
| IBM AIX Audit DSM overview                                                                                                    | 63           |
| Chapter 21: IBM AS/400 iSeries event collection                                                                                         | 69           |
| Chapter 22: IBM AS/400 iSeries DSM                                                                                                    |              |
| Configuring an IBM iSeries device to communicate with Extreme Security                                                                  | 71           |
| Chapter 23: IBM Federated Directory Server                                                                                              | 73           |
| Configuring IBM Federated Directory Server to monitor security events                                                                   | 74           |
| Chapter 24: IBM <sup>*</sup> Fiberlink <sup>*</sup> MaaS360 <sup>*</sup>                                                                |              |
| Manually installing an RPM                                                                                                    | 75           |
| Configuring your Fiberlink <sup>®</sup> MaaS360 <sup>®</sup> instance for communication with Extreme Secur                              | ity 76       |
| Configuring an IBM <sup>®</sup> Fiberlink <sup>®</sup> MaaS360 <sup>®</sup> log source in Extreme Security                              |              |
| Chapter 25: IBM Security Privileged Identity Manager                                                                                    |              |
| Configuring IBM Security Privileged Identity Manager                                                                                    |              |
| Chapter 26: IBM RACF                                                                                                    |              |
| Integrating RACF with Extreme Security Using Security zSecure                                                                           |              |
|                                                                                                    |              |
| Chapter 27: IBM <sup>®</sup> Privileged Session Recorder                                                                                |              |
| Configuring IBM Privileged Session Recorder to communicate with Extreme Security                                                        | 91           |
| Chapter 28: IBM* Security Network IPS                                                                                                   | 92           |
| Configuring your Security Network IPS appliance for communication with Extreme Sec                                                      | curity<br>97 |
| Configuring an IBM® Security Network IPS log source in Extreme Security                                                                 |              |
| Chapter 29: IBM SmartCloud Orchestrator                                                                                                 | 95           |
| Installing IBM SmartCloud Orchestrator                                                                                                  |              |
| Configuring an IBM SmartCloud Orchestrator log source in QRadar                                                                         |              |
| Chapter 30: IBM Tivoli Endpoint Manager                                                                                                 | 97           |
| Chapter 31: IBM Security Trusteer Apex Advanced Malware Protection                                                                      | ga           |
|                                                                                                    |              |

| Configuring IBM Security Trusteer Apex Advanced Malware Protection to send syslog          | events to Extreme Secu |
|--------------------------------------------------------------------------------------------|------------------------|
|                                                                                            |                        |
| Configuring a Flat File Feed service                                                       | 102                    |
| Chapter 32: IBM WebSphere DataPower                                                        | 104                    |
| Configuring IBM WebSphere DataPower to communicate with Extreme Security                   | 105                    |
| Chapter 33: Kaspersky Security Center                                                      | 106                    |
| Creating a database view for Kaspersky Security Center for JDBC event collection           |                        |
| Exporting syslog to Extreme Security from Kaspersky Security Center                        |                        |
| Chapter 34: Kisco Information Systems SafeNet/i                                            | 110                    |
| Configuring Kisco Information Systems SafeNet/i to communicate with Extreme Secur          | ty111                  |
| Chapter 35: Lastline Enterprise                                                            | 113                    |
| Configuring Lastline Enterprise to communicate with Extreme Security                       |                        |
| Chapter 36: McAfee ePolicy Orchestrator                                                    | 115                    |
| Configuring a McAfee ePO log source by using the JDBC protocol                             |                        |
| Configuring ePO to forward SNMP events                                                     | 118                    |
| Chapter 37: LOGbinder EX event collection from Microsoft Exchange Server                   | 122                    |
| Configuring your LOGbinder EX system to send Microsoft Exchange event logs to Extr         | eme Security           |
|                                                                                            | 123                    |
| Chapter 38: LOGbinder SP event collection from Microsoft SharePoint                        | 124                    |
| Configuring your LOGbinder SP system to send Microsoft SharePoint event logs to Ext        | reme Security          |
|                                                                                            | 125                    |
| Chapter 39: LOGbinder SQL event collection from Microsoft SQL Server                       | 126                    |
| Configuring your LOGbinder SQL system to send Microsoft SQL Server event logs to E         | xtreme Security        |
|                                                                                            | 127                    |
| Chapter 40: Microsoft Exchange Server                                                      | 128                    |
| Configuring Microsoft Exchange Server to communicate with Extreme Security                 |                        |
| Configuring a log source for Microsoft Exchange                                            |                        |
| Chapter 41: Microsoft <sup>™</sup> SQL Server                                              | 133                    |
| -<br>Microsoft <sup>™</sup> SQL Server preparation for communication with Extreme Security |                        |
| Configuring a Microsoft <sup>™</sup> SQL Server log source                                 | 135                    |
| Chapter 42: Microsoft <sup>™</sup> Windows <sup>™</sup> Security Event Log                 | 138                    |
| Enabling MSRPC on Windows hosts                                                            | 138                    |
| Enabling a Snare Agent on Windows hosts                                                    | 141                    |
| Enabling WMI on Windows hosts                                                              | 142                    |
| Chapter 43: Netskope Active                                                                | 146                    |
| Configuring Extreme Security to collect events from your Netskope Active system            | 147                    |
| Chapter 44: OpenStack                                                                      | 148                    |
| Configuring OpenStack to communicate with Extreme Security                                 |                        |
| Chapter 45: Oracle Enterprise Manager                                                      | 151                    |
| Chapter 4C: Dala Alta Naturarka                                                            | 157                    |
| Creating a system destination on your Pale Alte device                                     | <b>155</b><br>154      |
| Creating a system destination on your Palo Alto device                                     | 156                    |
| creating a forwarding policy of your fallo Arto device                                     |                        |

/

/

6

| Chapter 47: RSA Authentication Manager                                                 | 157                          |
|----------------------------------------------------------------------------------------|------------------------------|
| Configuring syslog for RSA                                                             | 157                          |
| Configuring the log file protocol for RSA                                              | 158                          |
| Chapter 48: Riverbed SteelCentral NetProfiler (Cascade Profiler) Alert                 | 161                          |
| Configuring your Riverbed SteelCentral NetProfiler system to enable communication with | n Extreme Security           |
|                                                                                        | 162                          |
| Chapter 49: Salesforce Security Auditing                                               | 163                          |
| Downloading the Salesforce audit trail file                                            | 163                          |
| Configuring a Salesforce Security Auditing log source in Extreme Security              | 164                          |
| Chapter 50: Salesforce Security Monitoring                                             | 165                          |
| Configuring the Salesforce Security Monitoring server to communicate with Extreme Sec  | urity                        |
|                                                                                        | 166                          |
| Configuring a Salesforce Security Monitoring log source in Extreme Security            | 166                          |
| Chapter 51: Configuring Sun Solaris Sendmail to communicate with Extreme Secu          | ırity                        |
|                                                                                        | 168                          |
| Configuring a Sun Solaris Sendmail log source                                          | 168                          |
| Chapter 52: SSH CryptoAuditor                                                          | 172                          |
| Configuring an SSH CryptoAuditor appliance to communicate with Extreme Security        | 173                          |
| Chapter 53: STEALTHbits StealthINTERCEPT                                               | 174                          |
| Configuring your STEALTHbits StealthINTERCEPT system for communication with Extre      | me Security                  |
|                                                                                        | 175                          |
| Adding a STEALTHbits StealthINTERCEPT log source in Extreme Security                   | 175                          |
| Chapter 54: STEALTHbits StealthINTERCEPT Alerts                                        | 177                          |
| Collecting alerts logs from STEALTHbits StealthINTERCEPT                               | 178                          |
| Chapter 55: STEALTHbits StealthINTERCEPT Analytics                                     | 179                          |
| Collecting analytics logs from STEALTHbits StealthINTERCEPT                            | 180                          |
| Chapter 56: Symantec Critical System Protection                                        | 181                          |
| Chapter 57: Sourcefire Defense Center (DC)                                             | 183                          |
| Creating Sourcefire 4.x certificates                                                   | 184                          |
| Creating Sourcefire 5.x certificates                                                   | 184                          |
| Importing a Sourcefie certificate to Extreme Security                                  | 185                          |
| Configuring a log source for Sourcefire Defense Center events                          | 186                          |
| Chapter 58: Sourcefire Intrusion Sensor                                                | 188                          |
| Configuring Sourcefire Intrusion Sensor                                                | 188                          |
| Configuring a log source for Sourcefire Defense Center events                          | 188                          |
| Chapter 59: Trend Micro Deep Discovery Analyzer                                        | 190                          |
| Configuring your Trend Micro Deep Discovery Analyzer instance for communication with   | Extreme Security<br>191      |
| Chapter 60: WatchGuard Fireware OS                                                     | 192                          |
| Configuring your WatchGuard Fireware OS appliance in Policy Manager for communicati    | on with Extreme Secu<br>193  |
| Configuring your WatchGuard Fireware OS appliance in Fireware XTM for communicatio     | n with Extreme Securi<br>193 |

| Chapter 62: Extreme Security supported DSMs197                      |     |
|---------------------------------------------------------------------|-----|
| Configuring event mapping for Universal CEF events                  | 196 |
| Chapter 61: Universal CEF                                           | 195 |
| Configuring a WatchGuard Fireware OS log source in Extreme Security | 194 |

/ 7

### About this DSM Configuration Guide Addendum

The *Extreme Networks Security DSM Configuration Guide Addendum* provides instructions about how to collect data from your third-party devices, also known as *log sources*. The addendum includes information only for Device Support Module (DSM) integrations that were introduced or upgraded after Extreme Networks Security Analytics V7.2.2 was released and are supported by Extreme Security 7.1 and later. For information about previous DSMs, see the *Extreme Networks Security DSM Configuration Guide*.

### **Intended** audience

System administrators who are responsible for installing DSMs must be familiar with network security concepts and device configurations.

### Statement of good security practices

IT system security involves protecting systems and information through prevention, detection and response to improper access from within and outside your enterprise. Improper access can result in information being altered, destroyed, misappropriated or misused or can result in damage to or misuse of your systems, including for use in attacks on others. No IT system or product should be considered completely secure and no single product, service or security measure can be completely effective in preventing improper use or access. Extreme Networks<sup>®</sup> systems, products and services are designed to be part of a lawful comprehensive security approach, which will necessarily involve additional operational procedures, and may require other systems, products or services to be most effective. EXTREME NETWORKS DOES NOT WARRANT THAT ANY SYSTEMS, PRODUCTS OR SERVICES ARE IMMUNE FROM, OR WILL MAKE YOUR ENTERPRISE IMMUNE FROM, THE MALICIOUS OR ILLEGAL CONDUCT OF ANY PARTY.

### Note

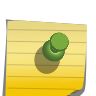

Use of this Program may implicate various laws or regulations, including those related to privacy, data protection, employment, and electronic communications and storage. Extreme Networks Security Analytics may be used only for lawful purposes and in a lawful manner. Customer agrees to use this Program pursuant to, and assumes all responsibility for complying with, applicable laws, regulations and policies. Licensee represents that it will obtain or has obtained any consents, permissions, or licenses required to enable its lawful use of Extreme Networks Security Analytics.

### Conventions

This section discusses the conventions used in this guide.

### **Text Conventions**

The following tables list text conventions that are used throughout this guide.

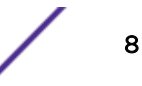

| lcon | Notice Type | Alerts you to                                            |
|------|-------------|----------------------------------------------------------|
| •    | Note        | Important features or instructions.                      |
|      | Caution     | Risk of personal injury, system damage, or loss of data. |
|      | Warning     | Risk of severe personal injury.                          |
| New  | New         | This command or section is new for this release.         |

### Table 1: Notice Icons

### **Table 2: Text Conventions**

| Convention                             | Description                                                                                                    |
|----------------------------------------|----------------------------------------------------------------------------------------------------|
| Screen displays                        | This typeface indicates command syntax, or represents information as it appears on the screen.                                                                                                    |
| The words <b>enter</b> and <b>type</b> | When you see the word "enter" in this guide, you must type something, and then press<br>the Return or Enter key. Do not press the Return or Enter key when an instruction<br>simply says "type."                                |
| [Key] names                            | Key names are written with brackets, such as <b>[Return]</b> or <b>[Esc]</b> . If you must press two<br>or more keys simultaneously, the key names are linked with a plus sign (+). Example:<br>Press <b>[Ctrl]+[Alt]+[Del]</b> |
| Words in italicized type               | Italics emphasize a point or denote new terms at the place where they are defined in the text. Italics are also used when referring to publication titles.                                                                      |

### Terminology

When features, functionality, or operation is specific to a switch family, the family name is used. Explanations about features and operations that are the same across all product families simply refer to the product as the "switch."

### **Providing Feedback to Us**

We are always striving to improve our documentation and help you work better, so we want to hear from you! We welcome all feedback but especially want to know about:

- Content errors or confusing or conflicting information.
- Ideas for improvements to our documentation so you can find the information you need faster.
- Broken links or usability issues.

If you would like to provide feedback to the Extreme Networks Information Development team about this document, please contact us using our short online feedback form. You can also email us directly at InternalInfoDev@extremenetworks.com.

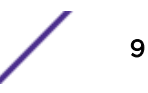

### **Getting Help**

If you require assistance, contact Extreme Networks Global Technical Assistance Center using one of the following methods:

| Web                                                                                                    | www.extremenetworks.com/support                                                                                   |
|----------------------------------------------------------------------------------------------------|----------------------------------------------------------------------------------------------------|
| Phone 1-800-872-8440 (toll-free in U.S. and Canada) or 1-603-952-5000<br>For the Extreme Networks support phone number in your country:<br>www.extremenetworks.com/support/contact |                                                                                                    |
| Email                                                                                                    | support@extremenetworks.com To expedite your message, enter the product name or model number in the subject line. |

Before contacting Extreme Networks for technical support, have the following information ready:

- Your Extreme Networks service contract number
- A description of the failure
- A description of any action(s) already taken to resolve the problem (for example, changing mode switches or rebooting the unit)
- The serial and revision numbers of all involved Extreme Networks products in the network
- A description of your network environment (such as layout, cable type, other relevant environmental information)
- Network load and frame size at the time of trouble (if known)
- The device history (for example, if you have returned the device before, or if this is a recurring problem)
- Any previous Return Material Authorization (RMA) numbers

### **Related Publications**

The Extreme Security product documentation listed below can be downloaded from http:// documentation.extremenetworks.com.

### Extreme Security Analytics Threat Protection

- Extreme Networks Security API Reference Guide
- Extreme Networks Security Application Configuration Guide
- Extreme Networks Security Ariel Query Language Guide
- Extreme Networks Security DSM Configuration Guide
- Extreme Security DSM Configuration Guide Addendum
- Extreme Networks Security Hardware Guide
- Extreme Networks Security Installation Guide
- Extreme Networks Security Juniper NSM Plug-in User Guide
- Extreme Networks Security Log Manager Administration Guide
- Extreme Networks Security Log Sources User Guide
- Extreme Networks Security Managing Log Sources Guide
- Extreme Networks Security Offboard Storage Guide
- Extreme Security Release Notes

- Extreme Networks Security Risk Manager Adapter Configuration Guide
- Extreme Networks Security Risk Manager Getting Started Guide
- Extreme Networks Security Risk Manager Installation Guide
- Extreme Networks Security Risk Manager Migration Guide
- Extreme Networks Security Risk Manager User Guide
- Extreme Networks Security Troubleshooting System Notifications Guide
- Extreme Networks Security Upgrade Guide
- Extreme Networks Security Vulnerability Manager Release Notes
- Extreme Networks Security Vulnerability Manager User Guide
- Extreme Networks Security WinCollect User Guide
- Extreme Networks SIEM Administration Guide
- Extreme Networks SIEM Getting Started Guide
- Extreme Networks SIEM High Availability Guide
- Extreme Networks SIEM Troubleshooting Guide
- Extreme Networks SIEM Tuning Guide
- Extreme Networks SIEM Users Guide
- Migrating Extreme Security Log Manager to Extreme SIEM

### **Extreme Security Threat Protection**

- Extreme Security Intrusion Prevention System Hardware Replacement Guide
- Extreme Security Threat Protection Release Notes

# **1** Event collection from third-party devices

Adding a single DSM Installing a DSM bundle Adding a log source Adding bulk log sources Adding a log source parsing order

> To configure event collection from third-party devices, you need to complete configuration tasks on the third-party device, and your Extreme Security Console, Event Collector, or Event Processor. The key components that work together to collect events from third-party devices are log sources, DSMs, and automatic updates.

### Log sources

A *log source* is any external device, system, or cloud service that is configured to either send events to your Extreme Networks Security Analytics system or be collected by your Extreme Security system. Extreme Security shows events from log sources in the **Log Activity** tab.

To receive raw events from log sources, Extreme Security supports several protocols, including syslog from OS, applications, firewalls, IPS/IDS, SNMP, SOAP, JDBC for data from database tables and views. Extreme Security also supports proprietary vendor-specific protocols such as OPSEC/LEA from Checkpoint.

For more information about supported protocols, see the *Extreme Networks Security Managing Log Sources Guide*.

### DSMs

A *Device Support Module (DSM)* is a configuration file that parses received events from multiple log sources and coverts them to a standard taxonomy format that can be displayed as output. Each type of log source has a corresponding DSM. For example, the IBM Fiberlink MaaS360 DSM parses and normalizes events from an IBM Fiberlink MaaS360 log source.

### **Automatic Updates**

Extreme Security provides daily and weekly automatic updates on a recurring schedule. The weekly automatic update includes new DSM releases, corrections to parsing issues, and protocol updates. For more information about managing automatic updates, see the *Extreme Networks SIEM Administration Guide*.

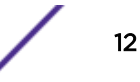

### Third-party device installation process

To collect events from third-party device, you must complete installation and configuration steps on both the log source device and your Extreme Security system. For some third-party devices, extra configuration steps are needed, such as configuring a certificate to enable communication between that device and Extreme Security.

The following steps represent a typical installation process:

- 1 Read the specific instructions for how to integrate your third-party device.
- 2 Download and install the RPM for your third-party device. RPMs are available for download from the IBM support website (http://www.ibm.com/support).

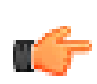

Tip

If your Extreme Security system is configured to accept automatic updates, this step might not be required.

3 Configure the third-party device to send events to Extreme Security.

After some events are received, Extreme Security automatically detects some third-party devices and creates a log source configuration. The log source is listed on the Log Sources list and contains default information. You can customize the information.

- 4 If Extreme Security does not automatically detect the log source, manually add a log source. The list of supported DSMs and the device-specific topics indicate which third-party devices are not automatically detected.
- 5 Deploy the configuration changes and restart your web services.

### Universal DSMs for unsupported third-party log sources

After the events are collected and before the correlation can begin, individual events from your devices must be properly normalized. *Normalization* means to map information to common field names, such as event name, IP addresses, protocol, and ports. If an enterprise network has one or more network or security devices that Extreme Security does not provide a corresponding DSM, you can use the Universal DSM. Extreme Security can integrate with most devices and any common protocol sources by using the *Universal DSM*.

To configure the Universal DSM, you must use device extensions to associate a Universal DSM to devices. Before you define device extension information in the **Log Sources** window in the **Admin** tab, you must create an extensions document for the log source. For more information, see the *Extreme Networks Security Managing Log Sources Guide*.

For more information about Universal DSMs, see the IBM support website (http://www.ibm.com/ support).

### Adding a single DSM

If your system is disconnected from the Internet, you might need to install a DSM RPM manually.

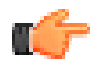

#### Restriction

Uninstalling a Device Support Module (DSM) is not supported in Extreme Security.

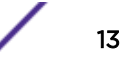

- 1 Download the DSM RPM file from the IBM support website (http://www.ibm.com/support).
- 2 Copy the RPM file to your Extreme Security Console.
- 3 Using SSH, log in to the Extreme Security host as the root user.
- 4 Navigate to the directory that includes the downloaded file.
- 5 Type the following command:

rpm -Uvh <rpm\_filename>

- 6 Log in to the Extreme Security user interface.
- 7 On the Admin tab, click Deploy Changes.
- 8 On the Admin tab, selected Advanced > Restart Web Services.

### **Related Links**

3Com Switch 8800 on page 17

The Extreme Networks Security Analytics DSM for 3Com Switch 8800 receives events by using syslog.

### Installing a DSM bundle

You can download and install a DSM bundle that is updated daily to include the most recent DSM releases and updates.

- 1 Download the DSM bundle from the IBM support website (http://www.ibm.com/support).
- 2 Copy the bundle to your Extreme Security Console.
- 3 Using SSH, log in to the Extreme Security host as the root user.
- 4 Navigate to the directory that includes the downloaded file.
- 5 Type the following command to extract the contents of the bundle:

tar -zxvf QRadar\_bundled-DSM-your\_gradar\_version.tar.gz

6 Type the following command:

```
for FILE in *Common*.rpm DSM-*.rpm; do rpm -Uvh "$FILE"; done
```

- 7 Log in to the Extreme Security user interface.
- 8 On the Admin tab, click Deploy Changes.
- 9 On the Admin tab, selected Advanced > Restart Web Services.

### Adding a log source

If a log source is not automatically discovered, you can manually add a log source to receive events from your network devices or appliances.

The following table describes the common log source parameters for all log source types:

| Parameter                 | Description                                                                                                    |
|---------------------------|----------------------------------------------------------------------------------------------------|
| Log Source<br>Identifier  | The IPv4 address or host name that identifies the log source.<br>If your network contains multiple devices that are attached to a single management console,<br>specify the IP address of the individual device that created the event. A unique identifier for<br>each, such as an IP address, prevents event searches from identifying the management console<br>as the source for all of the events.                                                                                                    |
| Enabled                   | When this option is not enabled, the log source does not collect events and the log source is not counted in the license limit.                                                                                                    |
| Credibility               | Credibility is a representation of the integrity or validity of events that are created by a log source. The credibility value that is assigned to a log source can increase or decrease based on incoming events or adjusted as a response to user-created event rules. The credibility of events from log sources contributes to the calculation of the offense magnitude and can increase or decrease the magnitude value of an offense.                                                                                                    |
| Target Event<br>Collector | Specifies the Extreme Security Event Collector that polls the remote log source.<br>Use this parameter in a distributed deployment to improve Console system performance by<br>moving the polling task to an Event Collector.                                                                                                    |
| Coalescing<br>Events      | Increases the event count when the same event occurs multiple times within a short time interval. Coalesced events provide a way to view and determine the frequency with which a single event type occurs on the <b>Log Activity</b> tab.<br>When this check box is clear, events are viewed individually and events are not bundled.<br>New and automatically discovered log sources inherit the value of this check box from the <b>System Settings</b> configuration on the <b>Admin</b> tab. You can use this check box to override the default behavior of the system settings for an individual log source. |

### Table 3: Log source parameters

- 1 Click the Admin tab.
- 2 Click the Log Sources icon.
- 3 Click Add.
- 4 Configure the common parameters for your log source.
- 5 Configure the protocol-specific parameters for your log source.
- 6 Click Save.
- 7 On the Admin tab, click Deploy Changes.

#### **Related Links**

3Com Switch 8800 on page 17

The Extreme Networks Security Analytics DSM for 3Com Switch 8800 receives events by using syslog.

### Adding bulk log sources

You can add up to 500 Microsoft<sup>™</sup> Windows<sup>™</sup> or Universal DSM log sources at one time. When you add multiple log sources at one time, you add a bulk log source in Extreme Security. Bulk log sources must share a common configuration.

- 1 Click the **Admin** tab.
- 2 Click the Log Sources icon.
- 3 From the Bulk Actions list, select Bulk Add.

- 4 Configure the parameters for the bulk log source.
  - File Upload Upload a text file that has one host name or IP per line
  - Manual Enter the host name or IP of the host that you wish to add
- 5 Click Save.
- 6 Click **Continue** to add the log sources.
- 7 On the Admin tab, click Deploy Changes.

### Adding a log source parsing order

You can assign a priority order for when the events are parsed by the target event collector.

You can order the importance of the log sources by defining the parsing order for log sources that share a common IP address or host name. Defining the parsing order for log sources ensures that certain log sources are parsed in a specific order, regardless of changes to the log source configuration. The parsing order ensures that system performance is not affected by changes to log source configuration by preventing unnecessary parsing. The parsing order ensures that low-level event sources are not parsed for events before more important log source.

- 1 Click the Admin tab.
- 2 Click the Log Source Parsing Ordering icon.
- 3 Select a log source.
- 4 Optional: From the **Selected Event Collector** list, select the Event Collector to define the log source parsing order.
- 5 Optional: From the Log Source Host list, select a log source.
- 6 Prioritize the log source parsing order.
- 7 Click Save.

## **2** 3Com Switch 8800

### Configuring your 3COM Switch 8800

The Extreme Networks Security Analytics DSM for 3Com Switch 8800 receives events by using syslog.

The following table identifies the specifications for the 3Com Switch 8800 DSM:

| Specification                     | Value                                                     |
|-----------------------------------|-----------------------------------------------------------|
| Manufacturer                      | 3Com                                                      |
| DSM name                          | Switch 8800 Series                                        |
| RPM file name                     | DSM-3ComSwitch_gradar-<br>version_build-number.noarch.rpm |
| Supported versions                | v3.01.30                                                  |
| Protocol                          | Syslog                                                    |
| Extreme Security recorded events  | Status and network condition events                       |
| Automatically discovered?         | Yes                                                       |
| Includes identity?                | No                                                        |
| Includes custom event properties? | No                                                        |
| More information                  | 3Com website (http://www.3com.com)                        |

To send 3COM Switch 8800 events to Extreme Security, complete the following steps:

- 1 If automatic updates are not enabled, download and install the most recent 3COM Switch 8800 RPM on your Extreme Security Console.
- 2 Configure each 3COM Switch 8800 instance to communicate with Extreme Security.
- 3 If Extreme Security does not automatically discover the DSM, create a log source on the Extreme Security Console for each 3COM Switch 8800 instance. Configure all the required parameters, and use the following table for specific values:

| Parameter              | Description      |
|------------------------|------------------|
| Log Source Type        | 3COM Switch 8800 |
| Protocol Configuration | Syslog           |

### **Related Links**

Adding a single DSM on page 13

### Configuring your 3COM Switch 8800 on page 18

Configure your 3COM Switch 8800 to forward syslog events to Extreme Networks Security Analytics.

Adding a log source on page 14

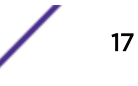

If a log source is not automatically discovered, you can manually add a log source to receive events from your network devices or appliances.

### Configuring your 3COM Switch 8800

You can configure your 3COM 8800 Series Switch to forward syslog events to Extreme Security.

- 1 Log in to 3COM Switch 8800.
- 2 To enable the information center, type the following command:

#### info-center enable

3 To configure the log host, type the following command:

info-center loghost QRadar\_ip\_address facility informational language
english

4 To configure the ARP and IP information modules, type the following commands.

info-center source arp channel loghost log level informational info-center source ip channel loghost log level informational

## **3** AccessData InSight

Configuring your AccessData InSight device to communicate with Extreme Security Adding an AccessData InSight log source on your Extreme Security Console

The AccessData InSight DSM for Extreme Networks Security Analytics collects event logs from your AccessData InSight device.

The following table identifies the specifications for the AccessData InSight DSM:

| Specification                         | Value                                                                                                    |
|---------------------------------------|----------------------------------------------------------------------------------------------------|
| Manufacturer                          | AccessData                                                                                                    |
| DSM name                              | AccessData InSight                                                                                                    |
| RPM file name                         | DSM-AccessDataInSight-<br>build_number.noarch.rpm                                                                                                    |
| Supported versions                    | V2                                                                                                    |
| Event format                          | Log file                                                                                                    |
| Extreme Security recorded event types | Volatile Data<br>Memory Analysis Data<br>Memory Acquisition Data<br>Collection Data<br>Software Inventory<br>Process Dump Data<br>Threat Scan Data<br>Agent Remediation Data |
| Automatically discovered?             | No                                                                                                    |
| Included identity?                    | No                                                                                                    |
| More information                      | AccessData website (http://www.accessdata.com/)                                                                                                    |

#### Table 4: AccessData InSight DSM specifications

To send events from AccessData InSight to Extreme Security, use the following steps:

- 1 If automatic updates are not enabled, download the most recent versions of the following RPMs.
  - LogFileProtocol
  - DSMCommon
  - AccessData InSight DSM
- 2 Configure your AccessData InSight device to communicate with Extreme Security.
- 3 Create an AccessData InSight log source on the Extreme Security Console.

### **Related Links**

Adding a single DSM on page 13 Configuring your AccessData InSight device to communicate with Extreme Security on page 20 To collect AccessData InSight events, you must configure your third-party device to generate event logs in LEEF format. You must also create an FTP site for AccessData InSight to transfer the LEEF files. Extreme Security can then pull the logs from the FTP server.

Adding an AccessData InSight log source on your Extreme Security Console on page 20

Extreme Security does not automatically discover the AccessData InSight log source. You must manually add the log source.

### Configuring your AccessData InSight device to communicate with Extreme Security

To collect AccessData InSight events, you must configure your third-party device to generate event logs in LEEF format. You must also create an FTP site for AccessData InSight to transfer the LEEF files. Extreme Security can then pull the logs from the FTP server.

- 1 Log in to your AccessData InSight device.
- 2 Open the ADGIntegrationServiceHost.exe.config file, which is in the C:\Program Files\AccessData\eDiscovery\Integration Services directory.
- 3 Change the text in the file to match the following lines:

```
<Option Name="Version" Value="2.0" />
<Option Name="Version" Value="2.0" />
<Option Name="OutputFormat" Value="LEEF" />
<Option Name="LogOnly" Value="1" />
<Option Name="OutputPath" Value="C:\CIRT\logs" />
```

- 4 Restart the AccessData Third-Party Integration service.
- 5 Create an FTP site for the C:\CIRT\logs output folder:
  - a Open Internet Information Services Manager (IIS).
  - b Right-click the Sites tab and click Add FTP Site.
  - c Name the FTP site, and enter C:\CIRT\logs as the location for the generated LEEF files.
  - d Restart the web service.

### Adding an AccessData InSight log source on your Extreme Security Console

Extreme Security does not automatically discover the AccessData InSight log source. You must manually add the log source.

- 1 Log in to Extreme Security.
- 2 Click the Admin tab.
- 3 In the navigation menu, click Data Sources.
- 4 Click the Log Sources icon.
- 5 Click Add.
- 6 In the Log Source Identifier field, type the IP address or host name of the AccessData InSight device.
- 7 From the Log Source Type list, select AccessData InSight.
- 8 From the Protocol Configuration list, select Log File.
- 9 Configure the remaining parameters.

10 Click Save.

## **4** AhnLab Policy Center

The Extreme Networks Security Analytics DSM for AhnLab Policy Center retrieves events from the DB2 database that AhnLab Policy Center uses to store their log.

The following table identifies the specifications for the AhnLab Policy Center DSM:

| Specification                    | Value                                                                             |
|----------------------------------|-----------------------------------------------------------------------------------|
| Manufacturer                     | AhnLab                                                                            |
| DSM                              | AhnLab Policy Center                                                              |
| RPM file names                   | DSM-AhnLabPolicyCenter- <i>QRadar-</i><br><i>Release_Build-Number</i> .noarch.rpm |
| Supported versions               | 4.0                                                                               |
| Protocol                         | AhnLabPolicyCenterJdbc                                                            |
| Extreme Security recorded events | Spyware detection, Virus detection, Audit                                         |
| Automatically discovered?        | No                                                                                |
| Includes identity                | Yes                                                                               |
| More information                 | Ahnlab website (https://global.ahnlab.com/)                                       |

### Table 5: AhnLab Policy Center DSM specifications

To integrate AhnLab Policy Center DSM with Extreme Security, complete the following steps:

- 1 Download and install the most recent versions of the following RPMs on your Extreme Security Console:
  - JDBC protocol RPM
  - AhnLabPolicyCenterJdbc protocol RPM
  - AhnLab Policy Center RPM

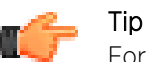

For more information, see your DB2 documentation.

- 2 Ensure that your AhnLab Policy Center system meets the following criteria:
  - The DB2 Database allows connections from Extreme Security.
  - The port for AhnLabPolicyCenterJdbc Protocol matches the listener port of the DB2 Database.
  - Incoming TCP connections on the DB2 Database are enabled to communicate with Extreme Security.
- 3 For each AhnLab Policy Center server you want to integrate, create a log source on the Extreme Security Console. The following table identifies Ahnlab-specific protocol values:

| Parameter              | Value                                                                             |
|------------------------|-----------------------------------------------------------------------------------|
| Log Source Type        | AhnLab Policy Center APC                                                          |
| Protocol Configuration | AhnLabPolicyCenterJdbc                                                            |
| Access credentials     | Use the access credentials of the DB2 server.                                     |
| Log Source Language    | If you use Extreme Security v7.2 or later, you must select a log source language. |

### **Related Links**

Adding a single DSM on page 13

Adding a log source on page 14

If a log source is not automatically discovered, you can manually add a log source to receive events from your network devices or appliances.

## **5** Amazon AWS CloudTrail

The Extreme Networks Security Analytics DSM for Amazon AWS CloudTrail collects audit events from your Amazon AWS CloudTrail S3 bucket.

The following table lists the specifications for the Amazon AWS CloudTrail DSM:

| Specification                    | Value                                                                                                    |
|----------------------------------|----------------------------------------------------------------------------------------------------|
| Manufacturer                     | Amazon                                                                                                    |
| DSM                              | Amazon AWS CloudTrail                                                                                                    |
| RPM name                         | DSM-AmazonAWSCloudTrail-<br><i>QRadar_version-</i><br><i>Build_number</i> .noarch.rpm                                         |
| Supported versions               | 1.0                                                                                                    |
| Protocol                         | Amazon AWS S3                                                                                                    |
| Extreme Security recorded events | All events                                                                                                    |
| Automatically discovered?        | No                                                                                                    |
| Includes identity?               | No                                                                                                    |
| Includes custom properties?      | No                                                                                                    |
| More information                 | Amazon Cloud Trail documentation (http://<br>docs.aws.amazon.com/awscloudtrail/latest/userguide/<br>whatisawscloudtrail.html) |

### Table 6: Amazon AWS CloudTrail DSM specifications

To integrate Amazon AWS CloudTrail with Extreme Security, complete the following steps:

- 1 Obtain and install a certifica../ variables\_gradar\_gen.dita#ariables\_gradar\_gen.dita#variables\_general/gradar\_short\_name" class="- topic/ph "/> to communicate with the Amazon AWS CloudTrail S3 bucket.
- 2 Install the most recent version of the following ../ variables\_gradar\_gen.dita#ariables\_gradar\_gen.dita#variables\_general/gradar\_short\_name" class="- topic/ph "/> Console or Event Collector.
  - Amazon REST API Protocol RPM
  - Amazon AWS CloudTrail DSM RPM
- 3 Configure the Amazon AWS CloudTrail Extreme Security. Configure all required parameters and use the following table to help you determine values for Amazon AWS CloudTrail parameters:

| Parameter              | Description                                                                                                    |
|------------------------|----------------------------------------------------------------------------------------------------|
| Log Source Type        | Amazon AWS CloudTrail                                                                                                    |
| Protocol Configuration | Amazon AWS S3                                                                                                    |
| Bucket Name            | The name of the AWS CloudTrail S3 bucket where the log files are stored.                                                                                                    |
| Public Key             | The public access key that is required to access the AWS CloudTrail S3 bucket.                                                                                                    |
| Access Key             | The private access key that is required to access the AWS CloudTrail S3 bucket.                                                                                                    |
| Use Proxy              | When a proxy is configured, all traffic for the log<br>source travels through the proxy for Extreme Security<br>to access the Amazon AWS S3 buckets.<br>Configure the <b>Proxy Server</b> , <b>Proxy Port</b> , <b>Proxy</b><br><b>Username</b> , and <b>Proxy Password</b> fields. If the proxy<br>does not require authentication, you can leave the<br><b>Proxy Username</b> and <b>Proxy Password</b> fields blank. |
| Directory Prefix       | The root directory location on the AWS CloudTrail S3 bucket from which the files are retrieved, for example, \user_account_name                                                                                                    |
| Recurrence             | How often the Log File Protocol connects to the<br>Amazon cloud API, checks for new files, and retrieves<br>them if they exist. Every access to an AWS S3 bucket<br>incurs a cost to the account that owns the bucket.<br>Therefore, a smaller recurrence value increases the<br>cost.                                                                                                    |

### Table 7: Amazon AWS CloudTrail log source parameters

### **Related Links**

Adding a single DSM on page 13

Adding a log source on page 14

If a log source is not automatically discovered, you can manually add a log source to receive events from your network devices or appliances.

## 6 Ambiron TrustWave ipAngel

The Extreme Networks Security Analytics DSM for Ambiron TrustWave ipAngel receives Snort-based events from the ipAngel console.

The following table identifies the specifications for the Ambiron TrustWave ipAngel DSM:

| Specification               | Value                                                                                     |
|-----------------------------|-------------------------------------------------------------------------------------------|
| Manufacturer                | Ambiron                                                                                   |
| DSM name                    | Ambiron TrustWave ipAngel                                                                 |
| RPM file name               | DSM-AmbironTrustwaveIpAngel-<br><i>Qradar_version-</i><br><i>build_number</i> .noarch.rpm |
| Supported versions          | V4.0                                                                                      |
| Protocol                    | Syslog                                                                                    |
| Recorded event types        | Snort-based events                                                                        |
| Automatically discovered?   | No                                                                                        |
| Includes identity?          | No                                                                                        |
| Includes custom properties? | No                                                                                        |
| More information            | Ambiron website (http://www.apache.org)                                                   |

#### Table 8: Ambiron TrustWave ipAngel DSM specifications

To send Ambiron TrustWave ipAngel events to Extreme Security, complete the following steps:

- 1 If automatic updates are not enabled, download and install the most recent version of the Ambiron TrustWave ipAngel DSM RPM on your Extreme Security Console.
- 2 Configure your Ambiron TrustWave ipAngel device to forward your cache and access logs to Extreme Security. For information on forwarding device logs to Extreme Security, see your vendor documentation.
- 3 Add an Ambiron TrustWave ipAngel log source on the Extreme Security Console. The following table describes the parameters that require specific values that are required for Ambiron TrustWave ipAngel event collection:

### Table 9: Ambiron TrustWave ipAngel log source parameters

| Parameter              | Value                                                          |
|------------------------|----------------------------------------------------------------|
| Log Source type        | Ambiron TrustWave ipAngel Intrusion Prevention<br>System (IPS) |
| Protocol Configuration | Syslog                                                         |

### **Related Links**

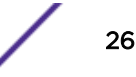

### Adding a single DSM on page 13

Adding a log source on page 14

If a log source is not automatically discovered, you can manually add a log source to receive events from your network devices or appliances.

## **7** Arbor Networks Pravail

### Configuring your Arbor Networks Pravail system to send events to Extreme Security

The Extreme Networks Security Analytics DSM for Arbor Networks Pravail receives event logs from your Arbor Networks Pravail servers.

The following table identifies the specifications for the Arbor Networks Pravail DSM:

| Table 10. Arbor Network's Plavan DSN specifications |                                                                                        |
|-----------------------------------------------------|----------------------------------------------------------------------------------------|
| Specification                                       | Value                                                                                  |
| Manufacturer                                        | Arbor Networks                                                                         |
| DSM                                                 | Arbor Networks Pravail                                                                 |
| RPM file name                                       | DSM-ArborNetworksPravail-<br><i>Qradar_version-</i><br><i>build_number</i> .noarch.rpm |
| Supported versions                                  | v3.1 and later                                                                         |
| Protocol                                            | Syslog                                                                                 |
| Recorded events                                     | All relevant events                                                                    |
| Automatically discovered?                           | Yes                                                                                    |
| Includes identity?                                  | No                                                                                     |
| Includes custom properties?                         | No                                                                                     |
| More information                                    | Arbor Networks website (www.arbornetworks.com)                                         |

### **Table 10: Arbor Networks Pravail DSM specifications**

To send Arbor Networks Pravail DSM events to Extreme Security, complete the following steps:

- 1 If automatic updates are not enabled, download and install the most recent Arbor Networks Pravail DSM RPM on your Extreme Security Console.
- 2 Configure each Arbor Networks Pravail system to send events to Extreme Security.
- 3 If Extreme Security does not automatically discover the Arbor Networks Pravail system, create a log source on the Extreme Security Console. Configure the required parameters, and use the following table for the Arbor Networks Pravail specific parameters:

| Parameter              | Value                  |
|------------------------|------------------------|
| Log Source Type        | Arbor Networks Pravail |
| Protocol Configuration | Syslog                 |

### **Related Links**

Adding a single DSM on page 13

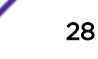

Configuring your Arbor Networks Pravail system to send events to Extreme Security on page 29

To collect all audit logs and system events from Arbor Networks Pravail, you must add a destination that specifies Extreme Networks Security Analytics as the syslog server.

Adding a log source on page 14

If a log source is not automatically discovered, you can manually add a log source to receive events from your network devices or appliances.

### Configuring your Arbor Networks Pravail system to send events to Extreme Security

To collect all audit logs and system events from Arbor Networks Pravail, you must add a destination that specifies Extreme Security as the syslog server.

- 1 Log in to your Arbor Networks Pravail server.
- 2 Click Settings & Reports.
- 3 Click Administration > Notifications.
- 4 On the **Configure Notifications** page, click **Add Destinations**.
- 5 Select Syslog.
- 6 Configure the following parameters:

| Parameter   | Description                                                            |
|-------------|------------------------------------------------------------------------|
| Host        | The IP address of the Extreme Security Console.                        |
| Port        | 514                                                                    |
| Severity    | Info                                                                   |
| Alert Types | The alert types that you want to send to the Extreme Security Console. |

7 Click Save.

## 8 APC UPS

### Configuring your APC UPS to forward syslog events

The Extreme Networks Security Analytics DSM for APC UPS accepts syslog events from the APC Smart-Uninterruptible Power Supply (UPS) family of products.

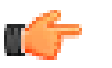

Restriction

Events from RC-Series Smart-UPS are not supported.

The following table identifies the specifications for the APC UPS DSM:

| Specification               | Value                                                                                                    |
|-----------------------------|----------------------------------------------------------------------------------------------------|
| Manufacturer                | APC                                                                                                    |
| DSM name                    | APC UPS                                                                                                    |
| RPM file name               | DSM-APCUPS- <i>Qradar_version-</i><br>build_number.noarch.rpm                                                                                                    |
| Protocol                    | Syslog                                                                                                    |
| Recorded event types        | UPS events<br>Battery events<br>Bypass events<br>Communication events<br>Input power events<br>Low battery condition events<br>SmartBoost events<br>SmartTrim events |
| Automatically discovered?   | No                                                                                                    |
| Includes identity?          | No                                                                                                    |
| Includes custom properties? | No                                                                                                    |
| More information            | APC website (http://www.apc.com)                                                                                                    |

### **Table 11: APC UPS DSM specifications**

To send APC UPS events to Extreme Security, complete the following steps:

- 1 If automatic updates are not enabled, download and install the most recent version of the APC UPS DSM RPM on your Extreme Security Console.
- 2 Create an APC UPS log source on the Extreme Security Console. Configure all the required parameters, and use the following table to configure the specific values that are required to collect APC UPS events:

### Table 12: APC UPS log source parameters

| Parameter              | Value   |
|------------------------|---------|
| Log Source type        | APC UPS |
| Protocol Configuration | Syslog  |

3 Configure your APC UPS device to forward syslog events to Extreme Security.

### **Related Links**

Adding a single DSM on page 13

### Adding a log source on page 14

If a log source is not automatically discovered, you can manually add a log source to receive events from your network devices or appliances.

### Configuring your APC UPS to forward syslog events on page 31

To collect events from your APC UPS, you must configure the device to forward syslog events to Extreme Networks Security Analytics.

### Configuring your APC UPS to forward syslog events

You can configure syslog event forwarding on your APC UPS.

- 1 Log in to the APC Smart-UPS web interface.
- 2 In the navigation menu, click **Network > Syslog**.
- 3 From the **Syslog** list, select **Enable**.
- 4 From the Facility list, select a facility level for your syslog messages.
- 5 In the Syslog Server field, type the IP address of your Extreme Security Console or Event Collector.
- 6 From the **Severity** list, select **Informational**.
- 7 Click Apply.

# **9** Barracuda Web Application Firewall

Configuring Barracuda Web Application Firewall to send syslog events to Extreme Security

The Extreme Networks Security Analytics DSM for Barracuda Web Application Firewall collects syslog LEEF and custom events from Barracuda Web Application Firewall devices.

The following table identifies the specifications for the Barracuda Web Application Firewall DSM:

### Table 13: Barracuda Web Application Firewall DSM specifications

| Specification                         | Value                                                                                                    |
|---------------------------------------|----------------------------------------------------------------------------------------------------|
| Manufacturer                          | Barracuda                                                                                                    |
| DSM name                              | Web Application Firewall                                                                                                    |
| RPM file name                         | DSM-BarracudaWebApplicationFirewall-<br><i>QRadar_version-build_number</i> .noarch.rpm                                                                         |
| Supported versions                    | V7.0.x and later                                                                                                    |
| Protocol type                         | Syslog                                                                                                    |
| Extreme Security recorded event types | System<br>Web<br>Access<br>Audit                                                                                                    |
| Automatically discovered?             | If LEEF-formatted payloads, the log source is<br>automatically discovered.<br>If custom-formatted payloads, the log source is not<br>automatically discovered. |
| Included identity?                    | Yes                                                                                                    |
| More information                      | Barracuda Networks website (https://<br>www.barracudanetworks.com)                                                                                             |

To collect syslog events from Barracuda Web Application Firewall, use the following steps:

- 1 If automatic updates are not enabled, download the most recent version of the following RPMs on your Extreme Security Console:
  - Barracuda Web Application Firewall DSM RPM
  - DSMCommon RPM
- 2 Configure your Barracuda Web Application Firewall device to send syslog events to Extreme Security.
- 3 Add a Barracuda Web Application Firewall log source on the Extreme Security Console. The following table describes the parameters that require specific values that are required for Barracuda Web Application Firewall event collection:

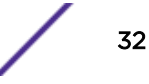

| able 14. Dallacuda web Application Filewall log source parameters |                                    |
|-------------------------------------------------------------------|------------------------------------|
| Parameter                                                         | Value                              |
| Log Source type                                                   | Barracuda Web Application Firewall |
| Protocol Configuration                                            | Syslog                             |

### Table 14: Barracuda Web Application Firewall log source parameters

### Configuring Barracuda Web Application Firewall to send syslog events to Extreme Security

Configure your Barracuda Web Application Firewall appliance to send syslog events to Extreme Networks Security Analytics.

Verify that firewalls between the Barracuda appliance and Extreme Security allow UDP traffic on port 514.

- 1 Log in to the Barracuda Web Application Firewall web interface.
- 2 Click the **Advanced** tab.
- 3 From the Advanced menu, select Export Logs.
- 4 Click Add Syslog Server.
- 5 Configure the parameters:

| Option                         | Description                                                                                                    |
|--------------------------------|----------------------------------------------------------------------------------------------------|
| Name                           | The name of the Extreme Security Console or Event Collector                                                                                                    |
| Syslog Server                  | The IP address of your Extreme Security Console or Event Collector.                                                                                                    |
| Port                           | The port that is associated with the IP address of your Extreme Security Console or Event Collector.                                                                                                    |
|                                | If syslog messages are sent by UDP, use the default port, 514.                                                                                                    |
| Connection Type                | The connection type that transmits the logs from the Barracuda Web Application<br>Firewall to the Extreme Security Console or Event Collector. UDP is the default<br>protocol for syslog communication. |
| Validate Server<br>Certificate | No                                                                                                    |

- 6 In the Log Formats pane, select a format from the list box for each log type.
  - If you are using newer versions of Barracuda Web Application Firewall, select LEEF 1.0 (QRadar).
  - If you are using older versions of Barracuda Web Application Firewall, select Custom Format.
- 7 Click Save Changes.

## **10** Bit9 Security Platform

### Configuring Bit9 Security Platform to communicate with Extreme Security

Use the Extreme SIEM DSM for Bit9 Security Platform to collect events from Bit9 Parity devices.

The following table identifies the specifications for the Bit9 Security Platform DSM:

| Specification             | Value                                      |
|---------------------------|--------------------------------------------|
| Manufacturer              | Bit9                                       |
| DSM name                  | Bit9 Security Platform                     |
| RPM file name             | DSM-Bit9Parity-<br>build_number.noarch.rpm |
| Supported versions        | V6.0.2 and up                              |
| Event format              | Syslog                                     |
| Supported event types     | All events                                 |
| Automatically discovered? | Yes                                        |
| Included identity?        | Yes                                        |
| More information          | Bit9 website (http://www.bit9.com)         |

### Table 15: DSM specifications for Bit9 Security Platform

To integrate Bit9 Security Platform with Extreme Security, complete the following steps:

- 1 If automatic updates are not enabled, download the most recent version of the Bit9 Security Platform DSM RPM.
- 2 Configure your Bit9 Security Platform device to enable communication with Extreme Security. You must create a syslog destination and forwarding policy on the Bit9 Security Platform device.
- 3 If Extreme Security does not automatically detect Bit9 Security Platform as a log source, create a Bit9 Security Platform log source on the Extreme Security Console. Use the following Bit9 Security Platform values to configure the log source parameters:

| Log Source Identifier  | The IP address or host name of the Bit9 Security Platform device |
|------------------------|------------------------------------------------------------------|
| Log Source Type        | Bit9 Security Platform                                           |
| Protocol Configuration | Syslog                                                           |

### **Related Links**

### Adding a single DSM on page 13

### Adding a log source on page 14

If a log source is not automatically discovered, you can manually add a log source to receive events from your network devices or appliances.

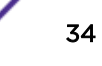

### **Configuring Bit9 Security Platform to communicate with Extreme Security**

Configure your Bit9 Security Platform device to forward events to Extreme Networks Security Analytics in LEEF format.

- 1 Log in to the Bit9 Security Platform console with Administrator or PowerUser privileges.
- 2 From the navigation menu, select Administration > System Configuration.
- 3 Click Server Status and click Edit.
- 4 In the Syslog address field, type the IP address of your Extreme Security Console or Event Collector.
- 5 From the Syslog format list, select LEEF (Q1Labs).
- 6 Select the Syslog enabled check box and click Update.

## **11** Blue Coat SG

Creating a custom event format Creating a log facility Enabling access logging Configuring Blue Coat SG for log file protocol uploads Configuring Blue Coat SG for syslog uploads Creating extra custom format key-value pairs

The Extreme Networks Security Analytics DSM for Blue Coat SG collects events from Blue Coat SG appliances.

The following table lists the specifications for the Blue Coat SG DSM:

| Specification               | Value                                                                  |
|-----------------------------|------------------------------------------------------------------------|
| Manufacturer                | Blue Coat                                                              |
| DSM name                    | Blue Coat SG                                                           |
| RPM file name               | DSM-BlueCoatProxySG- <i>Qradar_version-</i><br>build_number.noarch.rpm |
| Supported versions          | SG v4.x and later                                                      |
| Protocol                    | Syslog<br>Log File Protocol                                            |
| Recorded event types        | All events                                                             |
| Automatically discovered?   | No                                                                     |
| Includes identity?          | No                                                                     |
| Includes custom properties? | Yes                                                                    |
| More information            | Blue Coat website (http://www.bluecoat.com)                            |

### Table 16: Blue Coat SG DSM specifications

To send events from Blue Coat SG to Extreme Security, complete the following steps:

- 1 If automatic updates are not enabled, download and install the most recent version of the Blue Coat SG DSM RPM on your Extreme Security Console.
- 2 Configure your Blue Coat SG device to communicate with Extreme Security. Complete the following steps:
  - Create a custom event format.
  - Create a log facility.
- Enable access logging.
- Configure Blue Coat SG for Log File protocol or syslog uploads.
- 3 Add an Blue Coat SG log source on the Extreme Security Console. Configure all the required parameters, but use the following table to configure the parameters that are required to collect Blue Coat SG events:

#### Table 17: Blue Coat SG log source parameters

| Parameter              | Value                 |
|------------------------|-----------------------|
| Log Source type        | Bluecoat SG Appliance |
| Protocol Configuration | Log File<br>Syslog    |

The instructions provided describe how to configure Blue Coat SG using a custom name-value pair format, however, Extreme Security also supports the following formats:

- Custom Format
- SQUID
- NCSA
- main
- IM
- Streaming
- smartreporter
- bcereportermain\_v1
- bcreporterssl\_v1
- p2p
- SSL
- bcreportercifs\_v1
- CIFS
- MAPI

#### **Related Links**

Creating a custom event format on page 38

To collect events from Blue Coat SG, create a custom event format.

#### Creating a log facility on page 38

To use the custom log format that you created for Extreme Networks Security Analytics, you must associate the custom log format to a facility.

#### Enabling access logging on page 39

You must enable access logging on your Blue Coat SG device.

Creating extra custom format key-value pairs on page 40

Configuring Blue Coat SG for log file protocol uploads on page 39

To collect the log file protocol events, configure the Blue Coat SG upload client to use the FTP client.

#### Configuring Blue Coat SG for syslog uploads on page 40

To allow syslog event collection, you must configure your Blue Coat SG appliance to forward syslog events to Extreme Networks Security Analytics.

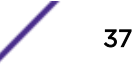

#### Creating a custom event format

The Blue Coat SG DSM for Extreme Security accepts custom formatted events from a Blue Coat SG appliance.

- 1 Log in to the Blue Coat Management Console.
- 2 Select Configuration > Access Logging > Formats.
- 3 Select New.
- 4 Type a format name for the custom format.
- 5 Select Custom format string.
- 6 Type the following custom format:

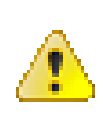

Attention

The line breaks that in these examples will cause this configuration to fail. Copy the code blocks into a text editor, remove the line breaks, and paste as a single line in the **Custom Format** column.

```
Bluecoat|src=$(c-ip)|srcport=$(c-port)|dst=$(cs-uri-address)
|dstport=$(cs-uri-port)|username=$(cs-username)|devicetime=$(gmttime)
|s-action=$(s-action)|sc-status=$(sc-status)|cs-method=$(cs-method)
|time-taken=$(time-taken)|sc-bytes=$(sc-bytes)|cs-bytes=$(cs-bytes)
|cs-uri-scheme=$(cs-uri-scheme)|cs-host=$(cs-host)|cs-uri-path=$(cs-uri-path)
|cs-uri-query=$(cs-uri-query)|cs-uri-extension=$(cs-uri-extension)
|cs-auth-group=$(cs-auth-group)|rs(Content-Type)=$(rs(Content-Type))
|cs(User-Agent)=$(cs(User-Agent))|cs(Referer)=$(cs(Referer))
|sc-filter-result=$(sc-filter-result)|filter-category=$(sc-filter-category)|cs-uri=$(cs-uri)
```

- 7 Select Log Last Header from the list.
- 8 Click OK.
- 9 Click Apply.

#### Note

The custom format for Extreme Security supports more key-value pairs by using the Blue Coat ELFF format. For more information, see Creating extra custom format key-value pairs on page 40.

You are ready to create a log facility on your Blue Coat device.

#### **Related Links**

Creating a log facility on page 38

To use the custom log format that you created for Extreme Networks Security Analytics, you must associate the custom log format to a facility.

#### Creating a log facility

To use the custom log format created for Extreme Security, you must associate the custom log format for QRadar to a facility.

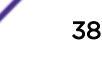

- 1 Select Configuration > Access Logging > Logs.
- 2 Click New.
- 3 Configure the following parameters:

Parameter

Log Name

- Log Format
- Description
- 4 Click **OK**.
- 5 Click Apply.

#### **Related Links**

Enabling access logging on page 39

You must enable access logging on your Blue Coat SG device.

#### **Enabling access logging**

You must enable access logging on your Blue Coat SG device.

- 1 Select Configuration > Access Logging > General.
- 2 Select the Enable Access Logging check box.
- 3 Optional: If you use Blue Coat SGOS 6.2.11.2 Proxy Edition, complete the following steps:
  - a Select Config > Policy > VisualPolicy Manager.
  - b In the Policy section, add Web Access Layer for Logging.
  - c Select Action > Edit and enable logging to the log facility.
- 4 Click Apply.

#### **Related Links**

Creating extra custom format key-value pairs on page 40

#### Configuring Blue Coat SG for log file protocol uploads

To use FTP, you must configure the Blue Coat upload client.

- 1 Select Configuration > Access Logging > Logs > Upload Client.
- 2 From the Log list, select the log that contains your custom format.
- 3 From the **Client type** list, select **FTP Client**.
- 4 Select the **text file** option.
- 5 Click Settings.
- 6 From the Settings For list, select Primary FTP Server.

#### Description

A name for the log facility. The custom format you that created. A description for the log facility. 7 Configure the following values:

| Parameter         | Description                                                                     |
|-------------------|---------------------------------------------------------------------------------|
| Host              | The IP address of the FTP server that you want to forward the Blue Coat events. |
| Port              | The FTP port number.                                                            |
| Path              | The directory path for the log files.                                           |
| Username          | The user name to access the FTP server.                                         |
| Click <b>OK</b> . |                                                                                 |

- 9 Select the Upload Schedule tab.
- 10 From the Upload the access log option, select Periodically.
- 11 Configure the **Wait time between connect attempts** option.
- 12 Select to upload the log file to the FTP daily or on an interval.
- 13 Click Apply.

8

#### **Configuring Blue Coat SG for syslog uploads**

To allow syslog event collection, you must configure your Blue Coat appliance to forward syslog events.

When you send syslog events to multiple syslog destinations, a disruption in availability in one syslog destination might interrupt the stream of events to other syslog destinations from your Blue Coat SG appliance.

- 1 Select Configuration > Access Logging > Logs > Upload Client.
- 2 From the Log list, select the log that contains your custom format.
- 3 From the Client type list, select Custom Client.
- 4 Click Settings.
- 5 From the Settings For list, select Primary Custom Server.
- 6 In the Host field, type the IP address for your Extreme Security system.
- 7 In the **Port** field, type **514**.
- 8 Click OK.
- 9 Select the Upload Schedule tab.
- 10 From the Upload the access log list, select Continuously.
- 11 Click Apply.

#### Creating extra custom format key-value pairs

Use the Extended Log File Format (ELFF) custom format to forward specific Blue Coat data or events to Extreme Networks Security Analytics.

The custom format is a series of pipe-delimited fields that start with the Bluecoat | field and contains the \$(Blue Coat ELFF) parameter.

For example:

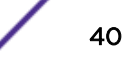

Bluecoat|src=\$(c-ip)|srcport=\$(c-port)|dst=\$(cs-uri-address)|dstport=\$
(cs-uri-port)|username=\$(cs-username)|devicetime=\$(gmttime)|s-action=\$(saction)|sc-status=\$(sc-status)|cs-method=\$(cs-method)

| Blue Coat ELFF Parameter | Custom Format Example |  |
|--------------------------|-----------------------|--|
| sc-bytes                 | \$(sc-bytes)          |  |
| rs(Content-type)         | \$(rs(Content-Type))  |  |

#### Table 18: Custom Format examples

For more information about available Blue Coat ELFF parameters, see your Blue Coat appliance documentation.

## 12 Cisco IronPort

#### Configuring the Cisco IronPort to send syslog events

The Extreme Networks Security Analytics DSM for Cisco IronPort provides event information for email spam, web content filtering, and corporate email policy enforcement.

The following table identifies the specifications for the Cisco IronPort DSM:

| Specification               | Value                                                                                   |
|-----------------------------|-----------------------------------------------------------------------------------------|
| Manufacturer                | Cisco                                                                                   |
| DSM name                    | Cisco IronPort                                                                          |
| RPM file name               | DSM-CiscoIronport- <i>Qradar_version-</i><br>build_number.noarch.rpm                    |
| Supported versions          | V5.5<br>V6.5<br>V7.1<br>V7.5 (adds support for access logs)                             |
| Protocol                    | Syslog<br>Log File Protocol                                                             |
| Recorded event types        | Mail (syslog)<br>System (syslog)<br>Access (syslog)<br>Web content filtering (Log File) |
| Automatically discovered?   | No                                                                                      |
| Includes identity?          | No                                                                                      |
| Includes custom properties? | No                                                                                      |
| More information            | Cisco website (http://www.cisco.com)                                                    |

#### **Table 19: Cisco IronPort DSM specifications**

To collect events from Cisco IronPort, complete the following steps:

- 1 If automatic updates are not enabled, download and install the most recent version of the Cisco IronPort DSM RPM on your Extreme Security Console.
- 2 Configure Cisco IronPort to communicate with Extreme Security. Select one of the following options:

Mail, system,<br/>and accessUse the syslog protocol to send mail, system, and access events to Extreme Security. See<br/>Configuring the Cisco IronPort to send syslog events on page 43.event logs

Web contentUse the Log File Protocol to retrieve web content filtering events in W3C format from afiltering logsremote source. Ensure that your Extreme Security system is running the most recent version<br/>of log file protocol. To configure your Cisco IronPort device to send web content filter events,<br/>you must configure a log subscription for the web content filter.

Monitoring a directory that has a large volume of files might lead to a delay in processing individual files. To improve monitoring performance, keep the remote directory clean and reduce the number of files in it.

For more information about configuring a log subscription, see your Cisco IronPort documentation.

3 Add a Cisco IronPort log source on the Extreme Security Console. Configure all required parameters and use the following table to determine specific values for Cisco IronPort event collection:

| Table | 20: | Cisco | IronPort | log | source | parameters |
|-------|-----|-------|----------|-----|--------|------------|
|-------|-----|-------|----------|-----|--------|------------|

| Parameter              | Value                                                                                                    |
|------------------------|----------------------------------------------------------------------------------------------------|
| Log Source type        | Cisco IronPort                                                                                                    |
| Protocol Configuration | Syslog (for mail, system, and access event logs<br>Log File (Web content filtering logs)                                                                                                    |
| Event Generator        | W3C<br>Configure this parameter if you select <b>Log File</b> in the<br><b>Protocol Configuration</b> list.                                                                                                    |
| FTP File Pattern       | Must use a regular expression that matches the log<br>files that the web content filter logs generates.<br>Configure this parameter if you select <b>Log File</b> in the<br><b>Protocol Configuration</b> list. |

#### Configuring the Cisco IronPort to send syslog events

The Extreme Security Cisco IronPort DSM accepts events using syslog.

- 1 Log in to Cisco IronPort.
- 2 Select System Administration > Log Subscriptions.
- 3 Define a log subscription for each log type that you want to forward to Extreme Security:
  - a Click Add Log Subscription.
  - b From the Log Type list, select the type of log that you want to configure.
  - c In the Log Name field, type a name.

The appliance uses this name for the directory that will contain the log file.

- d If you are creating a subscription for access logs, select **Squid** from the **Log style** list and type dst %k dstPort %p in the **Custom Fields (optional)** field.
- e From the Retrieval Method list, select Syslog Push.
- f In the Hostname field, type the IP address or server name of your Extreme Security system.
- g From the **Protocol** list, select UDP or TCP.
- h From the Facility list, select the facility you want to use.

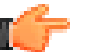

Tip

You can use syslog only for text-based logs.

4 Save the subscription.

## **13** Correlog Agent for IBM z/OS

#### Configuring your CorreLog Agent system for communication with Extreme Security

The CorreLog Agent for IBM z/OS DSM for Extreme Networks Security Analytics can collect event logs from your IBM z/OS servers.

The following table identifies the specifications for the CorreLog Agent for IBM z/OS DSM:

| Specification                    | Value                                                                                      |
|----------------------------------|--------------------------------------------------------------------------------------------|
| Manufacturer                     | CorreLog                                                                                   |
| DSM name                         | CorreLog Agent for IBM z/OS                                                                |
| RPM file name                    | DSM-CorreLogzOSAgent_qradar-<br>version_build-number.noarch.rpm                            |
| Supported versions               | 7.1                                                                                        |
|                                  | 7.2                                                                                        |
| Protocol                         | Syslog LEEF                                                                                |
| Extreme Security recorded events | All events                                                                                 |
| Automatically discovered         | Yes                                                                                        |
| Includes identity                | No                                                                                         |
| Includes custom event properties | No                                                                                         |
| More information                 | Correlog website (https://correlog.com/solutions-and-services/sas-correlog-mainframe.html) |

To integrate CorreLog Agent for IBM z/OS DSM with Extreme Security, complete the following steps:

- 1 If automatic updates are not enabled, download and install the most recent CorreLog Agent for IBM z/OS RPM on your Extreme Security Console.
- 2 For each CorreLog Agent instance, configure your CorreLog Agent system to enable communication with Extreme Security.
- 3 If Extreme Security does not automatically discover the DSM,, create a log source on the Extreme Security Console for each CorreLog Agent system you want to integrate. Configure all the required parameters, but use the following table for specific Correlog values:

| Parameter              | Description                |
|------------------------|----------------------------|
| Log Source Type        | CorreLog Agent for IBM zOS |
| Protocol Configuration | Syslog                     |

#### **Related Links**

Adding a single DSM on page 13 Adding a log source on page 14

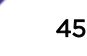

If a log source is not automatically discovered, you can manually add a log source to receive events from your network devices or appliances.

### Configuring your CorreLog Agent system for communication with Extreme Security

For the procedure to configure your Correlog Agent system for communication with Extreme Security, see the CZA - CorreLog Agent for z/OS manual that you received from CorreLog with your Agent for z/OS software distribution.

Use the following sections of the CZA - CorreLog Agent for z/OS manual:

- General considerations in Section 1: Introduction.
- Procedure in Section 2: Installation.
- Procedure in the Section 3: Configuration.

Ensure that you complete the Tailoring the Installation for a Proprietary Syslog Extension/IBM Security QRadar instructions.

When you start the CorreLog agent, if Extreme Security does not collect z/OS events, see the **Troubleshooting topic in Section 3**.

• If you want to customize the optional CorreLog Agent parameter file, review QRadar normalized event attributes in Appendix G: Fields.

## **14** CloudPassage Halo

Configuring CloudPassage Halo for communication with Extreme Security Configuring a CloudPassage Halo log source in Extreme Security

The CloudPassage Halo DSM for Extreme Networks Security Analytics can collect event logs from the CloudPassage Halo account.

The following table identifies the specifications for the CloudPassage Halo DSM:

| Specification                         | Value                                        |  |
|---------------------------------------|----------------------------------------------|--|
| Manufacturer                          | CloudPassage                                 |  |
| DSM name                              | CloudPassage Halo                            |  |
| RPM file name                         | DSM-CloudPassageHalo-build_number.noarch.rpm |  |
| Supported versions                    | All                                          |  |
| Event format                          | Syslog, Log file                             |  |
| Extreme Security recorded event types | All events                                   |  |
| Automatically discovered?             | Yes                                          |  |
| Included identity?                    | No                                           |  |
| More information                      | CloudPassage website (www.cloudpassage.com)  |  |

#### Table 21: CloudPassage Halo DSM Specifications

To integrate CloudPassage Halo with Extreme Security, use the following steps:

- 1 If automatic updates are not enabled, download the latest versions of the following RPMs:
  - DSMCommon RPM
  - CloudPassage Halo RPM
- 2 Configure your CloudPassage Halo to enable communication with Extreme Security.
- 3 If Extreme Security does not automatically detect CloudPassage Halo as a log source, create a CloudPassage Halo log source on the Extreme Security Console.

### Configuring CloudPassage Halo for communication with Extreme Security

To collect CloudPassage Halo events, download and configure the CloudPassage Halo Event Connector script to send syslog events to Extreme Security.

Before you can configure the Event Connector, you must create a read-only CloudPassage API key. To create a read-only key, log in to your CloudPassage Portal and click Add New Key on the Site Administration window.

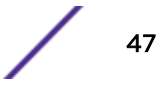

The Event Connector script requires Python 2.6 or later to be installed on the host on which the Event Connector script runs. The Event Connector makes calls to the CloudPassage Events API, which is available to all Halo subscribers.

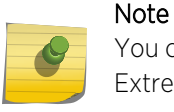

You can configure the CloudPassage Halo Event Collect to write the events to file for Extreme Security to retrieve by using the Log File Protocol, however, this method is not recommended.

- 1 Log in to the CloudPassage Portal.
- 2 Go to to Settings > Site Administration.
- 3 Click the API Keys tab.
- 4 Click **Show** for the key you want to use.
- 5 Copy the key ID and secret key into a text file.

Ensure that the file contains only one line, with the key ID and the secret key separated by a vertical bar/pipe (|), for example, your\_key\_id|your\_secret\_key. If you want to retrieve events from multiple Halo accounts, add an extra line for each account.

- 6 Save the file as haloEvents.auth.
- 7 Download the Event Connector script and associated files from <a href="https://github.com/cloudpassage/halo-event-connector-python">https://github.com/cloudpassage/halo-event-connector-python</a>.
- 8 Copy the following files to a Linux<sup>™</sup> or Windows<sup>™</sup> system that has Python 2.6 (or later) installed:
  - haloEvents.py
  - cpapi.py
  - cputils.py
  - remote\_syslog.py (use this script only if you deploy the Event Connector on Windows<sup>™</sup> and you want to send events through syslog)
  - haloEvents.auth
- 9 Set the environment variables on the Linux<sup>™</sup> or Windows<sup>™</sup> system:
  - On Linux<sup>™</sup>, include the full path to the Python interpreter in the PATH environment variable.
  - On Windows<sup>™</sup>, set the following variables:
    - Set the PATH variable to include the location of haloEvents.py and the Python interpreter.
    - Set the PYTHONPATH variable to include the location of the Python libraries and the Python interpreter.
- 10 To send events through syslog with the Event Connector is deployed on a Windows<sup>™</sup> system, run the haloEvents.py script with the *--leefsyslog=<QRadar IP*> switch:

```
haloEvents.py --leefsyslog=1.2.3.4
```

By default, the Event Connector retrieves existing events on initial connection and then retrieves onlynew events thereafter. To start event retrieval from a specific date, rather than retrieving all historical events on startup, use the *--starting=<date>* switch, where date is in the YYYY-MM-DD format:

```
haloEvents.py --leefsyslog=1.2.3.4 --starting=2014-04-02
```

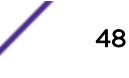

- 11 To send events through syslog and deploy the Event Connector on a Linux<sup>™</sup> system, configure the local logger daemon.
  - a To check which logger the system uses, type the following command:

ls -d /etc/\*syslog\*

Depending on what Linus distribution you have, the following files might be listed:

- • rsyslog.conf
  - syslog-ng.conf
  - syslog.conf
- b Edit the appropriate .conf file with relevant information for your environment.

Example configuration for syslog-ng:

```
source s_src {
    file("/var/log/leefEvents.txt");
};
destination d_qradar {
    udp("qradar_hostname" port(514));
};
log {
    source(s_src); destination(d_qradar);
};
```

c To run the haloEvents.py script with the *leeffile=<filepath>* switch, type the following command:

haloEvents.py --leeffile=/var/log/leefEvents.txt

You can include --starting=YYYY-MM-DD switch to specify the date from which you want events to be collected for on initial startup.

#### Notice

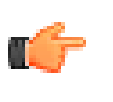

As an alternative to using syslog, you can write events to a file for Extreme Security to retrieve by using the Log File protocol. For Windows<sup>™</sup> or Linux<sup>™</sup> to write the events to a file instead, use the *--leeffile=<filename>* switch to specify the file to write to.

#### Configuring a CloudPassage Halo log source in Extreme Security

To collect CloudPassage Halo events, configure a log source in Extreme Security.

- 1 Log in to Extreme Security.
- 2 Click the Admin tab.
- 3 In the navigation menu, click **Data Sources**.
- 4 Click the Log Sources icon.
- 5 Click Add.
- 6 From the Log Source Type list, select CloudPassage Halo.
- 7 From the Protocol Configuration list, select Syslog or Log File.
- 8 Configure the remaining parameters:
- 9 Click Save.

10 On the Admin tab, click **Deploy Changes**.

## **15** DG Technology MEAS

### Configuring your DG Technology MEAS system for communication with Extreme Security

The Extreme Networks Security Analytics DSM for DG Technology MEAS can collect event logs from your DG Technology MEAS servers.

The following table identifies the specifications for the DG Technology MEAS DSM:

#### Table 22: DSM Specifications for DG Technology MEAS

| Specification                    | Value                                            |
|----------------------------------|--------------------------------------------------|
| Manufacturer                     | DG Technology                                    |
| Log source type                  | DG Technology MEAS                               |
| RPM file name                    | DSM-DGTechnologyMEAS-<br>build_number.noarch.rpm |
| Supported versions               | 8.x                                              |
| Protocol configuration           | LEEF Syslog                                      |
| Supported event types            | Mainframe events                                 |
| Automatically discovered?        | Yes                                              |
| Includes identity?               | No                                               |
| Includes custom event properties | No                                               |
| More information                 | DG Technology website (http://www.dgtechllc.com) |

To integrate DG Technology MEAS DSM with Extreme Security, use the following procedures:

- 1 If automatic updates are not enabled, download and install the most recent DG Technology MEAS RPM on your Extreme Security Console.
- 2 For each instance of DG Technology MEAS, configure your DG Technology MEAS system to enable communication with Extreme Security.

#### **Related Links**

Adding a single DSM on page 13

Adding a log source on page 14

If a log source is not automatically discovered, you can manually add a log source to receive events from your network devices or appliances.

### Configuring your DG Technology MEAS system for communication with Extreme Security

To collect all audit logs and system events from DG Technology MEAS, you must specify Extreme Security as the syslog server.

- 1 Log in to your DG Technology MEAS server.
- 2 Type the following command:

```
java meas/MeasServer 41000 m=qwl lo=IP_address_of_QRadar_host
```

When Extreme Security receives events from your DG Technology MEAS, a log source is automatically created and listed on the **Log Sources** window.

## 16 FireEye

#### Configuring your FireEye system for communication with QRadar Configuring a FireEye log source in Extreme Security

The Extreme Networks Security Analytics DSM for The FireEye accepts syslog events in Log Event Extended Format (LEEF) and Common Event Format (CEF).

This DSM applies to FireEye CMS, MPS, EX, AX, NX, FX, and HX appliances. Extreme Security records all relevant notification alerts that are sent by FireEye appliances.

The following table identifies the specifications for the FireEye DSM.

| Specification                         | Value                                                             |
|---------------------------------------|-------------------------------------------------------------------|
| Manufacturer                          | FireEye                                                           |
| DSM name                              | FireEye MPS                                                       |
| Supported versions                    | CMS, MPS, EX, AX, NX, FX, and HX                                  |
| RPM file name                         | DSM-FireEyeMPS- <i>QRadar_version-</i><br>Build_number.noarch.rpm |
| Protocol                              | Syslog                                                            |
| Extreme Security recorded event types | All relevant events                                               |
| Auto discovered?                      | Yes                                                               |
| Includes identity?                    | No                                                                |
| More information                      | FireEye website (www.fireeye.com)                                 |

#### Table 23: FireEye DSM specifications

To integrate FireEye with Extreme Security, use the following procedures:

- 1 If automatic updates are not enabled, download and install the DSM Common and FireEye MPS RPM on your Extreme Security Console.
- 2 For each instance of FireEye in your deployment, configure the FireEye system to forward events to Extreme Security.
- 3 For each instance of FireEye, create an FireEye log source on the Extreme Security Console.

#### **Related Links**

Adding a single DSM on page 13

Adding a log source on page 14

If a log source is not automatically discovered, you can manually add a log source to receive events from your network devices or appliances.

### Configuring your FireEye system for communication with QRadar<sup>®</sup>

To enable FireEye to communicate with Extreme Security, you must configure your FireEye appliance to forward syslog events.

- 1 Log in to the FireEye appliance by using the CLI.
- 2 To activate configuration mode, type the following commands: enable

configure terminal

3 To enable rsyslog notifications, type the following command:

```
fenotify rsyslog enable
```

- 4 To add Extreme Security as an rsyslog notification consumer, type the following command:
  - fenotify rsyslog trap-sink QRadar
- 5 To specify the IP address for the Extreme Security system that you want to receive rsyslog trap-sink notifications, type the following command:

fenotify rsyslog trap-sink QRadar address QRadar\_IP\_address

6 To define the rsyslog event format, type the following command:

fenotify rsyslog trap-sink QRadar prefer message format leef

7 To save the configuration changes to the FireEye appliance, type the following command: write memory

#### Configuring a FireEye log source in Extreme Security

Extreme Security automatically creates a log source after your Extreme Security Console receives FireEye events. If Extreme Security does not automatically discover FireEye events, you can manually add a log source for each instance from which you want to collect event logs.

- 1 Log in to Extreme Security
- 2 Click the **Admin** tab.
- 3 On the navigation menu, click **Data Sources**.
- 4 Click the Log Sources icon.
- 5 Click Add.
- 6 From the Log Source Type list, select FireEye.
- 7 Using the Protocol Configuration list, select Syslog.
- 8 In the Log Source Identifier field, type the IP address or host name of the FireEye appliance.
- 9 Configure the remaining parameters.
- 10 Click Save.
- 11 On the Admin tab, click Deploy Changes.

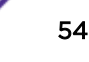

## **17** FreeRADIUS

#### Configuring your FreeRADIUS device to communicate with Extreme Security

The Extreme Networks Security Analytics DSM for FreeRADIUS collects events from your FreeRADIUS device.

The following table lists the specifications for the FreeRADIUS DSM:

| Tuble 24. TreekAbios bolt specifications |                                                                   |
|------------------------------------------|-------------------------------------------------------------------|
| Specification                            | Value                                                             |
| Manufacturer                             | FreeRADIUS                                                        |
| DSM name                                 | FreeRADIUS                                                        |
| RPM file name                            | DSM-FreeRADIUS- <i>Qradar_version-</i><br>build_number.noarch.rpm |
| Supported versions                       | V2.x                                                              |
| Event format                             | Syslog                                                            |
| Recorded event types                     | All events                                                        |
| Automatically discovered?                | Yes                                                               |
| Includes identity?                       | Yes                                                               |
| Includes custom properties?              | No                                                                |
| More information                         | FreeRADIUS website (http://freeradius.org)                        |

#### Table 24: FreeRADIUS DSM specifications

To send logs from FreeRADIUS to Extreme Security, complete the following steps:

- 1 If automatic updates are not enabled, download and install the most recent version of the FreeRADIUS DSM RPM on your Extreme Security Console.
- 2 Configure your FreeRADIUS device to send syslog events to Extreme Security.
- 3 If Extreme Security does not automatically detect the log source, add a FreeRADIUS log source on the Extreme Security Console. The following table describes the parameters that require specific values for FreeRADIUS event collection:

#### Table 25: FreeRADIUS log source parameters

| Parameter              | Value      |
|------------------------|------------|
| Log Source type        | FreeRADIUS |
| Protocol Configuration | Syslog     |

#### Configuring your FreeRADIUS device to communicate with Extreme Security

Configure FreeRADIUS to send logs to the syslog daemon of the host and configure the daemon to send events to Extreme Security.

You must have a working knowledge of syslog configuration and the Linux<sup>™</sup> distribution.

FreeRADIUS has multiple distributions. Some files might not be in the same locations that are described in this procedure. For example, the location of the FreeRADIUS startup script is based on distribution. Conceptually, the configuration steps are the same for all distributions.

- 1 Log in to the system that hosts FreeRADIUS.
- 2 Edit the /etc/freeradius/radius.conf file.
- 3 Change the text in the file to match the following lines:

```
logdir = syslog
Log_destination = syslog
log{
    destination = syslog
    syslog_facility = daemon
    stripped_names = no
    auth = yes
    auth_badpass = no
    auth_goodpass = no
}
```

- 4 Edit the /etc/syslog.conf file.
- 5 To configure log options, add the following text.

```
# .=notice # <facility_name>.=notice
logs
             @<IP_address_of_QRadar_Event_Collector_or_QRadar_Console>
authentication
messages
(L_AUTH).
# .=errlogs #<facility_name>.=err
module errors
            @<IP_address_of_QRadar_Event_Collector_or_QRadar_Console>
for FreeRADIUS.
# .* logs
            # <facility name>.*
messages to
           @<IP_address_of_QRadar_Event_Collector_or_QRadar_Console>
the same
target.
```

An example syslog facility name is *local1*. You can rename it.

To configure a log option, remove the comment tag (#) from one of the active lines that contains an @ symbol.

6 If the configuration change does not load automatically, restart the syslog daemon. The method to restart the syslog daemon depends on the distribution that is used. The following table lists possible methods.

| Command to restart daemon  |
|----------------------------|
| service syslog restart     |
| /etc/init.d/syslog restart |
| /etc/rc.d/syslogd restart  |
|                            |

7 Add the following options to the FreeRADIUS startup script:

- -l syslog
- -g <facility\_name>

The -g value must match the facility name in Step 5.

8 Restart FreeRADIUS.

### **18** genua genugate

#### Configuring genua genugate to send events to Extreme Security

The Extreme Networks Security Analytics DSM for genua genugate collects events from a genua genugate device.

genua genugate produces logs from third-party software such as openBSD and sendMail. The genua genugate DSM provides basic parsing for the logs from these third-party devices. To achieve more specify parsing for these logs, install the specific DSM for that device.

The following table lists the specifications for the genua genugate DSM:

| Specification               | Value                                                                                                    |
|-----------------------------|----------------------------------------------------------------------------------------------------|
| Manufacturer                | genua                                                                                                    |
| DSM name                    | genua genugate                                                                                                    |
| RPM file name               | DSM-GenuaGenugate-Qradar_version-<br>build_number.noarch.rpm                                                                                                    |
| Supported versions          | 8.2 and later                                                                                                    |
| Protocol                    | Syslog                                                                                                    |
| Recorded event types        | General error messages<br>High availability<br>General relay messages<br>Relay-specific messages<br>genua programs/daemons<br>EPSI<br>Accounting Daemon - gg/src/acctd<br>Configfw<br>FWConfig<br>ROFWConfig<br>User-Interface<br>Webserver |
| Automatically discovered?   | Yes                                                                                                    |
| Includes identity?          | Yes                                                                                                    |
| Includes custom properties? | No                                                                                                    |
| More information            | genua website (https://www.genua.de/en/solutions/<br>high-resistance-firewall-genugate.html)                                                                                                    |

#### Table 26: genua genugate DSM specifications

To send genua genugate events to Extreme Security, complete the following steps:

- 1 If automatic updates are not enabled, download and install the most recent version of the following RPMs on your Extreme Security Console:
  - DSMCommon RPM
  - genua genugate DSM RPM
- 2 Configure your genua genugate device to send syslog events to Extreme Security.
- 3 If Extreme Security does not automatically detect the log source, add a genua genugate log source on the Extreme Security Console. Configure all required parameters and use the following table to identify specific values for genua genugate:

#### Table 27: genua genugate log source parameters

| Parameter              | Value          |
|------------------------|----------------|
| Log Source type        | genua genugate |
| Protocol Configuration | Syslog         |

#### **Related Links**

#### Adding a single DSM on page 13

Configuring genua genugate to send events to Extreme Security on page 59

Configure genua genugate to send events to Extreme Networks Security Analytics.

#### Adding a log source on page 14

If a log source is not automatically discovered, you can manually add a log source to receive events from your network devices or appliances.

#### Configuring genua genugate to send events to Extreme Security

Configure genua genugate to send events to Extreme Networks Security Analytics.

- 1 Log in to genua genugate.
- 2 Click System > Sysadmin > Logging page.
- 3 In the IP Address field, type the IP address of your Extreme Security Console or Event Collector.
- 4 Select the Accounting to External check box.
- 5 Click OK.

## **19** HyTrust CloudControl

#### Configuring HyTrust CloudControl to communicate with Extreme Security

The Extreme Networks Security Analytics DSM for HyTrust CloudControl collects events from HyTrust CloudControl devices.

The following table lists the specifications for the HyTrust CloudControl DSM:

| Table 26. By Trust Cloud Collitor DSP specifications |                                                                                       |
|------------------------------------------------------|---------------------------------------------------------------------------------------|
| Specification                                        | Value                                                                                 |
| Manufacturer                                         | Hytrust                                                                               |
| DSM name                                             | HyTrust CloudControl                                                                  |
| RPM file name                                        | DSM-HyTrustCloudControl-<br><i>Qradar_version-</i><br><i>build_number</i> .noarch.rpm |
| Supported versions                                   | V3.0.2 through V3.6.0                                                                 |
| Protocol                                             | Syslog                                                                                |
| Recorded event types                                 | All events                                                                            |
| Automatically discovered?                            | Yes                                                                                   |
| Includes identity?                                   | Yes                                                                                   |
| Includes custom properties?                          | No                                                                                    |
| More information                                     | Hytrust web site (http://www.hytrust.com)                                             |

#### Table 28: HyTrust CloudControl DSM specifications

To collect HyTrust CloudControl events, complete the following steps:

- 1 If automatic updates are not enabled, download and install the most recent version of the following RPMs on your Extreme Security Console:
  - DSMCommon RPM
  - HyTrust CloudControl DSM RPM
- 2 Configure your HyTrust CloudControl device to send syslog events to Extreme Security.
- 3 If Extreme Security does not automatically detect the log source, add a HyTrust CloudControl log source on the Extreme Security Console. The following table describes the parameters that require specific values that are required for HyTrust CloudControl event collection:

| Table 29: HyTrust CloudControl log source parameters |                      |
|------------------------------------------------------|----------------------|
| Parameter                                            | Value                |
| Log Source type                                      | HyTrust CloudControl |
| Protocol Configuration                               | Syslog               |

#### **Related Links**

Adding a single DSM on page 13

#### Configuring HyTrust CloudControl to communicate with Extreme Security on page 61

To collect HyTrust CloudControl events, you must configure your third-party device to send events to Extreme Networks Security Analytics

Adding a log source on page 14

If a log source is not automatically discovered, you can manually add a log source to receive events from your network devices or appliances.

#### Configuring HyTrust CloudControl to communicate with Extreme Security

To collect HyTrust CloudControl events, you must configure your third-party device to send events to **Extreme Networks Security Analytics** 

- 1 Log in to HyTrust CloudControl.
- 2 From the HTA Management Console, select **Configuration > Logging**.
- 3 From the HTA Logging Aggregation options, select External.
- 4 From the Logging Aggregation Template Type options, select either Proprietary or CEF.
- 5 In the HTA Syslog Servers field, type the IP address for Extreme Security.

## **20** IBM AIX DSMs

IBM AIX Server DSM overview IBM AIX Audit DSM overview

Extreme Networks Security Analytics provides the IBM AIX Audit and IBM AIX Server DSMs to collect and parse audit or operating system events from IBM AIX devices.

#### **IBM AIX Server DSM overview**

The IBM AIX Server DSM collects operating system and authentication events using syslog for users that interact or log in to your IBM AIX appliance.

The following table identifies the specifications for both IBM AIX DSM Server:

| Specification                         | Value                                                                                                    |
|---------------------------------------|----------------------------------------------------------------------------------------------------|
| Manufacturer                          | IBM                                                                                                    |
| DSM names                             | IBM AIX Server                                                                                                    |
| RPM file names                        | DSM-IBMAIXServer- <i>QRadar_version-</i><br>build_number.noarch.rpm                                                                          |
| Supported versions                    | V5.X, V6.X, and V7.X                                                                                                    |
| Protocol type                         | Syslog                                                                                                    |
| Extreme Security recorded event types | Login or logoff events<br>Session opened or session closed events<br>Accepted password and failed password events<br>Operating system events |
| Automatically discovered?             | Yes                                                                                                    |
| Includes identity?                    | Yes                                                                                                    |
| More information                      | IBM website (http://www.ibm.com/)                                                                                                    |

#### Table 30: IBM AIX Server DSM specifications

To integrate IBM AIX Server events with Extreme Security, complete the following steps:

- 1 If automatic updates are not enabled, download the latest version of the IBM AIX Server DSM.
- 2 Configure your IBM AIX Server device to send syslog events to Extreme Security.
- 3 Configure a syslog-based log source for your IBM AIX Server device. Use the following protocolspecific parameters:

| Parameter              | Description    |
|------------------------|----------------|
| Log Source Type        | IBM AIX Server |
| Protocol Configuration | Syslog         |

#### **Related Links**

Adding a single DSM on page 13

Configuring your IBM AIX Server device to send syslog events to Extreme Security on page 63

Adding a log source on page 14

If a log source is not automatically discovered, you can manually add a log source to receive events from your network devices or appliances.

### Configuring your IBM AIX Server device to send syslog events to Extreme Security

- 1 Log in to your IBM AIX appliance as a root user.
- 2 Open the /etc/syslog.conf file.
- 3 To forward the system authentication logs to QRadar, add the following line to the file:

```
auth.info @QRadar_IP_address
```

A tab must separate auth.info and the IP address of Extreme Security.

For example:

```
###### begin /etc/syslog.conf
mail.debug /var/adm/maillog
mail.none /var/adm/maillog
auth.notice /var/adm/authlog
lpr.debug /var/adm/lpd-errs
kern.debug /var/adm/messages
*.emerg;*.alert;*.crit;*.warning;*.err;*.notice;*.info /var/adm/messages
auth.info @<10.100.100.1>
###### end /etc/syslog.conf
```

- 4 Save and exit the file.
- 5 Restart the syslog service:

```
refresh -s syslogd
```

#### **IBM AIX Audit DSM overview**

The IBM AIX Audit DSM collects detailed audit information for events that occur on your IBM AIX appliance.

The following table identifies the specifications for the IBM AIX Audit DSM:

| Specification  | Value                                                              |
|----------------|--------------------------------------------------------------------|
| Manufacturer   | IBM                                                                |
| DSM names      | IBM AIX Audit                                                      |
| RPM file names | DSM-IBMAIXAudit- <i>QRadar_version-</i><br>build_number.noarch.rpm |

#### **Table 31: IBM AIX Audit DSM specifications**

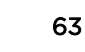

| · · · · · · · · · · · · · · · · · · · |                                   |
|---------------------------------------|-----------------------------------|
| Specification                         | Value                             |
| Supported versions                    | V6.1 and V7.1                     |
| Protocol type                         | Syslog<br>Log File Protocol       |
| Extreme Security recorded event types | Audit events                      |
| Automatically discovered?             | Yes                               |
| Includes identity?                    | No                                |
| More information                      | IBM website (http://www.ibm.com/) |

#### Table 31: IBM AIX Audit DSM specifications (continued)

To integrate IBM AIX Audit events with Extreme Security, complete the following steps:

- 1 Download the latest version of the IBM AIX Audit DSM.
- 2 For syslog events, complete the following steps:
  - a Configure your IBM AIX Audit device to send syslog events to Extreme Security. See Configuring IBM AIX Audit DSM to send syslog events to Extreme Security on page 66.
  - b If Extreme Security does not automatically discover the log source, add an IBM AIX Audit log source. Use the following IBM AIX Audit-specific values in the log source configuration:

| Parameter              | Value         |
|------------------------|---------------|
| Log Source Type        | IBM AIX Audit |
| Protocol Configuration | Syslog        |

- 3 For log file protocol events, complete the following steps:
  - a Configure your IBM AIX Audit device to convert audit logs to the log file protocol format.
  - b Configure a log file protocol-based log source for your IBM AIX Audit device. Use the following protocol-specific values in the log source configuration:

| Parameter              | Value                                                                                                    |
|------------------------|----------------------------------------------------------------------------------------------------|
| Log Source Type        | IBM AIX Audit                                                                                                    |
| Protocol Configuration | Log File                                                                                                    |
| Service Type           | The protocol to retrieve log files from a remote server.                                                                                                    |
|                        | Important<br>If you select the SCP and SFTP service<br>type, ensure that the server that is<br>specified in the <b>Remote IP or Hostname</b><br>parameter has the SFTP subsystem<br>enabled. |
| Remote Port            | If the host for your event files uses a non-standard port number for FTP, SFTP, or SCP, adjust the port value.                                                                               |

| Parameter               | Value                                                                                                    |
|-------------------------|----------------------------------------------------------------------------------------------------|
| SSH Key File            | If you select SCP or SFTP as the Service Type, use<br>this parameter to define an SSH private key file.<br>When you provide an SSH Key File, the <b>Remote</b><br><b>Password</b> parameter is ignored.                                       |
| Remote Directory        | The directory location on the remote host where the files are retrieved. Specify the location relative to the user account you are using to log in.                                                                                           |
|                         | Restriction<br>For FTP only. If your log files are in a<br>remote user home directory, leave the<br>remote directory blank to support<br>operating systems where a change in<br>the working directory (CWD) command<br>is restricted.         |
| FTP File Pattern        | The FTP file pattern must match the name that you assigned to your AIX audit files with the $-n$ parameter in the audit script. For example, to collect files that start with AIX_AUDIT and end with your time stamp value, type AIX_Audit_*. |
| FTP Transfer Mode       | ASCII is required for text event logs that are retrieved by the log file protocol by using FTP.                                                                                                    |
| Processor               | NONE                                                                                                    |
| Change Local Directory? | Leave this check box clear.                                                                                                    |
| Event Generator         | LineByLine<br>The Event Generator applies more processing to the<br>retrieved event files. Each line of the file is a single<br>event. For example, if a file has 10 lines of text, 10<br>separate events are created.                        |

#### **Related Links**

Adding a single DSM on page 13

Configuring IBM AIX Audit DSM to send syslog events to Extreme Security on page 66

To collect syslog audit events from your IBM AIX Audit device, redirect your audit log output from your IBM AIX device to the Extreme Networks Security Analytics Console or Event Collector.

Configuring IBM AIX Audit DSM to send log file protocol events to Extreme Security on page 66 Configure the audit.pl script to run each time that you want to convert your IBM AIX audit logs to a readable event log format for Extreme Security.

Adding a log source on page 14

If a log source is not automatically discovered, you can manually add a log source to receive events from your network devices or appliances.

#### Configuring IBM AIX Audit DSM to send syslog events to Extreme Security

To collect syslog audit events from your IBM AIX Audit device, redirect your audit log output from your IBM AIX device to the Extreme Networks Security Analytics Console or Event Collector.

On an IBM AIX appliance, you can enable or disable classes in the audit configuration. The IBM AIX default classes capture a large volume of audit events. To prevent performance issues, you can tune your IBM AIX appliance to reduce the number of classes that are collected. For more information about audit classes, see your IBM AIX appliance documentation.

- 1 Log in to your IBM AIX appliance.
- 2 Open the audit configuration file:

/etc/security/audit/config

3 Edit the Start section to disable the *binmode* element and enable the *streammode* element:

binmode = off

streammode = on

- 4 Edit the Classes section to specify which classes to audit.
- 5 Save the configuration changes.
- 6 Open the streamcmds file:

/etc/security/audit/streamcmds

7 Add the following line to the file:

/usr/sbin/auditstream | auditpr -h eclrRdi | /usr/bin/logger -p local0.debug

- 8 Save the configuration changes.
- 9 Edit the syslog configuration file to specify a debug entry and the IP address of the Extreme Security Console or Event Collector:
  - \*.debug @ip\_address

Tip A tab must separate \*.debug from the IP address.

- 10 Save the configuration changes.
- 11 Reload your syslog configuration:

refresh -s syslogd

12 Start the audit script on your IBM AIX appliance:

audit start

The IBM AIX Audit DSM automatically discovers syslog audit events that are forwarded from IBM AIX to Extreme Security and creates a log source. If the events are not automatically discovered, you can manually configure a log source.

### Configuring IBM AIX Audit DSM to send log file protocol events to Extreme Security

Configure the audit.pl script to run each time that you want to convert your IBM AIX audit logs to a readable event log format for Extreme Security.

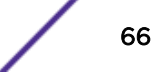

To use the audit script, you are required to install a version of Perl 5.8 or above on your IBM AIX appliance

This procedure requires you to configure two files:

AuditThe audit configuration file identifies the event classes that are audited and the location of the<br/>event log file on your IBM AIX appliance. The IBM AIX default classes capture many audit events.<br/>To prevent performance issues, you can configure the classes in the audit configuration file. For<br/>more information about configuring audit classes, see your IBM AIX documentation.

Audit script The audit script uses the audit configuration file to identify which audit logs to read and converts the binary logs to single-line events that Extreme Security can read. The log file protocol can then retrieve the event log from your IBM AIX appliance and import the events to Extreme Security. The audit script uses the audit.pr file to convert the binary audit records to event log files Extreme Security can read.

Run the audit script each time that you want to convert your audit records to readable events. You can use a cron job to automate this process. for example, you can add 0

\* \* \* \* /audit.pl to allow the audit script to run hourly. For more information, see your system documentation.

- 1 Log in to your IBM AIX appliance.
- 2 Configure the audit configuration file:
  - a Open the audit configuration file:

```
etc/security/audit/config
```

b Edit the Start section to enable the *binmode* element.

```
binmode = on
```

c In the Start section, edit the configuration to determine which directories contain the binary audit logs.

The default configuration for IBM AIX auditing writes binary logs to the following directories:

```
trail = /audit/trail
bin1 = /audit/bin1
bin2 = /audit/bin2
binsize = 10240
cmds = /etc/security/audit/bincmds
```

In most cases, you do not have to edit the binary file in the bin1 and bin2 directories.

- d In the Classes section, edit the configuration to determine which classes are audited. For information on configuring classes, see your IBM AIX documentation.
- e Save the configuration changes.
- 3 Start auditing on your IBM AIX system:

#### audit start

- 4 Install the audit script:
  - a Access the IBM Support website (http://www.ibm.com/support).
  - b Download the audit.pl.gz file.
  - c Copy the audit script to a folder on your IBM AIX appliance.

d Extract the file:

tar -zxvf audit.pl.gz

e Start the audit script:

./audit.pl

You can add the following parameters to modify the command:

| Parameter | Description                                                                                                    |
|-----------|----------------------------------------------------------------------------------------------------|
| -r        | Defines the results directory where the audit script<br>writes event log files for Extreme Security.<br>If you do not specify a results directory, the script<br>writes the events to the following /audit/<br>results/ directory. The results directory is used<br>in the <b>Remote Directory</b> parameter in the log source<br>configuration uses this value. To prevent errors,<br>verify that the results directory exists on your IBM<br>AIX system. |
| -n        | Defines a unique name for the event log file that is<br>generated by audit script. The <b>FTP File Pattern</b><br>parameter in the log source configuration uses this<br>name to identify the event logs that the log source<br>must retrieve in Extreme Security                                                                                                    |
| -1        | Defines the name of the last record file.                                                                                                    |
| -m        | Defines the maximum number of audit files to retain<br>on your IBM AIX system. By default, the script<br>retains 30 audit files. When the number of audit files<br>exceeds the value of the $-m$ parameter, the script<br>deletes the audit file with the oldest time stamp.                                                                                                    |
| -t        | Defines the directory that contains the audit trail file. The default directory is /audit/trail.                                                                                                    |

The IBM AIX Audit DSM automatically discovers log file protocol audit events that are forwarded from IBM AIX to Extreme Security and creates a log source. If the events are not automatically discovered, you can manually configure a log source.

# **21** IBM AS/400 iSeries event collection

Extreme Networks Security Analytics has multiple options for how to collect events from an IBM AS/400 (or IBM OS/400) iSeries device.

You can use one of the following software products to configure Extreme Security to retrieve events from an IBM AS/400 (or IBM OS/400) iSeries device:

| IBM AS/400<br>iSeries DSM | The IBM AS/400 iSeries DSM uses the DSPJRN command to write audit journal records to a database file. The database file is uploaded to an FTP server for Extreme Security to retrieve. Extreme Security uses the Log File protocol to retrieve the database file.                                                 |
|---------------------------|----------------------------------------------------------------------------------------------------|
| LogAgent for<br>System i  | The LogAgent for System i accepts all Common Event Format (CEF) formatted syslog messages. You can integrate an IBM OS/400 device and then use the LogAgent for System i software. After you configure your LogAgent for System i software, use the Log File protocol source to retrieve the syslog CEF messages. |
|                           | For more information, see your <i>Patrick Townsend Security Solutions LogAgent for System i</i> documentation.                                                                                                    |
| PowerTech<br>Interact     | PowerTech Interact accepts all Common Event Format (CEF) formatted syslog messages.<br>After you configure your PowerTech Interact software, use the Log File protocol source to<br>pull the syslog CEF messages.                                                                                                 |
| Raz-Lee iSecurity<br>DSM  | You can also use the Raz-Lee iSecurity DSM to retrieve events from an IBM AS/400 (or IBM OS/400) iSeries device.                                                                                                    |
|                           |                                                                                                    |

For more information, see the Frequently Asked Questions webpage on the IBM Support webpage.

#### **Related Links**

#### IBM AS/400 iSeries DSM on page 70

The Extreme Networks Security Analytics DSM for IBM AS/400 iSeries collects audit records and event information from IBM AS/400 iSeries devices.

## **22** IBM AS/400 iSeries DSM

#### Configuring an IBM iSeries device to communicate with Extreme Security

The Extreme Networks Security Analytics DSM for IBM AS/400 iSeries collects audit records and event information from IBM AS/400 iSeries devices.

The following table identifies the specifications for the IBM AS/400 iSeries DSM:

| Specification               | Value                                                                     |
|-----------------------------|---------------------------------------------------------------------------|
| Manufacturer                | IBM                                                                       |
| DSM name                    | IBM AS/400 iSeries                                                        |
| Supported versions          | V5R4 and later                                                            |
| RPM file name               | DSM-IBMiSeries- <i>Qradar_version-</i><br><i>build_number</i> .noarch.rpm |
| Protocol                    | Log File Protocol<br>syslog                                               |
| Recorded event types        | Audit records and events                                                  |
| Automatically discovered?   | No                                                                        |
| Includes identity?          | Yes                                                                       |
| Includes custom properties? | No                                                                        |
| More information            | IBM website (http://www.ibm.com/)                                         |

#### Table 32: IBM AS/400 iSeries DSM specifications

To collect events from IBM AS/400 iSeries devices, complete the following steps:

- 1 If automatic updates are not enabled, download and install the most recent version of the IBM AS/400 iSeries DSM RPM on your Extreme Security Console.
- 2 Configure your IBM AS/400 iSeries device to communicate with Extreme Security.
- 3 Add an IBM AS/400 iSeries log source on the Extreme Security Console. Configure all the required parameters, but use the following table to configure the parameters that are required to collect IBM AS/400 iSeries events:

| Parameter              | Value                                                                                                    |
|------------------------|----------------------------------------------------------------------------------------------------|
| Log Source Type        | IBM AS/400 iSeries                                                                                                    |
| Protocol Configuration | Log File Note If you are using the PowerTech Interact or LogAgent for System i software to collect CEF formatted syslog messages, you must select the <b>Syslog</b> option |
| Service Type           | Secure File Transfer Protocol (SFTP)                                                                                                    |

#### Table 33: IBM AS/400 iSeries log source parameters

**Related Links** 

#### Configuring an IBM iSeries device to communicate with Extreme Security on page 71

For Extreme Networks Security Analytics to be able to collect IBM iSeries events, you need to configure your IBM iSeries device to communicate with your Extreme Security device.

#### Configuring an IBM iSeries device to communicate with Extreme Security on page 71

For Extreme Networks Security Analytics to be able to collect IBM iSeries events, you need to configure your IBM iSeries device to communicate with your Extreme Security device.

#### Adding a single DSM on page 13

Adding a log source on page 14

If a log source is not automatically discovered, you can manually add a log source to receive events from your network devices or appliances.

### Configuring an IBM iSeries device to communicate with Extreme Security

For Extreme Networks Security Analytics to be able to collect IBM iSeries events, you need to configure your IBM iSeries device to communicate with your Extreme Security device.

The IBM AS/400 iSeries DSM uses an agent that manages, gathers, and transfers event information. The agent uses the DSPJRN command to write audit journal records to a database file. These records are reformatted and forwarded to an FTP server where Extreme Security can retrieve the records.

The IBM iSeries system records and writes security events in the Audit Journal and the QHST logs. QHST logs are stored in the Audit Journal as TYPE5 messages.

- 1 From the IBM support website (http://www.ibm.com/support), download the AJLIB. SAVF file.
- 2 Copy the AJLIB.SAVF file to a computer or terminal that has FTP access to the IBM AS/400 iSeries device.
- 3 Using FTP on the computer or terminal, replace the iSeries generic SAVF file with the AJLIB.SAVF file. Type the following commands:

```
cd qgpl
quote site namefmt 1
bin
lcd c:\
```

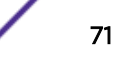

```
put ajlib.savf
quit
```

If you transfer your **SAVF** file from another iSeries device, send the file with the BINARY FTP subcommand mode before the GET or PUT statement.

4 To restore the AJLIB library on the IBM iSeries device, type the following command:

RSTLIB SAVLIB(AJLIB) DEV(\*SAVF) SAVF(AJLIB)

5 To restore the IFS directory, type the following command:

```
RST DEV('/qsys.lib/ajlib.lib/ajifs.file') OBJ(('/ajlib'))
```

6 To configure the data collection start date and time for the Audit Journal Library (AJLIB), type the following command:

ADDLIBLE AJLIB AJLIB/SETUP

You are prompted for a user name and password. If you start the Audit Journal Collector, a failure message is sent to QSYSOPR. The setup function sets a default start date and time for data collection from the Audit Journal to 08:00:00 of the current day.

#### Tip

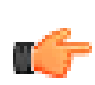

To preserve your previous start date and time information for a previous installation, you must run AJLIB/DATETIME. Record the previous start date and time, and then type those values when you run AJLIB/SETUP command. The start date and time must contain a valid date and time in the six character system date and system time format. The end date and time must be a valid date and time or left blank.

7 If you changed the start date and time, type the following command to update the IBM AS/400 iSeries device:

#### AJLIB/DATETIME

8 To launch the Audit Journal Collection program to gather and send records to your remote FTP server, type the following command:

#### AJLIB/AUDITJRN

The process Audit Journal Collection program is typically automated by an iSeries Job Scheduler to collect records periodically.

If the FTP transfer is successful, the current date and time information is written into the start time for AJLIB/DATETIME to update the gather time and the end time is set to blank. If the FTP transfer fails, the export file is erased and no updates are made to the gather date or time and a message is sent to QSYSOPR.
# **23** IBM Federated Directory Server

### Configuring IBM Federated Directory Server to monitor security events

The Extreme Networks Security Analytics DSM collects events from IBM Federated Directory Server systems.

The following table identifies the specifications for the IBM Federated Directory Server DSM:

| Specification               | Value                                                                                                    |
|-----------------------------|----------------------------------------------------------------------------------------------------|
| Manufacturer                | IBM                                                                                                    |
| DSM name                    | IBM Federated Directory Server                                                                                                    |
| RPM file name               | DSM-IBMFederated DirectoryServer-<br>Qradar_version-<br>build_number.noarch.rpm                                                          |
| Supported versions          | V7.2.0.2 and later                                                                                                    |
| Event format                | LEEF                                                                                                    |
| Recorded event types        | FDS Audit                                                                                                    |
| Automatically discovered?   | Yes                                                                                                    |
| Includes identity?          | No                                                                                                    |
| Includes custom properties? | No                                                                                                    |
| More information            | Security Directory Server information in the IBM<br>Knowledge Center ((http://www-01.ibm.com/support/<br>knowledgecenter/SSVJJU/welcome) |

### **Table 34: IBM Federated Directory Server DSM specifications**

To send events from IBM Federated Directory Server to Extreme Security, complete the following steps:

- 1 If automatic updates are not enabled, download the most recent version of the following RPMs on your Extreme Security Console:
  - DSMCommon RPM
  - IBM Federated Directory Server DSM RPM
- 2 Configure Extreme Security monitoring on your IBM Federated Directory Server device.
- 3 If Extreme Security does not automatically detect the log source, add an IBM Federated Directory Server log source on the Extreme Security Console. The following table describes the parameters that require specific values for IBM Federated Directory Server event collection:

| -                      |                                                                   |
|------------------------|-------------------------------------------------------------------|
| Parameter              | Value                                                             |
| Log Source type        | IBM Federated Directory Server                                    |
| Protocol Configuration | Syslog                                                            |
| Log Source Identifier  | The source IP or host name of the IBM Federated Directory Server. |

### Table 35: IBM Federated Directory Serve log source parameters

### **Related Links**

Adding a single DSM on page 13

#### Configuring IBM Federated Directory Server to monitor security events on page 74

Configure IBM Federated Directory Server to monitor security events, which are generated when an entry is added, modified, or deleted in the target

### Adding a log source on page 14

If a log source is not automatically discovered, you can manually add a log source to receive events from your network devices or appliances.

### Configuring IBM Federated Directory Server to monitor security events

Configure IBM Federated Directory Server to monitor security events, which are generated when an entry is added, modified, or deleted in the target

- 1 Log in to your IBM Federated Directory Server.
- 2 In the navigation pane, under Common Settings, click Monitoring.
- 3 On the **Monitoring** page, click the **QRadar** tab.
- 4 To indicate that you want to monitor security events, on the QRadar page, select Enabled .
- 5 Configure the parameters
- 6 In the **Map file** field, specify the path and file name of the map file that configures the various Extreme Security LEEF attributes for the event.
- 7 Click **Select** to browse for the map file. The default value points to the LDAPSync/QRadar.map file.
- 8 In the **Date format mask** field, specify a standard Java SimpleDateFormat mask to use for date values that are written in mapped LEEF attributes.

This value controls both the value of the **devTimeFormat** attribute and the formatting of date values in the event. The default value is the ISO 8601 standard mask, MMM dd yy HH:mm:ss, which creates a string, Oct 16 12 15:15:57.

## **24** IBM<sup>®</sup> Fiberlink<sup>®</sup> MaaS360<sup>®</sup>

### Manually installing an RPM

Configuring your Fiberlink MaaS360 instance for communication with Extreme Security

Configuring an IBM Fiberlink MaaS360 log source in Extreme Security

The IBM® Fiberlink® MaaS360® DSM for Extreme Networks Security Analytics can collect event logs from the Fiberlink® MaaS360® console.

The following table identifies the specifications for the IBM® Fiberlink® MaaS360® DSM:

#### Specification Value Manufacturer IBM<sup>®</sup> DSM name IBM<sup>®</sup> Fiberlink<sup>®</sup> MaaS360<sup>®</sup> RPM file name DSM-IBMFiberlinkMaaS360 Supported versions N/A Event format LEEF Extreme Security recorded event types Compliance rule events Automatically discovered? No Included identity? No More information Fiberlink<sup>®</sup> MaaS360<sup>®</sup> website (http:// www.maas360.com/)

### Table 36: IBM<sup>®</sup> Fiberlink<sup>®</sup> MaaS360<sup>®</sup> DSM Specification

To integrate IBM<sup>®</sup> Fiberlink<sup>®</sup> MaaS360<sup>®</sup> with Extreme Security, use the following steps:

- 1 If automatic updates are not enabled, download the latest versions of the following RPMs:
  - DSMCommon RPM
  - IBM<sup>®</sup> FiberLink REST API Protocol RPM
  - IBM<sup>®</sup> Fiberlink<sup>®</sup> MaaS360<sup>®</sup> RPM
- 2 Configure your Fiberlink<sup>®</sup> MaaS360<sup>®</sup> instance to enable communication with Extreme Security.
- 3 Create an IBM<sup>\*</sup> Fiberlink<sup>\*</sup> MaaS360<sup>\*</sup> log source on the Extreme Security Console.

### Manually installing an RPM

If automatic updates are not enabled on your Extreme Security Console or if the Console is restricted from the Internet, you can download DSM, protocol, and scanner RPMs from the IBM<sup>®</sup> support website. Then you can install the RPM by using the command-line interface. To uninstall an RPM, contact Customer Support.

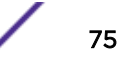

- 1 Access the IBM<sup>®</sup> support website (http://www.ibm.com/support).
- 2 Download the RPM file to the system that hosts your Extreme Security Console.
- 3 Using SSH, log in to Extreme Security as the root user.
- 4 Go to the directory that includes the downloaded file.
- 5 Type the following command:

### rpm -Uvh filename

- 6 Log in to theExtreme Security user interface.
- 7 On the Admin tab, click Deploy Changes.

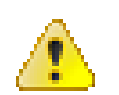

### Attention

For protocol RPM installations, follow the post installation steps that are provided on the Console output where the installation is run from.

### Configuring your Fiberlink<sup>®</sup> MaaS360<sup>®</sup> instance for communication with Extreme Security

To allow Extreme Security communication, you need to enable the REST API and copy the public certificate from the Fiberlink<sup>®</sup> MaaS360<sup>®</sup> instance to the Extreme Security Console.

- 1 To enable the REST API for your Fiberlink® MaaS360® account, contact Fiberlink® customer service.
- 2 Copy the public certificate from the Fiberlink<sup>®</sup> login server to the /opt/gradar/conf/ trusted\_certificates directory on your Extreme Security Console.

Ensure that the following conditions are met:

- The certificate is DER encoded.
- The file name extension is .DER. The extension is case-sensitive.

### Configuring an IBM<sup>®</sup> Fiberlink<sup>®</sup> MaaS360<sup>®</sup> log source in Extreme Security

To collect IBM<sup>®</sup> Fiberlink<sup>®</sup> MaaS360<sup>®</sup> events, configure a log source in Extreme Security.

- 1 Log in to Extreme Security.
- 2 Click the Admin tab.
- 3 In the navigation menu, click Data Sources.
- 4 Click the Log Sources icon.
- 5 Click Add.
- 6 From the Log Source Type list, select IBM Fiberlink MaaS360.
- 7 From the Protocol Configuration list, select IBM Fiberlink REST API.

8 Configure the following IBM<sup>®</sup> Fiberlink<sup>®</sup> REST API parameters:

| Parameter   | Description                                                                                               |
|-------------|----------------------------------------------------------------------------------------------------|
| Login URL   | The URL for the Fiberlink® MaaS login server.                                                             |
| Secret Key  | The secret key that is provided by Fiberlink <sup>®</sup> Customer Service when you enabled the REST API. |
| App ID      | The App ID that was provided by Fiberlink® Customer<br>Service when you enabled the REST API.             |
| Billing ID  | The Billing ID for your Fiberlink® MaaS360® account.                                                      |
| Platform    | The platform version of the Fiberlink <sup>®</sup> MaaS360 <sup>®</sup> console.                          |
| App Version | The App Version of the application that corresponds to your REST API account.                             |

- 9 Configure the remaining parameters.
- 10 Click Save.
- 11 On the Admin tab, click **Deploy Changes**.

## **25** IBM Security Privileged Identity Manager

### **Configuring IBM Security Privileged Identity Manager**

The Extreme Networks Security Analytics DSM for IBM Security Privileged Identity Manager collects events from IBM Security Privileged Identity Manager devices.

The following table identifies the specifications for the IBM Security Privileged Identity Manager DSM:

| Specification               | Value                                                                                                    |
|-----------------------------|----------------------------------------------------------------------------------------------------|
| Manufacturer                | IBM                                                                                                    |
| DSM name                    | IBM Security Privileged Identity Manager                                                                    |
| RPM file name               | DSM-<br>IBMSecurityPrivilegedIdentityManage<br>r- <i>Qradar_version-</i><br><i>build_number</i> .noarch.rpm |
| Supported versions          | V2.0                                                                                                    |
| Protocol                    | JDBC                                                                                                    |
| Recorded event types        | Audit<br>Authentication<br>System                                                                           |
| Automatically discovered?   | No                                                                                                    |
| Includes identity?          | No                                                                                                    |
| Includes custom properties? | No                                                                                                    |
| More information            | IBM Security Privileged Identity Manager website<br>(http://www-03.ibm.com/software/products/en/pim/)       |

#### Table 37: IBM Security Privileged Identity Manager DSM specifications

To collect events from IBM Security Privileged Identity Manager, complete the following steps:

- 1 If automatic updates are not enabled, download and install the most recent version of the following RPMs on your Extreme Security Console:
  - JDBC Protocol RPM
  - IBM Security Privileged Identity Manager DSM RPM
- 2 Collect information from the IBM Security Privileged Identity Manager web user interface.
- 3 Add an IBM Security Privileged Identity Manager log source on the Extreme Security Console. The following table describes the parameters that require specific values for IBM Security Privileged Identity Manager event collection:

| Parameter               | Value                                                                                                    |  |
|-------------------------|----------------------------------------------------------------------------------------------------|--|
| Log Source type         | IBM Security Privileged Identity Manager                                                                                                    |  |
| Protocol Configuration  | JDBC                                                                                                    |  |
| Log Source Identifier   | <database@hostname></database@hostname>                                                                                                    |  |
| Database Type           | DB2                                                                                                    |  |
| Database Name           | Must match the value in the <b>Database name</b> field in IBM Security Privileged Identity Manager.                                                                                                    |  |
| IP or Hostname          | Must match the value in the <b>Hostname</b> field in IBM Security Privileged Identity Manager.                                                                                                    |  |
| Port                    | Must match the value in the <b>Port</b> field in IBM Security Privileged Identity Manager.                                                                                                    |  |
| Username                | Must match the value in the <b>Database administrator</b><br><b>ID</b> field in IBM Security Privileged Identity Manager.                                                                                         |  |
| Predefined Query        | None                                                                                                    |  |
| Table Name              | <i>DB2ADMIN</i> .V_PIM_AUDIT_EVENT<br>Replace <i>DB2ADMIN</i> with the actual database schema<br>name as identified in the Database Administrator ID<br>parameter in IBM Security Privileged Identity<br>Manager. |  |
| Select List             | *                                                                                                    |  |
| Compare Field           | TIMESTAMP                                                                                                    |  |
| Use Prepared Statements | Select this check box.                                                                                                    |  |
| Start Date and Time     | Initial date/time for the JDBC retrieval.                                                                                                    |  |
| Polling Interval        | 10                                                                                                    |  |
| EPS Throttle            | 20000                                                                                                    |  |

### Table 38: IBM Security Privileged Identity Manager log source parameters

### **Configuring IBM Security Privileged Identity Manager**

To configure a log source in Extreme Networks Security Analytics, you must record some information from IBM Security Privileged Identity Manager.

To communicate with Extreme Security, the IBM Security Privileged Identity Manager DB2 database must have incoming TCP connections enabled.

- 1 Log in to IBM Security Privileged Identity Manager.
- 2 Click the Configure Privileged Identity Manager tab.
- 3 In the Manage External Entities pane, select Database Server Configuration.
- 4 Double-click the Identity data store row in the Database Server Configuration column.

- 5 Record the values for the following parameters:
  - Host name
  - Port
  - Database name
  - Database Administrator ID

6 To create a view in IBM Security Privileged Identity Manager DB2 database in the same schema as identified in the Database Administrator ID parameter, run the following SQL statement:

```
CREATE view V_PIM_AUDIT_EVENT
AS
SELECT
ae.ID, ae.itim_event_category as event_category, ae.ENTITY_NAME, service.NAME
service_name,
ae.ENTITY_DN, ae.ENTITY_TYPE,
ae.ACTION, ae.INITIATOR_NAME, ae.INITIATOR_DN, ae.CONTAINER_NAME, ae.CONTAINER_DN,
ae.RESULT_SUMMARY, ae.TIMESTAMP,
lease.POOL_NAME, lease.LEASE_DN, lease.LEASE_EXPIRATION_TIME, lease.JUSTIFICATION,
ae.COMMENTS, ae.TIMESTAMP2, ae.WORKFLOW_PROCESS_ID
FROM AUDIT_EVENT ae
LEFT OUTER JOIN AUDIT_MGMT_LEASE lease ON (ae.id = lease.event_id)
LEFT OUTER JOIN SA_EVALUATION_CREDENTIAL cred ON (LOWER(ae.entity_dn) =
LOWER(cred.DN))
LEFT OUTER JOIN V_SA_EVALUATION_SERVICE service ON (LOWER(cred.service_dn) =
LOWER(service.dn));
```

Adding a log source on page 14

## **26** IBM RACF

Integrating RACF with Extreme Security Using Security zSecure Integrate RACF with Extreme Security using audit scripts

Extreme Security includes two options for integrating event from RACF.

See the following options:

- Integrating RACF with Extreme Security Using Security zSecure on page 81
- Integrate RACF with Extreme Security using audit scripts on page 86

### Integrating RACF with Extreme Security Using Security zSecure

The IBM RACF DSM allows you to integrate events from an IBM z/OS mainframe using IBM Security zSecure.

Using a zSecure process, events from the System Management Facilities (SMF) are recorded to an event file in the Log Enhanced Event format (LEEF). IBM Security QRadar retrieves the LEEF event log files using the log file protocol and processes the events. You can schedule to retrieve events on a polling interval, which allows QRadar to retrieve the events on the schedule you have defined.

To integrate IBM RACF LEEF events:

- 1 Confirm your installation meets any prerequisite installation requirements. For more information, see Before You Begin on page 81.
- 2 Configure your IBM z/OS image to write events in LEEF format. For more information, see the *IBM Security zSecure Suite: CARLa-Driven Components Installation and Deployment Guide.*
- 3 Create a log source in QRadar for IBM RACF to retrieve your LEEF formatted event logs. For more information, see Create an RACF log source on page 82.
- 4 Optional. Create a custom event property for IBM RACF in QRadar. For more information, see the *IBM Security QRadar Custom Event Properties for IBM z/OS* technical note.

### Before You Begin

Before you can configure the data collection process, you must complete the basic zSecure installation process.

The following prerequisites are required:

- You must ensure parmlib member IFAPRDxx is not disabled for IBM Security zSecure Audit on your z/OS image.
- The SCKRLOAD library must be APF-authorized.
- You must configure a process to periodically refresh your CKFREEZE and UNLOAD data sets.

- You must configure an SFTP, FTP, or SCP server on your z/OS image for QRadar to download your LEEF event files.
- You must allow SFTP, FTP, or SCP traffic on firewalls located between QRadar and your z/OS image.

After installing the software, you must also perform the post-installation activities to create and modify the configuration. For instructions on installing and configuring zSecure, see the *IBM Security zSecure Suite: CARLa-Driven Components Installation and Deployment Guide.* 

### Create an RACF log source

The Log File protocol allows IBM Security QRadar to retrieve archived log files from a remote host.

Log files are transferred, one at a time, to Extreme Security for processing. The log file protocol can manage plain text event logs, compressed files, or archives. Archives must contain plain-text files that can be processed one line at a time. Multi-line event logs are not supported by the log file protocol. IBM RACF integrated with Extreme Security, using audit scripts, writes log files to a specified directory as plain text files. Extreme Security processes the events, which are written as one event per line in the file. Extreme Security extracts the archive and processes the events, which are written as one event per line in the file.

To retrieve these events, you must create a log source using the Log File protocol. Extreme Security requires credentials to log in to the system hosting your event files and a polling interval.

- 1 Click the Admin tab.
- 2 Click the Log Sources icon.
- 3 Click Add.
- 4 In the Log Source Name field, type a name for the log source.
- 5 In the Log Source Description field, type a description for the log source.
- 6 From the Log Source Type list, select IBM Resource Access Control Facility (RACF).
- 7 From the Protocol Configuration list, select Log File.

8 Configure the following values:

| Parameter             | Description                                                                                                    |
|-----------------------|----------------------------------------------------------------------------------------------------|
| Log Source Identifier | Type an IP address, host name, or name to identify<br>the event source. IP addresses or host names are<br>recommended as they allow Extreme Security to<br>identify a log file to a unique event source.<br>For example, if your network contains multiple<br>devices, such as multiple z/OS images or a file<br>repository containing all of your event logs, you<br>should specify a name, IP address, or hostname for<br>the image or location that uniquely identifies events<br>for the IBM RACF log source. This allows events to be<br>identified at the image or location level in your<br>network that your users can identify. |
| Service Type          | <ul> <li>From the list, select the protocol you want to use when retrieving log files from a remote server. The default is SFTP.</li> <li>SFTP - SSH File Transfer Protocol</li> <li>FTP - File Transfer Protocol</li> <li>SCP - Secure Copy</li> </ul>                                                                                                    |
|                       | The underlying protocol used to retrieve log files for<br>the SCP and SFTP service type requires that the<br>server specified in the <b>Remote IP or Hostname</b> field<br>has the SFTP subsystem enabled.                                                                                                    |
| Remote IP or Hostname | Type the IP address or host name of the device storing your event log files.                                                                                                    |
| Remote Port           | Type the TCP port on the remote host that is running<br>the selected Service Type. The valid range is 1 to<br>65535.<br>The options include:<br>• FTP - TCP Port 21<br>• SFTP - TCP Port 22<br>• SCP - TCP Port 22                                                                                                    |
|                       | If the host for your event files is using a non-standard port number for FTP, SFTP, or SCP, you must adjust the port value accordingly.                                                                                                    |
| Remote User           | <ul> <li>Type the user name or userid necessary to log in to the host containing your event files.</li> <li>If your log files are located on your IBM z/OS image, type the userid necessary to log in to your IBM z/OS. The userid can be up to 8 characters in length.</li> <li>If your log files are located on a file repository, type the user name necessary to log in to the file repository. The user name can be up to 255 characters in length.</li> </ul>                                                                                                    |
| Remote Password       | Type the password necessary to log in to the host.                                                                                                    |
| Confirm Password      | Confirm the password necessary to log in to the host.                                                                                                    |

### Table 39: IBM RACF log file protocol parameters

| Parameter         | Description                                                                                                    |
|-------------------|----------------------------------------------------------------------------------------------------|
| SSH Key File      | If you select SCP or SFTP as the Service Type, this<br>parameter allows you to define an SSH private key<br>file. When you provide an SSH Key File, the <b>Remote</b><br><b>Password</b> field is ignored.                                                                                                    |
| Remote Directory  | Type the directory location on the remote host from<br>which the files are retrieved, relative to the user<br>account you are using to log in.<br>For FTP only. If your log files reside in the remote<br>user's home directory, you can leave the remote<br>directory blank. This is to support operating systems<br>where a change in the working directory (CWD)<br>command is restricted.                                                                                                    |
| Recursive         | Select this check box if you want the file pattern to<br>search sub folders in the remote directory. By default,<br>the check box is clear.<br>The Recursive option is ignored if you configure SCP<br>as the Service Type.                                                                                                    |
| FTP File Pattern  | If you select SFTP or FTP as the Service Type, this<br>option allows you to configure the regular expression<br>(regex) required to filter the list of files specified in<br>the Remote Directory. All matching files are included<br>in the processing.<br>The FTP file pattern you specify must match the name<br>you assigned to your event files. For example, to<br>collect files starting with zOS and ending with .gz,<br>type the following:<br>Use of this parameter requires knowledge of regular<br>expressions (regex). For more information, see the<br>following website: http://download.oracle.com/<br>javase/tutorial/essential/regex/ |
| FTP Transfer Mode | <ul> <li>This option only displays if you select FTP as the Service Type.</li> <li>From the list, select the transfer mode you want to apply to this log source:</li> <li>Binary - Select Binary for log sources that require binary data files or compressed zip, gzip, tar, or tar+gzip archive files.</li> <li>ASCII - Select ASCII for log sources that require an ASCII FTP file transfer.</li> </ul>                                                                                                    |
| SCP Remote File   | If you select SCP as the Service Type you must type the file name of the remote file.                                                                                                    |
| Start Time        | Type the time of day you want the processing to<br>begin. For example, type 00:00 to schedule the Log<br>File protocol to collect event files at midnight.<br>This parameter functions with the Recurrence value to<br>establish when and how often the Remote Directory is<br>scanned for files. Type the start time, based on a 24<br>hour clock, in the following format: HH:MM.                                                                                                    |

### Table 39: IBM RACF log file protocol parameters (continued)

| Parameter                           | Description                                                                                                    |
|-------------------------------------|----------------------------------------------------------------------------------------------------|
| Recurrence                          | Type the frequency, beginning at the Start Time, that<br>you want the remote directory to be scanned. Type<br>this value in hours (H), minutes (M), or days (D).<br>For example, type 2H if you want the remote<br>directory to be scanned every 2 hours from the start<br>time. The default is 1H.                                                                                                    |
| Run On Save                         | Select this check box if you want the log file protocol<br>to run immediately after you click <b>Save</b> .<br>After the Run On Save completes, the log file protocol<br>follows your configured start time and recurrence<br>schedule.<br>Selecting Run On Save clears the list of previously<br>processed files for the Ignore Previously Processed<br>File parameter.                                                                                                    |
| EPS Throttle                        | Type the number of Events Per Second (EPS) that<br>you do not want this protocol to exceed. The valid<br>range is 100 to 5000.                                                                                                    |
| Processor                           | None.                                                                                                    |
| Ignore Previously Processed File(s) | Select this check box to track and ignore files that<br>have already been processed by the log file protocol.<br>QRadar examines the log files in the remote directory<br>to determine if a file has been previously processed<br>by the log file protocol. If a previously processed file is<br>detected, the log file protocol does not download the<br>file for processing. All files that have not been<br>previously processed are downloaded.<br>This option only applies to FTP and SFTP Service<br>Types. |
| Change Local Directory?             | Select this check box to define a local directory on<br>your QRadar system for storing downloaded files<br>during processing.<br>We recommend that you leave this check box clear.<br>When this check box is selected, the Local Directory<br>field is displayed, which allows you to configure the<br>local directory to use for storing files.                                                                                                    |
| Event Generator                     | From the <b>Event Generator</b> list, select LineByLine.<br>The Event Generator applies additional processing to<br>the retrieved event files. Each line of the file is a single<br>event. For example, if a file has 10 lines of text, 10<br>separate events are created.                                                                                                    |

### Table 39: IBM RACF log file protocol parameters (continued)

### 9 Click Save.

### 10 On the Admin tab, click Deploy Changes.

The IBM RACF configuration is complete. If your IBM RACF requires custom event properties, see the *IBM Security QRadar Custom Event Properties for IBM z/OS* technical note.

### Integrate RACF with Extreme Security using audit scripts

The IBM Resource Access Control Facility (RACF) DSM for Extreme Security allows you to integrate with an IBM z/OS mainframe using IBM RACF for auditing transactions.

Extreme Security records all relevant and available information from the event.

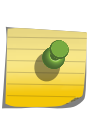

Note

zSecure integration is the only integration that provides custom events to the log source. Custom events may be displayed even when you collect events by using the Native QEXRACF integration.

To integrate the IBM RACF events into Extreme Security:

- 1 The mainframe system records all security events as Service Management Framework (SMF) records in a live repository.
- 2 At midnight, the RACF data is extracted from the live repository using the SMF dump utility. The RACFICE utility IRRADU00 (an IBM utility) creates a log file containing all of the events and fields from the previous day in a SMF record format.
- 3 The QEXRACF program pulls data from the SMF formatted file, as described above. The program only pulls the relevant events and fields for Extreme Security and writes that information in a condensed format for compatibility. The information is also saved in a location accessible by Extreme Security.
- 4 Extreme Security uses the log file protocol source to pull the QEXRACF output file and retrieves the information on a scheduled basis. Extreme Security then imports and process this file.

### Configure IBM RACF to integrate with QRadar

You can integrate an IBM mainframe RACF with IBM Security QRadar:

1 From the IBM support website (*http://www.ibm.com/support*), download the following compressed file:

qexracf\_bundled.tar.gz

2 On a Linux-based operating system, extract the file:

tar -zxvf qexracf\_bundled.tar.gz

The following files are contained in the archive:

qexracf\_jcl.txt

qexracfloadlib.trs

qexracf\_trsmain\_JCL.txt

3 Load the files onto the IBM mainframe using any terminal emulator file transfer method.

Upload the qexracf\_trsmain\_JCL.txt and qexracf\_jcl.txt files using the TEXT protocol.

Upload the QexRACF loadlib.trs file using binary mode and append to a pre-allocated data set. The QexRACF loadlib.trs file is a tersed file containing the executable (the mainframe program QEXRACF). When you upload the .trs file from a workstation, pre-allocate a file on the mainframe with the following DCB attributes: DSORG=PS, RECFM=FB, LRECL=1024, BLKSIZE=6144. The file transfer type must be binary mode and not text.

4 Customize the **qexracf\_trsmain\_JCL.txt** file according to your installation-specific requirements.

The gerracf\_trsmain\_JCL.txt file uses the IBM utility Trsmain to uncompress the program stored in the gerracf loadlib.trs file.

An example of the qexracf\_trsmain\_JCL.txt file includes:

//TRSMAIN JOB (yourvalidjobcard),Qllabs, // MSGCLASS=V //DEL EXEC
PGM=IEFBR14 //D1 DD DISP=(MOD,DELETE),DSN=<yourhlq>.QEXRACF.TRS //
UNIT=SYSDA, // SPACE=(CYL,(10,10)) //TRSMAIN EXEC
PGM=TRSMAIN,PARM='UNPACK' //SYSPRINT DD
SYSOUT=\*,DCB=(LRECL=133,BLKSIZE=12901,RECFM=FBA) //INFILE DD
DISP=SHR,DSN=<yourhlq>.QEXRACF.TRS //OUTFILE DD
DISP=(NEW,CATLG,DELETE), // DSN=<yourhlq>.LOAD, // SPACE=(CYL,
(10,10,5),RLSE),UNIT=SYSDA //

You must update the file with your installation specific information for parameters, such as, jobcard, data set naming conventions, output destinations, retention periods, and space requirements.

The .trs input file is an IBM TERSE formatted library and is extracted by running the JCL, which calls the TRSMAIN. This tersed file, when extracted, creates a PDS linklib with the QEXRACF program as a member.

- 5 You can STEPLIB to this library or choose to move the program to one of the LINKLIBs that are in the LINKLST. The program does not require authorization.
- 6 After uploading, copy the program to an existing link listed library or add a STEPLIB DD statement with the correct dataset name of the library that will contain the program.

7 The gerracf\_jcl.txt file is a text file containing a sample JCL deck to provide you with the necessary JCL to run the IBM IRRADUOO utility. This allows QRadar to obtain the necessary IBM RACF events. Configure the job card to meet your local standards.

An example of the <code>qexracf\_jcl.txt</code> file includes:

```
//QEXRACF JOB (<your valid jobcard>),Q1LABS, // MSGCLASS=P, //
REGION=0M //* //*QEXRACF JCL version 1.0 April 2009 //* //
Change below dataset names to sites specific datasets names * //
SET SMFOUT='<your hlq>.CUSTNAME.IRRADU00.OUTPUT', // SMFIN='<your SMF
dump ouput dataset>', // QRACFOUT='<your hlq>.QEXRACF.OUTPUT' //
Delete old datasets * //
EXEC PGM=IEFBR14 //DD2 DD DISP=(MOD,DELETE),DSN=&QRACFOUT, //
UNIT=SYSDA, // SPACE=(TRK,(1,1)), // DCB=(RECFM=FB,LRECL=80) //
Allocate new dataset *
ALLOC EXEC PGM=IEFBR14 //DD1 DD DISP=(NEW,CATLG),DSN=&QRACFOUT, //
SPACE=(CYL,(1,10)),UNIT=SYSDA, //
DCB=(RECFM=VB,LRECL=1028,BLKSIZE=6144) //
Execute IBM IRRADU00 utility to extract RACF smf records * //
IRRADU00 EXEC PGM=IFASMFDP //SYSPRINT DD SYSOUT=* //ADUPRINT DD
SYSOUT=* //OUTDD DD DSN=&SMFOUT, SPACE=(CYL,
(100,100)),DISP=(,CATLG), //
DCB=(RECFM=FB,LRECL=8192,BLKSIZE=40960), // UNIT=SYSALLDA //SMFDATA DD
DISP=SHR,DSN=&SMFIN //SMFOUT DD DUMMY //SYSIN DD *
 Â Â Â Â INDD(SMFDATA,OPTIONS(DUMP))Â
 Â Â Â Â OUTDD(SMFOUT, TYPE(30:83)) Â Â Â Â A BEND(NORETRY)
 Â Â Â Â USER2(IRRADU00) Â Â Â Â Â USER3(IRRADU86) /* //EXTRACT EXEC
PGM=QEXRACF, DYNAMNBR=10, // TIME=1440 //*STEPLIB DD DISP=SHR, DSN=<the
loadlib containing the QEXRACF program if not in LINKLST> //SYSTSIN DD
DUMMY //SYSTSPRT DD SYSOUT=* //SYSPRINT DD SYSOUT=* //RACIN DD
DISP=SHR, DSN=&SMFOUT //RACOUT DD DISP=SHR, DSN=&QRACFOUT // //
Output file from C program (Qexracf) to an FTP server * //* QRadar
will go to that FTP Server to get file \hat{A} \ \hat{A} \ \hat{A
Note you need to replace <user>, <password>,<serveripaddr>* //*
<THEIPOFTHEMAINFRAMEDEVICE> and <QEXRACFOUTDSN>
 Â Â Â Â Â Â Â Â Â * //
EXEC PGM=FTP,REGION=3800K //*INPUT DD * //*<FTPSERVERIPADDR> //
*<USER> //*<PASSWORD> //*ASCII //*PUT '<QEXRACFOUTDSN>' /
<THEIPOFTHEMAINFRAMEDEVICE>/<QEXRACFOUTDSN> //*QUIT //*OUTPUT DD
SYSOUT=* //*SYSPRINT DD SYSOUT=* //* //*
```

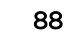

8 After the output file is created, you must send this file to an FTP server. This ensures that every time you run the utility, the output file is sent to a specific FTP server for processing at the end of the above script. If the z/OS platform is configured to serve files through FTP or SFTP, or allow SCP, then no interim server is required and QRadar can pull those files directly from the mainframe. If an interim FTP server is needed, QRadar requires a unique IP address for each IBM RACF log source or they will be joined as one system.

## **27** IBM<sup>®</sup> Privileged Session Recorder

### Configuring IBM Privileged Session Recorder to communicate with Extreme Security

The Extreme Networks Security Analytics DSM for IBM<sup>®</sup> Privileged Session Recorder can collect event logs from your Privileged Session Recorder device.

The following table lists the specifications for the Privileged Session Recorder DSM.

| Table 40: Privileged Session Recorder specifications |                                                |
|------------------------------------------------------|------------------------------------------------|
| Specification                                        | Value                                          |
| Manufacturer                                         | IBM <sup>®</sup>                               |
| DSM name                                             | Privileged Session Recorder                    |
| RPM filename                                         | DSM-IBMPrivilegedSessionRecorder               |
| Protocol                                             | JDBC                                           |
| Extreme Security recorded event types                | Command Execution Audit Events                 |
| Automatically discovered?                            | No                                             |
| Includes identity?                                   | No                                             |
| More information                                     | IBM <sup>®</sup> website (http://www.ibm.com/) |

### Table 40: Privileged Session Recorder specifications

To collect Privileged Session Recorder events, use the following procedures:

- 1 If automatic updates are not enabled, download and install the following RPMs on your Extreme Security Console:
  - Protocol-JDBC RPM
  - IBM<sup>®</sup> Privileged Session Recorder DSM RPM
- 2 On the IBM Security Privileged Identity Manager dashboard, obtain the database information for the Privileged Session Recorder data store and configure your IBM Privileged Session Recorder DB2 database to allow incoming TCP connections.
- 3 For each instance of IBM® Privileged Session Recorder, create an IBM® Privileged Session Recorder log source on the Extreme Security Console. Use the following table to define the Imperva SecureSphere parameters:

### Table 41: IBM Privileged Session Recorder log source parameters

| Parameter              | Description                     |
|------------------------|---------------------------------|
| Log Source Type        | IBM Privileged Session Recorder |
| Protocol Configuration | JDBC                            |
| Log Source Identifier  | DATABASE@HOSTNAME               |

| Parameter               | Description                                                                                                |
|-------------------------|----------------------------------------------------------------------------------------------------|
| Database Type           | DB2                                                                                                    |
| Database Name           | The Session Recorder data store name that you configured on the IBM Privileged Identity Manager dashboard. |
| IP or Hostname          | The Session Recorder database server address.                                                              |
| Port                    | The port that is specified on IBM Privileged Identity Manager dashboard.                                   |
| Username                | The DB2 database user name                                                                                 |
| Password                | The DB2 database password                                                                                  |
| Predefined Query        | IBM Privileged Session Recorder                                                                            |
| Use Prepared Statements | This option must be selected.                                                                              |
| Start Date and Time     | The initial date and time for the JDBC retrieval.                                                          |

### Table 41: IBM Privileged Session Recorder log source parameters (continued)

#### **Related Links**

Adding a single DSM on page 13

Configuring IBM Privileged Session Recorder to communicate with Extreme Security on page 91

### Adding a log source on page 14

If a log source is not automatically discovered, you can manually add a log source to receive events from your network devices or appliances.

### Configuring IBM Privileged Session Recorder to communicate with Extreme Security

Before you can configure a log source in IBM Privileged Session Recorder for Extreme Networks Security Analytics, obtain the database information for the Privileged Session Recorder data store. You must also configure your IBM Privileged Session Recorder DB2 database to allow incoming TCP connections from Extreme Security.

IBM Privileged Session Recorder is a component of IBM Security Privileged Identity Manager.

- 1 Log in to the IBM Security Privileged Identity Manager web user interface.
- 2 Select the Configure Privileged Identity Manager tab.
- 3 Select Database Server Configuration in the Manage External Entities section.
- 4 In the table, double-click the Session Recording data store row in the Database Server Configuration column.
- 5 5. Record the following parameters to use when you configure a log source in Extreme Security:

| IBM Privileged Session Recorder Field | Extreme Security Log Source Field |
|---------------------------------------|-----------------------------------|
| Hostname                              | IP or Hostname                    |
| Port                                  | Port                              |
| Database name                         | Database Name                     |
| Database administrator ID             | Username                          |

## 28 IBM<sup>®</sup> Security Network IPS

Configuring your Security Network IPS appliance for communication with Extreme Security

Configuring an IBM Security Network IPS log source in Extreme Security

The IBM<sup>®</sup> Security Network IPS DSM for IBM<sup>®</sup> Security Extreme Security collects LEEF-based events from IBM<sup>®</sup> Security Network IPS appliances by using the syslog protocol.

| Parameter                        | Value                                                                                      |
|----------------------------------|--------------------------------------------------------------------------------------------|
| Manufacturer                     | IBM <sup>®</sup>                                                                           |
| DSM                              | Security Network IPS                                                                       |
| RPM file name                    | DSM-IBMSecurityNetworkIPS- <i>QRadar_version-</i><br>Build_number.noarch.rpm               |
| Supported versions               | v4.6 and later (UDP)                                                                       |
|                                  | v4.6.2 and later (TCP)                                                                     |
| Protocol                         | syslog (LEEF)                                                                              |
| Extreme Security recorded events | Security alerts (including IPS and SNORT)<br>Health alerts                                 |
|                                  | System alerts                                                                              |
|                                  | IPS events (Including security, connection, user defined, and OpenSignature policy events) |
| Automatically discovered?        | Yes                                                                                        |
| Includes identity?               | No                                                                                         |

The following table identifies the specifications for the IBM<sup>®</sup> Security Network IPS DSM:

To integrate the IBM<sup>®</sup> Security Network IPS appliance with Extreme Security, use the following steps:

- 1 If automatic updates are not enabled, download and install the most recent version of the IBM<sup>®</sup> Security Network IPS RPMs on your Extreme Security Console.
- 2 For each instance of IBM<sup>®</sup> Security Network IPS, configure your IBM<sup>®</sup> Security Network IPS appliance to enable communication with Extreme Security.
- 3 If Extreme Security does not automatically discover the log source, create a log source for each instance of IBM® Security Network IPS on your network.

### **Related Links**

Adding a single DSM on page 13 Adding a log source on page 14

Extreme Networks Security DSM Configuration Guide Addendum

If a log source is not automatically discovered, you can manually add a log source to receive events from your network devices or appliances.

### Configuring your Security Network IPS appliance for communication with Extreme Security

To collect events with Extreme Security, you must configure your Security Network IPS appliance to enable syslog forwarding of LEEF events.

Ensure that no firewall rules block the communication between your Security Network IPS appliance and Extreme Security.

- 1 Log in to your IPS Local Management Interface.
- 2 From the navigation menu, select Manage System Settings > Appliance > LEEF Log Forwarding.
- 3 Select the Enable Local Log check box.
- 4 In the Maximum File Size field, configure the maximum file size for your LEEF log file.
- 5 From the Remote Syslog Servers pane, select the **Enable** check box.
- 6 In the **Syslog Server IP/Host** field, type the IP address of your Extreme Security Console or Event Collector.
- 7 In the **TCP Port** field, type **514** as the port for forwarding LEEF log events.

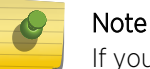

If you use v4.6.1 or earlier, use the UDP Port field.

- 8 From the event type list, enable any event types that are forwarded to Extreme Security.
- 9 If you use a TCP port, configure the *crm.leef.fullavp* tuning parameter:
  - a From the navigation menu, select Manage System Settings > Appliance > Tuning Parameters.
  - b Click Add Tuning Parameters.
  - c In the Name field, type crm.leef.fullavp.
  - d In the Value field, type true.
  - e Click OK.

### Configuring an IBM<sup>®</sup> Security Network IPS log source in Extreme Security

Extreme Security automatically discovers and creates a log source for syslog events from IBM<sup>\*</sup> Security Network IPS appliances. However, you can manually create a log source for Extreme Security to receive syslog events.

- 1 Click the **Admin** tab.
- 2 Click the Log Sources icon.
- 3 Click Add.
- 4 In the Log Source Name field, type a name for your log source.
- 5 From the Log Source Type list, select IBM Security Network IPS (GX).
- 6 Using the Protocol Configuration list, select Syslog.

7 Configure the parameters:

Parameter Log Source Identifier

Credibility

Coalescing Events Incoming Event Payload

- 8 Click Save.
- 9 On the Admin tab, click Deploy Changes.

#### Description

The IP address or host name for the log source as an identifier for events from your IBM<sup>®</sup> Security Network IPS appliance.

The credibility indicates the integrity of an event or offense as determined by the credibility rating from the source devices. Credibility increases if multiple sources report the same event.

Enables the log source to coalesce (bundle) events.

The incoming payload encoder for parsing and storing the logs.

## **29** IBM SmartCloud Orchestrator

### Installing IBM SmartCloud Orchestrator

Configuring an IBM SmartCloud Orchestrator log source in QRadar

The Extreme Networks Security Analytics DSM for IBM SmartCloud Orchestrator collects audit logs from the SmartCloud Orchestrator system.

The following table identifies specifications for the IBM SmartCloud Orchestrator DSM.

### Table 42: IBM SmartCloud Orchestrator specifications

| Specification                              | Value                                                                       |
|--------------------------------------------|-----------------------------------------------------------------------------|
| Manufacturer                               | IBM                                                                         |
| DSM name                                   | SmartCloud Orchestrator                                                     |
| RPM file name                              | DSM-IBMSmartCloudOrchestrator-<br>Qradar_version_build<br>number.noarch.rpm |
| Supported versions                         | V2.3 FP1 and later                                                          |
| Protocol type                              | IBM SmartCloud Orchestrator REST API                                        |
| Extreme Security recorded event types      | Audit Records                                                               |
| Log source type in the Extreme Security UI | IBM SmartCloud Orchestrator                                                 |
| Automatically discovered?                  | No                                                                          |
| Includes identity?                         | Yes                                                                         |
| Includes custom properties                 | No                                                                          |
| More information                           | http://ibm.com                                                              |

To integrate IBM SmartCloud Orchestrator with QRadar, complete the following steps:

- 1 If automatic updates are not enabled, download and install the most recent version of the following RPMS on your QRadar Console:
  - IBM SmartCloud Orchestrator RPM
  - IBM SmartCloud Orchestrator RESTAPI protocol RPM
- 2 Create an IBM SmartCloud Orchestrator log source on the QRadar Console. Use the following values for the SmartCloud-specific parameters:

| Parameter              | Description                                                   |
|------------------------|---------------------------------------------------------------|
| Log Source Type        | IBM SmartCloud Orchestrator.                                  |
| Protocol Configuration | IBM SmartCloud Orchestrator REST API                          |
| IP or Hostname         | The IP address or server name of the SmartCloud Orchestrator. |

No action is required on the IBM SmartCloud Orchestrator system. After you create the log source, Extreme Security starts collecting logs from IBM SmartCloud Orchestrator.

#### **Related Links**

Adding a single DSM on page 13

#### Adding a log source on page 14

If a log source is not automatically discovered, you can manually add a log source to receive events from your network devices or appliances.

### Installing IBM SmartCloud Orchestrator

Integrate SmartCloud Orchestrator with Extreme Networks Security Analytics

- 1 Download and install the latest DSMCommon RPM on your QRadar Console. If automatic updates are configured to install DSM updates, this step is not necessary.
- 2 Download and install the latest IBM SmartCloud Orchestrator RESTAPI Protocol RPM on to your QRadar Console.
- 3 Download and install the latest IBM SmartCloud Orchestrator RPM on your QRadar Console. If automatic updates are configured to install DSM updates, this step is not necessary.

### Configuring an IBM SmartCloud Orchestrator log source in QRadar

To enable IBM SmartCloud Orchestrator integration with Extreme Networks Security Analytics, add a log source.

- 1 Log in to QRadar.
- 2 Select the Admin tab.
- 3 On the navigation menu, click Data Sources.
- 4 Click the Log Sources icon and then click Add.
- 5 From the Log Source Type list, select IBM SmartCloud Orchestrator.
- 6 From the Protocol Configuration list, select IBM SmartCloud Orchestrator REST API.
- 7 Configure the parameters:

| Option           | Description                                                                                            |
|------------------|----------------------------------------------------------------------------------------------------|
| IP or Hostname   | The IP address or server name of the SmartCloud Orchestrator.                                          |
| Username         | The user name of the SmartCloud Orchestrator console user.                                             |
| Password         | The password of the SmartCloud Orchestrator console user.                                              |
| Confirm Password | This option confirms that the password was entered correctly.                                          |
| EPS Throttle     | The maximum number of events per second for this log source (default 5000).                            |
| Recurrence       | How often this log source attempts to obtain data. Can be in Minutes, Hours, Days (default 5 minutes). |

# **30** IBM Tivoli Endpoint Manager

The Extreme Networks Security Analytics DSM for IBM Tivoli Endpoint Manager retrieves system events in Log Extended Event Format (LEEF). Extreme Security uses the IBM Tivoli Endpoint Manager SOAP protocol to retrieve events in 30-second intervals.

The following table lists the specifications for the IBM Tivoli Endpoint Manager DSM:

| Specification               | Value                                                                                      |
|-----------------------------|--------------------------------------------------------------------------------------------|
| Manufacturer                | IBM                                                                                        |
| DSM name                    | IBM Tivoli Endpoint Manager                                                                |
| RPM file name               | DSM-IBMTivoliEndpointManager-<br><i>Qradar_version-</i><br><i>build_number</i> .noarch.rpm |
| Supported versions          | 8.2.x and later<br>Use the most current version that is available.                         |
| Protocol                    | SOAP                                                                                       |
| Recorded event types        | System events                                                                              |
| Automatically discovered?   | No                                                                                         |
| Includes identity?          | Yes                                                                                        |
| Includes custom properties? | No                                                                                         |
| More information            | IBM website (http://www.ibm.com)                                                           |

### Table 43: IBM Tivoli Endpoint Manager specifications

To collect events from IBM Tivoli Endpoint Manager events, complete the following steps:

- 1 If automatic updates are not enabled, download and install the most recent version of the IBM Tivoli Endpoint Manager RPM on your Extreme Security Console.
- 2 Configure your Tivoli Endpoint Manager server to communicate with Extreme Security:
  - a Install the Web Reports application on the Tivoli Endpoint Manager server.
  - b Create a user account that Extreme Security can use to access the Relevance database in the Web Reports application.

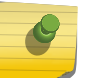

### Note

For more information, see your IBM Tivoli Endpoint Manager documentation.

3 Create a log source on the Extreme Security Console. Use the following table to help you configure the parameters that are specific to IBM Tivoli Endpoint Manager:

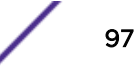

| Parameter              | Description                                                                                                    |
|------------------------|----------------------------------------------------------------------------------------------------|
| Log Source Type        | IBM Tivoli Endpoint Manager                                                                                                    |
| Protocol Configuration | IBM Tivoli Endpoint Manager SOAP                                                                                                    |
| Port                   | Use Port 80. If you use HTTPS, use port 443.                                                                                                    |
| Use HTTPS              | If certificates are required, copy them to the /opt/<br>gradar/conf/trusted_certificates<br>directory on your Extreme Security Console or Event<br>Collector.<br>Extreme Security supports certificates that have the<br>following file extensions: .crt, .cert, or .der. |
| Username               | The user account must have access to the Relevance database in the Web Reports application.                                                                                                    |

### Table 44: IBM Tivoli Endpoint Manager log source parameters

### **Related Links**

Adding a single DSM on page 13

Adding a log source on page 14

If a log source is not automatically discovered, you can manually add a log source to receive events from your network devices or appliances.

## **31** IBM Security Trusteer Apex Advanced Malware Protection

Configuring IBM Security Trusteer Apex Advanced Malware Protection to send syslog events to Extreme Security Configuring a Flat File Feed service

The IBM Security Trusteer Apex Advanced Malware Protection DSM collects event data from a Trusteer Apex Advanced Malware Protection system.

Extreme Networks Security Analytics can either collect:

- Syslog events directly from the Trusteer Apex Advanced Malware Protection system.
- Log files from an intermediary server that hosts flat feed files from the Trusteer Apex Advanced Malware Protection system.

The following table lists the specifications for the IBM Security Trusteer Apex Advanced Malware Protection DSM:

### Table 45: IBM Security Trusteer Apex Advanced Malware Protection DSM specifications

| Specification      | Value                                                                                                    |
|--------------------|----------------------------------------------------------------------------------------------------|
| Manufacturer       | IBM                                                                                                    |
| DSM name           | IBM Security Trusteer Apex Advanced Malware<br>Protection                                                                                                    |
| RPM file name      | DSM-TrusteerApex- <i>Qradar_version-</i><br>build_number.noarch.rpm                                                                                           |
| Supported versions | Apex Local Manager V2.0.34 and later for the syslog/<br>LEEF event collection.<br>The LEEF version is ver_1303.1 and later<br>V1 and later for Flat File Feed |
| Protocol           | Syslog/LEEF<br>Log File                                                                                                    |

| Specification               | Value                                                                                                    |
|-----------------------------|----------------------------------------------------------------------------------------------------|
| Recorded event types        | Malware Detection<br>Exploit Detection<br>Data Exfiltration Detection<br>Lockdown for Java Event<br>File Inspection Event<br>Apex Stopped Event<br>Apex Uninstalled Event<br>Policy Changed Event<br>ASLR Violation Event<br>ASLR Enforcement Event<br>Password Protection Event |
| Automatically discovered?   | Yes                                                                                                    |
| Includes identity?          | No                                                                                                    |
| Includes custom properties? | No                                                                                                    |
| More information            | IBM Security Trusteer Apex Advanced Malware<br>Protection website (http://www-03.ibm.com/software/<br>products/en/trusteer-apex-adv-malware)                                                                                                    |

### Table 45: IBM Security Trusteer Apex Advanced Malware Protection DSM specifications (continued)

To configure IBM Security Trusteer Apex Advanced Malware Protection event collection, complete the following steps:

- 1 If automatic updates are not enabled, download and install the most recent version of the following RPMs on your Extreme Security Console:
  - DSMCommon RPM
  - Log File Protocol RPM
  - IBM Security Trusteer Apex Advanced Malware Protection DSM RPM
- 2 Choose one of the following options:
  - To send syslog events to Extreme Security, see Configuring IBM Security Trusteer Apex Advanced Malware Protection to send syslog events to Extreme Security on page 102.
  - To collect log files from IBM Security Trusteer Apex Advanced Malware Protection through an intermediary server, see Configuring a Flat File Feed service on page 102.
- 3 If Extreme Security does not automatically discover the log source, add an IBM Security Trusteer Apex Advanced Malware Protection log source on the Extreme Security Console.

The following table describes the parameters that require specific values for IBM Security Trusteer Apex Advanced Malware Protection syslog event collection:

the syslog header does not contain an IP address or

host name, use the packet IP address.

| parameters for syslog  |                                                           |
|------------------------|-----------------------------------------------------------|
| Parameter              | Value                                                     |
| Log Source type        | IBM Security Trusteer Apex Advanced Malware<br>Protection |
| Protocol Configuration | Syslog                                                    |
| Log Source Identifier  | The IP address or host name from in syslog header. If     |

### Table 46: IBM Security Trusteer Apex Advanced Malware Protection log sourceparameters for syslog

The following table describes the parameters that require specific values for IBM Security Trusteer Apex Advanced Malware Protection Log File collection:

### Table 47: IBM Security Trusteer Apex Advanced Malware Protection log source parameters for Log File Protocol

| Parameter                         | Value                                                                                             |
|-----------------------------------|---------------------------------------------------------------------------------------------------|
| Log Source type                   | IBM Security Trusteer Apex Advanced Malware<br>Protection                                         |
| Protocol Configuration            | Log File                                                                                          |
| Log Source Identifier             | The IP address or host name of the server that hosts the flat feed files.                         |
| Service Type                      | SFTP                                                                                              |
| Remote IP or Hostname             | The IP address or host name of the server that hosts the flat feed files                          |
| Remote Port                       | 22                                                                                                |
| Remote User                       | The user name that you created for Extreme Security on the server that hosts the flat feed files. |
| SSH Key File                      | If you use a password, you can leave this field blank.                                            |
| Remote Directory                  | The log file directory where the flat feed files are stored.                                      |
| Recursive                         | Do not select this option.                                                                        |
| FTP File Pattern                  | "trusteer_feeds*?_[0-9]<br>{8}_[0-9]*?\.csv"                                                      |
| Start Time                        | The time that you want your log file protocol to start log file collection.                       |
| Recurrence                        | The polling interval for log file retrieval.                                                      |
| Run On Save                       | Must be enabled.                                                                                  |
| Processor                         | None                                                                                              |
| Ignore Previously Processed Files | Must be enabled.                                                                                  |
| Event Generator                   | LINEBYLINE                                                                                        |
| File Encoding                     | UTF-8                                                                                             |

### **Related Links**

Adding a single DSM on page 13

Configuring IBM Security Trusteer Apex Advanced Malware Protection to send syslog events to Extreme Security on page 102

Configure IBM Security Trusteer Apex Advanced Malware Protection to send syslog events to Extreme Networks Security Analytics.

Configuring a Flat File Feed service on page 102

Adding a log source on page 14

If a log source is not automatically discovered, you can manually add a log source to receive events from your network devices or appliances.

### Configuring IBM Security Trusteer Apex Advanced Malware Protection to send syslog events to Extreme Security

Configure IBM Security Trusteer Apex Advanced Malware Protection to send syslog events to Extreme Networks Security Analytics.

Install an Apex Local Manager on your Trusteer Management Application (TMA).

For more information about configuring your IBM Security Trusteer Apex Advanced Malware Protection to communicate with Extreme Security, use the following documentation from the Extreme Networks<sup>®</sup> Knowledge Center:

- IBM Security Trusteer Apex Advanced Malware Protection Local Manager Hybrid Solution Reference Guide
- IBM Security Trusteer Apex Advanced Malware Protection Feeds Reference Guide

SSL/TLS authentication is not supported.

- 1 Log in to Trusteer Management Application (TMA).
- 2 Select Apex Local Manager & SIEM Settings.
- 3 Optional: If the Apex Local Manager wizard does not automatically display, click Add.
- 4 Type the name of the Apex Local Manager.
- 5 Check the Enable box and click Next.
- 6 Type the server settings for Extreme Security and click Next.
- 7 Optional: If you use a separate syslog server for the Apex Local Manager system events, type the settings.
- 8 Click Finish.

### **Configuring a Flat File Feed service**

For Extreme Networks Security Analytics to retrieve log files from IBM Security TrusteerApex Advanced Malware Protection, you must set up a flat file feed service on an intermediary SFTPenabled server. The service enables the intermediary server to host the flat files that it receives from IBM Security TrusteerApex Advanced Malware Protection and allows for connections from external devices so that Extreme Security can retrieve the log files. To configure IBM Security TrusteerApex Advanced Malware Protection to send flat file feed to the intermediary server, contact IBM Trusteer support.

Flat File Feeds use a CSV format. Each feed item is written to the file on a separate line, which contains several comma-separated fields. Each field contains data that describes the feed item. The first field in each feed line contains the feed type.

- 1 Enable an SFTP-enabled server and ensure that external devices can reach it.
- 2 Log on to the SFTP-enabled server.
- 3 Create a user account on the server for IBM Security Trusteer Apex Advanced Malware Protection.
- 4 Create a user account for Extreme Security.
- 5 Optional: Enable SSH key-based authentication.

After you set up the intermediary server, record the following details:

- Target SFTP server name and IP addresses
- SFTP server port (standard port is 22)
- The file path for the target directory
- SFTP user name if SSH authentication is not configured
- Upload frequency (from 1 minute to 24 hours)
- SSH public key in RSA format

IBM Trusteer support uses the intermediary server details when they configure IBM Security TrusteerApex Advanced Malware Protection to send flat feel files..

## **32** IBM WebSphere DataPower

### Configuring IBM WebSphere DataPower to communicate with Extreme Security

The IBM Security QRadar DSM collects event logs from your IBM WebSphere DataPower system.

The following table identifies the specifications for the IBM WebSphere DataPower DSM.

| Specification                          | Value                                                                    |
|----------------------------------------|--------------------------------------------------------------------------|
| Manufacturer                           | IBM                                                                      |
| DSM Name                               | WebSphere DataPower                                                      |
| RPM file name                          | DSM-IBMWebSphereDataPower-<br>Qradar_version-<br>build_number.noarch.rpm |
| Supported versions                     | FirmwareV6 and V7                                                        |
| Protocol                               | Syslog                                                                   |
| Extreme Security recorded event types  | All Events                                                               |
| Log source type in Extreme Security UI | IBM WebSphere DataPower                                                  |
| Auto discovered?                       | Yes                                                                      |
| Includes identity?                     | No                                                                       |
| Includes custom properties?            | No                                                                       |
| For more information                   | IBM web page (http://www.ibm.com/)                                       |

#### Table 48: IBM WebSphere DataPower DSM specifications

To send events from IBM WebSphere DataPower to Extreme Security, complete the following steps:

- 1 If automatic updates are not enabled, download and install the most recent version of the IBM WebSphere DataPower DSM on your Extreme Security Console.
- 2 For each instance of IBM WebSphere DataPower, configure the IBM WebSphere DataPower system to communicate with Extreme Security.
- 3 If Extreme Security does not automatically discover IBM WebSphere DataPower, create a log source for each instance of IBM WebSphere DataPower on the Extreme Security Console. Use the following IBM WebSphere DataPower specific values:

| Parameter              | Value                   |
|------------------------|-------------------------|
| Log Source Type        | IBM WebSphere DataPower |
| Protocol Configuration | Syslog                  |

### **Related Links**

Adding a single DSM on page 13

Configuring IBM WebSphere DataPower to communicate with Extreme Security on page 105

To collect IBM WebSphere DataPower events, configure your third-party system to send events to Extreme Networks Security Analytics.

Adding a log source on page 14

If a log source is not automatically discovered, you can manually add a log source to receive events from your network devices or appliances.

### Configuring IBM WebSphere DataPower to communicate with Extreme Security

To collect IBM WebSphere DataPower events, configure your third-party system to send events to Extreme Networks Security Analytics.

Review the DataPower logging documents to determine which logging configuration changes are appropriate for your deployment. See IBM Knowledge Center (http://www-01.ibm.com/support/knowledgecenter/SS9H2Y\_7.0.0/com.ibm.dp.xi.doc/logtarget\_logs.html?lang=en).

- 1 Log in to your IBM WebSphere DataPower system.
- 2 In the search box on the left navigation menu, type Log Target.
- 3 Select the matching result.
- 4 Click Add.
- 5 In the Main tab, type a name for the log target.
- 6 From the Target Type list, select syslog.
- 7 In the Local Identifier field, type an identifier to be displayed in the Syslog event payloads parameter on the Extreme Security user interface.
- 8 In the **Remote Host** field, type the IP address or host name of your Extreme Security Console or Event Collector.
- 9 In the **Remote Port** field, type **514**.
- 10 Under Event Subscriptions, add a base logging configuration with the following parameters:

| Parameter              | Value   |
|------------------------|---------|
| Event Category         | all     |
| Minimum Event Priority | warning |

#### Important

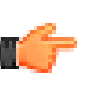

To prevent a decrease in system performance, do not use more than one word for the **Minimum Event Priority** parameter.

- 11 Apply the changes to the log target.
- 12 Review and save the configuration changes.

# **33** Kaspersky Security Center

Creating a database view for Kaspersky Security Center for JDBC event collection Exporting syslog to Extreme Security from Kaspersky Security Center

The Extreme Networks Security Analytics DSM for Kaspersky Security Center can retrieve events directly from a database on your Kaspersky Security Center appliance or receive events from the appliance by using syslog.

The following table identifies the specifications for the Kaspersky Security Center DSM:

| Specification               | Value                                                                                     |
|-----------------------------|-------------------------------------------------------------------------------------------|
| Manufacturer                | Kaspersky                                                                                 |
| DSM name                    | Kaspersky Security Center                                                                 |
| RPM file name               | DSM-KasperskySecurityCenter-<br><i>Qradar_version-</i><br><i>build_number</i> .noarch.rpm |
| Protocol                    | JDBC: Versions 9.2-10.1<br>Syslog LEEF: Version 10.1 and later                            |
| Recorded event types        | Antivirus<br>Server<br>Audit                                                              |
| Automatically discovered?   | No, if you use the JDBC protocol<br>Yes, if you use the syslog protocol                   |
| Includes identity?          | Yes                                                                                       |
| Includes custom properties? | No                                                                                        |
| More information            | Kaspersky website (http://www.kaspersky.com)                                              |

#### Table 49: Kaspersky Security Center DSM specifications

To send Kaspersky Security Center events to Extreme Security, complete the following steps:

- 1 If automatic updates are not enabled, download and install the most recent version of the following RPMs on your Extreme Security Console:
  - DSMCommon RPM
  - Kaspersky Security Center DSM
- 2 Choose one of the following options:
  - If you use syslog, configure your Kaspersky Security Center to forward events to Extreme Security.
  - If you use the JDBC protocol, create a database view on your Kaspersky Security Center device.

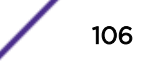

- 3 Create a Kaspersky Security Center log source on the Extreme Security Console. Configure all required parameters, and use the following tables to configure the specific values that are required for Kaspersky Security Center event collection.
  - If you use syslog, configure the following parameters:

### Table 50: Kaspersky Security Center syslog log source parameters

| Parameter              | Value                     |
|------------------------|---------------------------|
| Log Source type        | Kaspersky Security Center |
| Protocol Configuration | Syslog                    |

• If you use JDBC, configure the following parameters:

### Table 51: Kaspersky Security Center JDBC log source parameters

| Parameter              | Value                                                                                                    |
|------------------------|----------------------------------------------------------------------------------------------------|
| Log Source type        | Kaspersky Security Center                                                                                                    |
| Protocol Configuration | JDBC                                                                                                    |
| Log Source Identifier  | Use the following format:<br><kaspersky_database>@<server_addr<br>ess&gt;<br/>Where the <server_address> is the IP address<br/>or host name of the Kaspersky database server.</server_address></server_addr<br></kaspersky_database>                                                                                                    |
| Database Type          | MSDE                                                                                                    |
| Database Name          | KAV                                                                                                    |
| IP or Hostname         | The IP address or host name of the SQL server that hosts the Kaspersky Security Center database.                                                                                                    |
| Port                   | The default port for MSDE is 1433. You must enable<br>and verify that you can communicate by using the<br>port you specified in the <b>Port</b> field.<br>The JDBC configuration port must match the<br>listener port of the Kaspersky database. To be able<br>to communicate with Extreme Security, the<br>Kaspersky database must have incoming TCP<br>connections enabled .<br>If you define a database instance that uses MSDE as<br>the database type, you must leave the <b>Port</b><br>parameter blank in your configuration. |
| Table Name             | dbo.events                                                                                                    |

For more information about the JDBC protocol parameters, see the *Extreme Networks Security Managing Log Sources Guide* 

### **Related Links**

### Adding a single DSM on page 13

Exporting syslog to Extreme Security from Kaspersky Security Center on page 109

Configure Kaspersky Security Center to forward syslog events to your Extreme Networks Security Analytics Console or Event Collector.

Creating a database view for Kaspersky Security Center for JDBC event collection on page 108

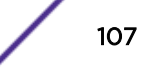

To use the JDBC protocol to collect audit event data, you must create a database view on your Kaspersky server that Extreme Networks Security Analytics can access.

Adding a log source on page 14

If a log source is not automatically discovered, you can manually add a log source to receive events from your network devices or appliances.

### Creating a database view for Kaspersky Security Center for JDBC event collection

To collect audit event data, you must create a database view on your Kaspersky server that is accessible to Extreme Security.

Create a Kaspersky Security Center user for Extreme Security who can poll the database for events.

Ensure that Extreme Security can poll the database for events on TCP port 1433 or the port that is configured for your log source. Protocol connections are often disabled on databases by default and extra configuration steps might be required to allow connections for event polling. Configure any firewalls that are located between Kaspersky Security Center and Extreme Security to allow traffic for event polling.

- 1 Download the klsql2.zip file from the Kaspersky Labs (http://support.kaspersky.com/9284) website.
- 2 Copy the klsql2.zip file to your Kaspersky Security Center Administration Server.
- 3 Extract the klsql2.zip file to a directory.
- 4 In any text editor, edit the src.sql file to clear the contents.
- 5 Type the following statement to create the database view:

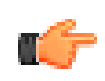

If you copy and paste this statement, ensure that you remove any line breaks from your pasted text.

```
create view dbo.events as select e.nId, e.strEventType as 'EventId',
e.wstrDescription as 'EventDesc', e.tmRiseTime as 'DeviceTime', h.nIp
as 'SourceInt', e.wstrPar1, e.wstrPar2, e.wstrPar3, e.wstrPar4,
e.wstrPar5, e.wstrPar6, e.wstrPar7, e.wstrPar8, e.wstrPar9 from
dbo.v_akpub_ev_event e, dbo.v_akpub_host h where e.strHostname =
h.strName;
```

6 Save the src.sql file.

Tip

- 7 Go to the directory that contains the klsql2 files.
- 8 To create the database view on your Kaspersky Security Center appliance, type the following command:

klsql2 -i src.sql -o result.xml

The database view is named dbo.events. You will use this value when you configure a Kaspersky Security Center log source in Extreme Security.

**Related Links** 

Adding a log source on page 14

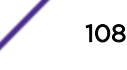
If a log source is not automatically discovered, you can manually add a log source to receive events from your network devices or appliances.

## Exporting syslog to Extreme Security from Kaspersky Security Center

Configure Kaspersky Security Center to forward syslog events to your Extreme Networks Security Analytics Console or Event Collector.

Kaspersky Security Center can forward events that are registered on the Administration Server, Administration Console, and Network Agent appliances.

- 1 Log in to Kaspersky Security Center.
- 2 In the console tree, expand the **Reports and notifications** folder.
- 3 Right-click Events and select Properties.
- 4 In the **Exporting events** pane, select the **Automatically export events to SIEM system database** check box.
- 5 In the SIEM system list, select QRadar.
- 6 Type the IP address and port for the Extreme Security Console or Event Collector.
- 7 Optional: To forward historical data to Extreme Security, click **Export archive** to export historical data.
- 8 Click OK.

# **34** Kisco Information Systems SafeNet/i

### Configuring Kisco Information Systems SafeNet/i to communicate with Extreme Security

The Extreme Networks Security Analytics DSM for Kisco Information Systems SafeNet/i collects event logs from IBM iSeries systems.

The following table identifies the specifications for the Kisco Information Systems SafeNet/i DSM:

| Specification               | Value                                                                                                 |
|-----------------------------|----------------------------------------------------------------------------------------------------|
| Manufacturer                | Kisco Information Systems                                                                             |
| DSM name                    | Kisco Information Systems SafeNet/i                                                                   |
| RPM file name               | DSM-<br>KiscoInformationSystemsSafeNetI-<br><i>Qradar_version-</i><br><i>build_number</i> .noarch.rpm |
| Supported versions          | V10.11                                                                                                |
| Protocol                    | Log File                                                                                              |
| Recorded event types        | All events                                                                                            |
| Automatically discovered?   | No                                                                                                    |
| Includes identity?          | No                                                                                                    |
| Includes custom properties? | No                                                                                                    |
| More information            | Kisco Information Systems website (http://<br>www.kisco.com/safenet/summary.htm)                      |

#### Table 52: Kisco Information Systems SafeNet/i DSM specifications

To collect Kisco Information Systems SafeNet/i events, complete the following steps:

- 1 If automatic updates are not enabled, download and install the most recent version of the following RPMs on your Extreme Security Console:
  - DSMCommon RPM
  - Log File Protocol RPM
  - Kisco Information Systems SafeNet/i DSM RPM
- 2 Configure your Kisco Information Systems SafeNet/i device to communicate with Extreme Security.

3 Add a Kisco Information Systems SafeNet/i log source on the Extreme Security Console. The following table describes the parameters that require specific values for Kisco Information Systems SafeNet/i event collection:

#### Table 53: Kisco Information Systems SafeNet/i log source parameters

| Parameter              | Value                                                                                             |
|------------------------|---------------------------------------------------------------------------------------------------|
| Log Source type        | Kisco Information Systems SafeNet/i                                                               |
| Protocol Configuration | Log File                                                                                          |
| Service Type           | FTP                                                                                               |
| Remote IP or Hostname  | The IP or host name of Kisco Information systems<br>SafeNet/i device.                             |
| Remote Port            | 21                                                                                                |
| Remote User            | The iSeries User ID that you created for Extreme Security in Kisco Information Systems SafeNet/i. |
| Remote Directory       | Leave this field empty.                                                                           |
| FTP File Pattern       | .*                                                                                                |
| FTP Transfer Mode      | BINARY                                                                                            |
| Processor              | NONE                                                                                              |
| Event Generator        | LINEBYLINE                                                                                        |
| File Encoding          | US-ASCII                                                                                          |

#### **Related Links**

Adding a single DSM on page 13

Configuring Kisco Information Systems SafeNet/i to communicate with Extreme Security on page 111 To collect SafeNet/i events, configure your IBM iSeries system to accept FTP GET requests from your Extreme Security through Kisco Information Systems SafeNet/i.

Adding a log source on page 14

If a log source is not automatically discovered, you can manually add a log source to receive events from your network devices or appliances.

## Configuring Kisco Information Systems SafeNet/i to communicate with Extreme Security

To collect SafeNet/i events, configure your IBM iSeries system to accept FTP GET requests from your Extreme Security through Kisco Information Systems SafeNet/i.

Use the following table when you configure the FTP access settings:

| Tuble 54.1 IF access settings |       |
|-------------------------------|-------|
| Parameter                     | Value |
| Initial Name Format           | *PATH |
| Initial List Format           | *UNIX |

#### Table 54: FTP access settings

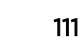

#### Table 54: FTP access settings (continued)

| Parameter                   | Value             |
|-----------------------------|-------------------|
| Initial Library             | *USRPRF           |
| Initial Home Directory Path | The IFS directory |

- 1 Create an IFS directory on your IBM iSeries system.
  - a Log in to your IBM iSeries system.
  - b Create an IFS Directory to hold the Kisco Information Systems SafeNet/i Extreme Security alert files.

Example: /SafeNet/QRadar/

- c Set up a user profile for Extreme Security to use to FTP into the IFS Directory through SafeNet/i. Example: QRADARUSER
- 2 Configure FTP access for the Extreme Security user profile.
  - a Log in to Kisco Information Systems SafeNet/i.
  - b Type GO SN7 and select Work with User to Server Security.
  - c Type the user profile name that you created for Extreme Security, for example, **QRADARUSER**.
  - d Type 1 for the FTP Server Request Validation \*FTPSERVER and FTP Server Logon \*FTPLOGON3 servers.
  - e Press F3 and select **Work with User to FTP Statement Security** and type the user profile name again.
  - f Type 1 for the List Files and Receiving Files FTP operations.
  - g Press F4 and configure FTP access parameters for the user. See Table 54: FTP access settings on page 111.
  - h Press F3 and select Work with User to Long Paths.
  - i Press F6 and provide the path to the IFS directory.

Ensure that the path is followed by an asterisk, for example, /SafeNet/QRadar/\*

- j Type  $\mathbf{x}$  under the  $\mathbf{R}$  column.
- k Press F3 to exit.

5 6

- 3 Type CHGRDRSET and then press F4.
- 4 Configure the following parameters:

| Paramter                            | Value                                                  |
|-------------------------------------|--------------------------------------------------------|
| Activate QRADAR Integration         | Yes                                                    |
| This Host Identifier                | The IP address or host name of the IBM iSeries device. |
| IFS Path to QRADAR Alert File       | Use the following format: /SafeNet/QRadar/             |
| Type CHGNOTIFY and press F4.        |                                                        |
| Configure the following parameters: |                                                        |
| Parameter                           | Value                                                  |
| Alert Notification Status           | On                                                     |
| Summarized Alerts?                  | Yes                                                    |

# **35** Lastline Enterprise

#### Configuring Lastline Enterprise to communicate with Extreme Security

The Extreme Networks Security Analytics DSM for Lastline Enterprise receives anti-malware events from Lastline Enterprise systems.

The following table identifies the specifications for the Lastline Enterprise DSM:

| Specification               | Value                                                                                |
|-----------------------------|--------------------------------------------------------------------------------------|
| Manufacturer                | Lastline                                                                             |
| DSM name                    | Lastline Enterprise                                                                  |
| RPM file name               | DSM-LastlineEnterprise-<br><i>Qradar_version-</i><br><i>build_number</i> .noarch.rpm |
| Supported versions          | 6.0                                                                                  |
| Protocol                    | LEEF                                                                                 |
| Recorded event types        | Anti-malware                                                                         |
| Automatically discovered?   | Yes                                                                                  |
| Includes identity?          | No                                                                                   |
| Includes custom properties? | No                                                                                   |
| More information            | Lastline website (http://www.lastline.com/platform/<br>enterprise)                   |

#### **Table 55: Lastline Enterprise DSM specifications**

To send Lastline Enterprise events to Extreme Security, complete the following steps:

- 1 If automatic updates are not enabled, download and install the most recent version of the following RPMs on your Extreme Security Console:
  - DSMCommon RPM
  - Lastline Enterprise DSM RPM
- 2 Configure your Lastline Enterprise device to send syslog events to Extreme Security.
- 3 If Extreme Security does not automatically detect the log source, add a Lastline Enterprise log source on the Extreme Security Console. The following table describes the parameters that require specific values that are required for Lastline Enterprise event collection:

| Table 56: Lastline Enterprise log source parameters |                     |  |
|-----------------------------------------------------|---------------------|--|
| Parameter                                           | Value               |  |
| Log Source type                                     | Lastline Enterprise |  |
| Protocol Configuration                              | Syslog              |  |

#### **Related Links**

Adding a single DSM on page 13

#### Configuring Lastline Enterprise to communicate with Extreme Security on page 114

On the Lastline Enterprise system, use the SIEM settings in the notification interface to specify a SIEM appliance where Lastline can send events.

#### Adding a log source on page 14

If a log source is not automatically discovered, you can manually add a log source to receive events from your network devices or appliances.

#### Configuring Lastline Enterprise to communicate with Extreme Security

On the Lastline Enterprise system, use the SIEM settings in the notification interface to specify a SIEM appliance where Lastline can send events.

- 1 Log in to your Lastline Enterprise system.
- 2 On the sidebar, click Admin.
- 3 Click Reporting > Notifications.
- 4 To add a notification, click the Add a notification (+) icon.
- 5 From the Notification Type list, select SIEM.
- 6 In the SIEM Server Settings pane, configure the parameters for your Extreme Security Console or Event Collector. Ensure that you select LEEF from the SIEM Log Format list.
- 7 Configure the triggers for the notification:
  - a To edit existing triggers in the list, click the Edit trigger icon, edit the parameters, and click Update Trigger.
  - b To add a trigger to the list, click the Add Trigger (+) icon, configure the parameters, and click Add Trigger.
- 8 Click Save.

# **36** McAfee ePolicy Orchestrator

#### Configuring a McAfee ePO log source by using the JDBC protocol Configuring ePO to forward SNMP events

The Extreme Networks Security Analytics for McAfee ePolicy Orchestrator can collect event logs from your McAfee ePolicy Orchestrator device.

The following table identifies the specifications for the McAfee ePolicy Orchestrator DSM:

| Specification                         | Value                                                            |
|---------------------------------------|------------------------------------------------------------------|
| Manufacturer                          | McAfee                                                           |
| DSM name                              | McAfee ePolicy Orchestrator                                      |
| RPM file name                         | DSM-McAfeeEpo- <i>QRadar_version-</i><br>build_number.noarch.rpm |
| Supported versions                    | V3.5 to V5.x                                                     |
| Protocol type                         | JDBC<br>SNMPv2<br>SNMPv3                                         |
| Extreme Security recorded event types | AntiVirus events                                                 |
| Automatically discovered?             | No                                                               |
| Included identity?                    | No                                                               |
| More information                      | http://www.mcafee.com (http://www.mcafee.com)                    |

#### Table 57: McAfee ePolicy Orchestrator

To integrate McAfee ePolicy Orchestrator with Extreme Security, use the following steps:

- 1 If automatic updates are not enabled, download the most recent version of the McAfee ePolicy Orchestrator DSM RPM.
- 2 Configure your McAfee ePolicy Orchestrator DSM device to enable communication with Extreme Security. Use one of the following options:
  - To integrate
- 3 Create an McAfee ePolicy Orchestrator DSM log source on the Extreme Security Console.

#### Configuring a McAfee ePO log source by using the JDBC protocol

Configure Extreme Security to access the ePO database by using the JDBC protocol.

- 1 Click the Admin tab.
- 2 Click the Log Sources icon.
- 3 Click Add.

- 4 In the Log Source Name field, type a name for your McAfee ePolicy Orchestrator log source.
- 5 From the Log Source Type list, select McAfee ePolicy Orchestrator.
- 6 From the Protocol Configuration list, select **JDBC**.

| 7 | Configure the | following lo     |          | narameters <sup>.</sup> |
|---|---------------|------------------|----------|-------------------------|
| ' | configure the | 10110 Willing 10 | g Jource | parameters.             |

|           | Option                          | Description                                                                                                    |
|-----------|---------------------------------|----------------------------------------------------------------------------------------------------|
|           | Log Source Identifier           | The identifier for the log source in the following format:                                                                                                    |
|           |                                 | <mcafee database="" epo="">@<br/><mcafee database="" epo="" host="" ip="" name="" or="" server=""></mcafee></mcafee>                                                                                                    |
|           |                                 | When you define a name for your log source identifier, you must use the values of the McAfee ePO Database and Database Server IP address or hostname from the ePO Management Console.                                                                                                    |
|           | Database Type                   | MSDE                                                                                                    |
|           | Database Name                   | The name of the McAfee ePolicy Orchestrator database.                                                                                                    |
|           | IP or Hostname                  | The IP address or host name of the McAfee ePolicy Orchestrator SQL Server.                                                                                                    |
|           | Port                            | The port number that the database server uses The port must match the listener port<br>of the McAfee ePolicy Orchestrator database. The McAfee ePolicy Orchestrator<br>database must have incoming TCP connections enabled to communicate with<br>Extreme Security.                                                                                      |
|           |                                 | If you select MSDE from the Database Type list, leave the Port parameter blank.                                                                                                    |
|           | Authentication<br>Domain        | If you select MSDE from the Database Type list and the database is configured for Windows, you must define this parameter. Otherwise, leave this parameter blank.                                                                                                    |
|           | Authentication<br>Domain        | If you select MSDE from the Database Type list and the database is configured for Windows, you must define this parameter. Otherwise, leave this parameter blank.                                                                                                    |
|           | Database Instance               | Optional. The database instance, if you have multiple SQL server instances on your database server. If you use a non-standard port in your database configuration, or have blocked access to port 1434 for SQL database resolution, you must leave the Database Instance parameter blank in your configuration.                                          |
|           | Table Name                      | <ul> <li>Type a table or view that includes the event records as follows:</li> <li>For ePO 3.x, type Events.</li> <li>For ePO 4.x, type EPOEvents.</li> <li>For ePO 5.x, type EPOEvents</li> </ul>                                                                                                    |
|           | Select List                     | Type * for all fields from the table or view. You can use a comma-separated list to define specific fields from tables or views, if required for your configuration. The list must contain the field defined in the Compare Field parameter.                                                                                                    |
|           | Compare Field                   | To identify new events added between queries to the table, type AutoID.                                                                                                    |
|           | Start Date and Time             | Optional. Type the start date and time for database polling in the following format: yyyy-MM-dd HH:mm with HH specified using a 24 hour clock. If the start date or time is clear, polling begins immediately and repeats at the specified polling interval.                                                                                             |
|           | Use Prepared<br>Statements      | Prepared statements allow the JDBC protocol source to set up the SQL statement<br>once, and then run the SQL statement many times with different parameters. For<br>security and performance reasons, use prepared statements. If you clear this check<br>box, use an alternative query method that does not use pre-compiled statements.                |
|           | Polling Interval                | The polling interval, which is the amount of time between queries to the event table.<br>The default polling interval is 10 seconds. To define a longer polling interval, append H for hours or M for minutes to the numeric value. The maximum polling interval is 1 week in any time format. Numeric values entered without an H or M poll in seconds. |
|           | EPS Throttle                    | The number of Events Per Second (EPS) that you do not want this protocol to exceed.                                                                                                    |
|           | Use Named Pipe<br>Communication | Clear the Use Named Pipe Communications check box.                                                                                                    |
| Extreme N | Name                            | MyGoafigurationyGuidalAddendurCluster environment, define the cluster name <sup>117</sup> to ensure Named Pipe communication functions properly.                                                                                                    |

- 8 Click Save.
- 9 On the Admin tab, click Deploy Changes.

#### Configuring ePO to forward SNMP events

To configure ePO to forward SNMP events, you must configure your McAfee ePolicy Orchestrator device to send SNMP trap notifications and Extreme Security to receive them.

- 1 Add a registered server.
- 2 Configure the SNMP trap notifications on your ePO device.
- 3 Configure the log source and protocol in Extreme Security.
- 4 Optional: Install the Java Cryptography Extension for high-level SNMP decryption algorithms.

#### Adding a registered server to McAfee ePO

To configure ePO to forward SNMP events, you must add a registered server to McAfee EPO.

- 1 Log in to your McAfee ePolicy Orchestrator console.
- 2 Select Menu > Configuration > Registered Servers.
- 3 Click New Server.
- 4 From the Server Type menu, select SNMP Server.
- 5 Type the name and any additional notes about the SNMP server, click Next.
- 6 From the **Address** list, select the type of server address that you are using and type the name or IP address.
- 7 From the SNMP Version list, select the SNMP version to use:
  - If you use SNMPv2c, you must provide the Community name.
  - If you use SNMPv3, you must provide the SNMPv3 Security details.
- 8 To verify the SNMP configuration, click Send Test Trap.
- 9 Click Save.

#### Configuring ePO to forward SNMP events

To configure ePO to forward SNMP events, you must configure your McAfee ePolicy Orchestrator device to send SNMP trap notifications and Extreme Security to receive them.

- 1 Add a registered server.
- 2 Configure the SNMP trap notifications on your ePO device.
- 3 Configure the log source and protocol in Extreme Security.
- 4 Optional: Install the Java Cryptography Extension for high-level SNMP decryption algorithms.

#### Configuring a McAfee ePO log source by using the SNMP protocol

Configure Extreme Security to access the ePO database by using the SNMP protocol.

- 1 Click the Admin tab.
- 2 Click the Log Sources icon.
- 3 Click Add.
- 4 In the Log Source Name field, type a name for your McAfee ePolicy Orchestrator log source.
- 5 From the Log Source Type list, select McAfee ePolicy Orchestrator.
- 6 From the Protocol Configuration list, select either SNMPv2 or SNMPv3.
- 7 If you chose SNMPv2, configure the following log source parameters:

| Option                        | Description                                                                                                    |
|-------------------------------|----------------------------------------------------------------------------------------------------|
| Log Source Identifier         | The unique IP address for the log source.                                                                                                    |
| Community                     | The SNMP community string for the SNMPv2 protocol, such as Public.                                                                                           |
| Include OIDs in Event Payload | Select this check box to allow the McAfee ePO event payloads to<br>be constructed by using name-value pairs instead of the standard<br>event payload format. |

8 If you chose SNMPv3, configure the following log source parameters:

| Option                        | Description                                                                                                    |
|-------------------------------|----------------------------------------------------------------------------------------------------|
| Log Source Identifier         | The unique IP address for the log source.                                                                                                    |
| Authentication Protocol       | <ul> <li>The algorithm that you want to use to authenticate SNMPv3 traps:</li> <li>SHA uses Secure Hash Algorithm (SHA) as your authentication protocol.</li> <li>MD5 uses Message Digest 5 (MD5) as your authentication protocol.</li> </ul>                    |
| Include OIDs in Event Payload | Select this check box to allow the McAfee ePO event payloads to be constructed by using name-value pairs instead of the standard event payload format.                                                                                                    |
| Authentication Password       | The password to authenticate SNMPv3. Your authentication password must include a minimum of 8 characters.                                                                                                    |
| Decryption Protocol           | <ul> <li>The algorithm to decrypt the SNMPv3 traps:</li> <li>DES</li> <li>AES128</li> <li>AES192</li> <li>AES256</li> <li>If you select AES192 or AES256 as your decryption</li> </ul>                                                                           |
|                               | algorithm, you must install the Java Cryptography<br>Extension. For more information, see Installing the Java<br>Cryptography Extension.                                                                                                    |
| Decryption Password           | The password to decrypt SNMPv3 traps. Your decryption password must include a minimum of 8 characters.                                                                                                    |
| User                          | The user access for this protocol.                                                                                                    |
| Include OIDs in Event Payload | Select this check box to allow the McAfee ePO event payloads to<br>be constructed as name-value pairs instead of the standard event<br>payload format. Including OIDs in the event payload is required<br>for processing SNMPv2 or SNMPv3 events for McAfee ePO. |

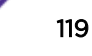

10 On the Admin tab, click Deploy Changes.

#### Installing the Java Cryptography Extension on McAfee ePO

The Java<sup>™</sup> Cryptography Extension (JCE) is a Java framework that is required for Extreme Security to decrypt advanced cryptography algorithms for AES192 or AES256. The following information describes how to install Oracle JCE on your McAfee ePO appliance.

1 Download the latest version of the Java Cryptography Extension from the following website:

https://www14.software.ibm.com/webapp/iwm/web/preLogin.do?source=jcesdk

The JavaTM Cryptography Extension version must match the version of the Java<sup>™</sup> installed on your McAfee ePO appliance.

2 Copy the JCE compressed file to the following directory on your McAfee ePO appliance:

<installation path to McAfee ePO>/jre/lib/security

#### Installing the Java Cryptography Extension on Extreme Security

The Java<sup>™</sup> Cryptography Extension (JCE) is a Java framework that is required for Extreme Security to decrypt advanced cryptography algorithms for AES192 or AES256. The following information describes how to install Oracle JCE on your Extreme Security appliance.

1 Download the latest version of the JavaTM Cryptography Extension from the following website: https://www14.software.ibm.com/webapp/iwm/web/preLogin.do?source=jcesdk

The JavaTM Cryptography Extension version must match the version of the Java™ installed on Extreme Security.

2 Extract the JCE file.

The following Java archive (JAR) files are included in the JCE download:

- local\_policy.jar
- US\_export\_policy.jar
- 3 Log in to your Extreme Security Console or Event Collector as a root user.
- 4 Copy the JCE jar files to the following directory on your Extreme Security Console or Event Collector:

/usr/java/latest/jre/lib/

The JCE jar files are only copied to the system that receives the AES192 or AE256 encrypted files from McAfee ePolicy Orchestrator.

#### Supported parameters for event detection

The following event detection parameters are available, based on your version of McAfee ePolicy Orchestrator.

| Available Types                | Selected Types         | ePO version |
|--------------------------------|------------------------|-------------|
| Detected UTC                   | {lisOfDetectedUTC}     | 4.5         |
| Received UTC                   | {listOfReceivedUTC}    | 4.5         |
| Detecting Prodcut IPv4 Address | {listOfAnalyzerIPV4}   | 4.5         |
| Detecting Product IPV6 Address | {listOfAnalyzerIPV6}   | 4.5         |
| Detecting Product MAC Address  | {listOfAnalyzerMAC}    | 4.5         |
| Source PV4 Address             | {listOfSourceIPV4}     | 4.5         |
| Source IPv6 Address            | {listOfSourceIPV6}     | 4.5         |
| Source MAC Address             | {listOfSourceMAC}      | 4.5         |
| Source User Name               | {listOfSoureUserName}  | 4.5         |
| Target IPv4 Address            | {listOfTargetIPV4}     | 4.5         |
| Target IPv6 Address            | {listOfTargetIPV6}     | 4.5         |
| Target MAC                     | {listOfTargetMAC}      | 4.5         |
| Target Port                    | {listOfTargetPort}     | 4.5         |
| Threat Event ID                | {listOfThreatEventID}  | 4.5         |
| Threat Severity                | {listOfThreatSeverity} | 4.5         |
| SourceComputers                |                        | 4.0         |
| AffectedComputerIPs            |                        | 4.0         |
| EventIDs                       |                        | 4.0         |
| TimeNotificationSent           |                        | 4.0         |

| Table | 58: | Supported | event | detection | parameters |
|-------|-----|-----------|-------|-----------|------------|
|-------|-----|-----------|-------|-----------|------------|

# **37** LOGbinder EX event collection from Microsoft Exchange Server

Configuring your LOGbinder EX system to send Microsoft Exchange event logs to Extreme Security

The Extreme Networks Security Analytics DSM for Microsoft Exchange Server can collect LOGbinder EX V2.0 events.

The following table identifies the specifications for the Microsoft Exchange Server DSM when the log source is configured to collect LOGbinder EX events:

| Specification                         | Value                                                                            |  |
|---------------------------------------|----------------------------------------------------------------------------------|--|
| Manufacturer                          | Microsoft                                                                        |  |
| DSM name                              | Microsoft Exchange Server                                                        |  |
| RPM file name                         | DSM-MicrosoftExchange- <i>QRadar_version-</i><br>build_number.noarch.rpm         |  |
| Supported versions                    | LOGbinder EX V2.0                                                                |  |
| Protocol type                         | Syslog<br>LEEF                                                                   |  |
| Extreme Security recorded event types | Admin<br>Mailbox                                                                 |  |
| Automatically discovered?             | Yes                                                                              |  |
| Included identity?                    | No                                                                               |  |
| More information                      | Microsoft Exchange website (http://<br>www.office.microsoft.com/en-us/exchange/) |  |

#### Table 59: LOGbinder for Microsoft Exchange Server

The Microsoft Exchange Server DSM can collect other types of events. For more information on how to configure for other Microsoft Exchange Server event formats, see the Microsoft Exchange Server topic in the *Extreme Networks Security DSM Configuration Guide*.

To collect LOGbinder events from Microsoft Exchange Server, use the following steps:

- 1 If automatic updates are not enabled, download the most recent version of the following RPMs:
  - DSMCommon RPM
  - Microsoft Exchange Server DSM RPM
- 2 Configure your LOGbinder EX system to send Microsoft Exchange Server event logs to Extreme Security.

3 If the log source is not automatically created, add a Microsoft Exchange Server DSM log source on the Extreme Security Console. The following table describes the parameters that require specific values that are required for LOGbinder EX event collection:

### Table 60: Microsoft Exchange Server log source parameters for LOGbinder eventcollection

| Parameter              | Value                     |
|------------------------|---------------------------|
| Log Source type        | Microsoft Exchange Server |
| Protocol Configuration | Syslog                    |

#### **Related Links**

#### Adding a single DSM on page 13

Adding a log source on page 14

If a log source is not automatically discovered, you can manually add a log source to receive events from your network devices or appliances.

#### Configuring your LOGbinder EX system to send Microsoft Exchange event logs to Extreme Security

To collect Microsoft Exchange LOGbinder events, you must configure your LOGbinder EX system to send events to Extreme Networks Security Analytics.

Configure LOGbinder EX to collect events from your Microsoft Exchange Server. For more information, see your LOGbinder EX documentation.

- 1 Open the LOGbinder EX Control Panel.
- 2 Double-click **Output** in the Configure pane.
- 3 Choose one of the following options:
  - Configure for Syslog-Generic output:
    - 1 In the Outputs pane, double-click **Syslog-Generic**.
    - 2 Select the **Send output to Syslog-Generic** check box, and then enter the IP address and port of your Extreme Security Console or Event Collector.
  - Configure for Syslog-LEEF output:
    - 1 In the Outputs pane, double-click **Syslog-LEEF**.
    - 2 Select the **Send output to Syslog-LEEF** check box, and then enter the IP address and port of your Extreme Security Console or Event Collector.
- 4 Click OK.
- 5 To restart the LOGbinder service, click the **Restart** icon.

# **38** LOGbinder SP event collection from Microsoft SharePoint

Configuring your LOGbinder SP system to send Microsoft SharePoint event logs to Extreme Security

The Extreme Networks Security Analytics DSM for Microsoft SharePoint can collect LOGbinder SP events.

The following table identifies the specifications for the Microsoft SharePoint DSM when the log source is configured to collect LOGbinder SP events:

| Specification                         | Value                                                                                                    |
|---------------------------------------|----------------------------------------------------------------------------------------------------|
| Manufacturer                          | Microsoft                                                                                                    |
| DSM name                              | Microsoft SharePoint                                                                                                    |
| RPM file name                         | DSM-MicrosoftSharePoint-<br><i>QRadar_version-</i><br><i>build_number</i> .noarch.rpm                                                                                                    |
| Supported versions                    | LOGbinder SP V4.0                                                                                                    |
| Protocol type                         | Syslog<br>LEEF                                                                                                    |
| Extreme Security recorded event types | All events                                                                                                    |
| Automatically discovered?             | Yes                                                                                                    |
| Included identity?                    | No                                                                                                    |
| More information                      | <i>http://office.microsoft.com/en-sg/sharepoint/</i> (http://<br>office.microsoft.com/en-sg/sharepoint/)<br><i>http://www.logbinder.com/products/logbindersp/</i><br>(http://www.logbinder.com/products/logbindersp/) |

#### Table 61: LOGbinder for Microsoft SharePoint specifications

The Microsoft SharePoint DSM can collect other types of events. For more information about other Microsoft SharePoint event formats, see the Microsoft SharePoint topic in the *Extreme Networks Security DSM Configuration Guide*.

To collect LOGbinder events from Microsoft SharePoint, use the following steps:

- 1 If automatic updates are not enabled, download the most recent version of the following RPMs:
  - DSMCommon RPM
  - Microsoft SharePoint DSM RPM
- 2 Configure your LOGbinder SP system to send Microsoft SharePoint event logs to Extreme Security.

3 If the log source is not automatically created, add a Microsoft SharePoint DSM log source on the Extreme Security Console. The following table describes the parameters that require specific values that are required for LOGbinder event collection:

### Table 62: Microsoft SharePoint log source parameters for LOGbinder eventcollection

| Parameter              | Value                |
|------------------------|----------------------|
| Log Source type        | Microsoft SharePoint |
| Protocol Configuration | Syslog               |

#### **Related Links**

#### Adding a single DSM on page 13

Configuring your LOGbinder SP system to send Microsoft SharePoint event logs to Extreme Security on page 125

To collect Microsoft SharePoint LOGbinder events, you must configure your LOGbinder SP system to send events to Extreme Networks Security Analytics.

#### Adding a log source on page 14

If a log source is not automatically discovered, you can manually add a log source to receive events from your network devices or appliances.

#### Configuring your LOGbinder SP system to send Microsoft SharePoint event logs to Extreme Security

To collect Microsoft SharePoint LOGbinder events, you must configure your LOGbinder SP system to send events to Extreme Networks Security Analytics.

- 1 Open the LOGbinder SP Control Panel.
- 2 Double-click **Output** in the Configure pane.
- 3 Choose one of the following options:
  - Configure for Syslog-Generic output:
    - 1 In the Outputs pane, double-click **Syslog-Generic**.
    - 2 Select the **Send output to Syslog-Generic** check box, and then enter the IP address and port of your Extreme Security Console or Event Collector.
  - Configure for Syslog-LEEF output:
    - 1 In the Outputs pane, double-click Syslog-LEEF.
    - 2 Select the **Send output to Syslog-LEEF** check box, and then enter the IP address and port of your Extreme Security Console or Event Collector.
- 4 Click OK.
- 5 To restart the LOGbinder service, click the **Restart** icon.

# **39** LOGbinder SQL event collection from Microsoft SQL Server

Configuring your LOGbinder SQL system to send Microsoft SQL Server event logs to Extreme Security

The Extreme Networks Security Analytics DSM for Microsoft SQL Server can collect LOGbinder SQL events.

The following table identifies the specifications for the Microsoft SQL Server DSM when the log source is configured to collect LOGbinder SQL events:

| Specification                         | Value                                                                                                    |
|---------------------------------------|----------------------------------------------------------------------------------------------------|
| Manufacturer                          | Microsoft                                                                                                    |
| DSM name                              | Microsoft SQL Server                                                                                                    |
| RPM file name                         | DSM-MicrosoftSQL- <i>QRadar_version-</i><br>build_number.noarch.rpm                                                                                                    |
| Supported versions                    | LOGBinder SQL V2.0                                                                                                    |
| Protocol type                         | Syslog                                                                                                    |
| Extreme Security recorded event types | All events                                                                                                    |
| Automatically discovered?             | Yes                                                                                                    |
| Included identity?                    | Yes                                                                                                    |
| More information                      | LogBinder SQL website (http://www.logbinder.com/<br>products/logbindersql/)<br>Microsoft SQL Server website (http://<br>www.microsoft.com/en-us/server-cloud/products/sql-<br>server/) |

#### Table 63: LOGbinder for Microsoft SQL Server specifications

The Microsoft SQL Server DSM can collect other types of events. For more information about other Microsoft SQL Server event formats, see the Microsoft SQL Server topic in the *Extreme Networks Security DSM Configuration Guide*.

To collect LOGbinder events from Microsoft SQL Server, use the following steps:

- 1 If automatic updates are not enabled, download the most recent version of the following RPMs:
  - DSMCommon RPM
  - Microsoft SQL Server DSM RPM
- 2 Configure your LOGbinder SQL system to send Microsoft SQL Server event logs to Extreme Security.

3 If the log source is not automatically created, add a Microsoft SQL Server DSM log source on the Extreme Security Console. The following table describes the parameters that require specific values that are required for LOGbinder event collection:

### Table 64: Microsoft SQL Server log source parameters for LOGbinder eventcollection

| Parameter              | Value                |
|------------------------|----------------------|
| Log Source type        | Microsoft SQL Server |
| Protocol Configuration | Syslog               |

#### **Related Links**

Adding a single DSM on page 13

Adding a log source on page 14

If a log source is not automatically discovered, you can manually add a log source to receive events from your network devices or appliances.

#### Configuring your LOGbinder SQL system to send Microsoft SQL Server event logs to Extreme Security

To collect Microsoft SQL Server LOGbinder events, you must configure your LOGbinder SQL system to send events to Extreme Networks Security Analytics.

Configure LOGbinder SQL to collect events from your Microsoft SQL Server. For more information, see your LOGbinder SQL documentation.

- 1 Open the LOGbinder SQL Control Panel.
- 2 Double-click **Output** in the Configure pane.
- 3 Choose one of the following options:
  - Configure for Syslog-Generic output:
    - 1 In the Outputs pane, double-click **Syslog-Generic**.
    - 2 Select the **Send output to Syslog-Generic** check box, and then enter the IP address and port of your Extreme Security Console or Event Collector.
  - Configure for Syslog-LEEF output:
    - 1 In the Outputs pane, double-click **Syslog-LEEF**.
    - 2 Select the **Send output to Syslog-LEEF** check box, and then enter the IP address and port of your Extreme Security Console or Event Collector.
- 4 Click OK.
- 5 To restart the LOGbinder service, click the **Restart** icon.

# **40** Microsoft Exchange Server

Configuring Microsoft Exchange Server to communicate with Extreme Security Configuring a log source for Microsoft Exchange

The Extreme Networks Security Analytics DSM for Microsoft Exchange Server collects Exchange events by polling for event log files.

The following table identifies the specifications for the Microsoft Exchange Server DSM:

| Specification                         | Value                                                                                                    |
|---------------------------------------|----------------------------------------------------------------------------------------------------|
| Manufacturer                          | Microsoft                                                                                                    |
| DSM name                              | Exchange Server                                                                                                    |
| RPM file name                         | DSM-MicrosoftExchange- <i>QRadar_version-</i><br>build_number.noarch.rpm                                                    |
| Supported versions                    | Microsoft Exchange 2003<br>Microsoft Exchange 2007<br>Microsoft Exchange 2010                                               |
| Protocol type                         | WinCollect for Microsoft Exchange 2003<br>Microsoft Exchange protocol for Microsoft Exchange<br>2007 and 2010               |
| Extreme Security recorded event types | Outlook Web Access events (OWA)<br>Simple Mail Transfer Protocol events (SMTP)<br>Message Tracking Protocol events (MSGTRK) |
| Automatically discovered?             | No                                                                                                    |
| Included identity?                    | No                                                                                                    |
| More information                      | Microsoft website (http://www.microsoft.com)                                                                                |

#### **Table 65: Microsoft Exchange Server**

To integrate Microsoft Exchange Server with Extreme Security, use the following steps:

- 1 If automatic updates are not enabled, download the most recent version of the Microsoft Exchange Server DSM RPM.
- 2 Configure your Microsoft Exchange Server DSM device to enable communication with Extreme Security.
- 3 Create an Microsoft Exchange Server DSM log source on the Extreme Security Console.

#### **Related Links**

Adding a single DSM on page 13

#### Adding a log source on page 14

If a log source is not automatically discovered, you can manually add a log source to receive events from your network devices or appliances.

## Configuring Microsoft Exchange Server to communicate with Extreme Security

Ensure that the firewalls that are located between the Exchange Server and the remote host allow traffic on the following ports:

- TCP port 13 for Microsoft Endpoint Mapper.
- UDP port 137 for NetBIOS name service.
- UDP port 138 for NetBIOS datagram service.
- TCP port 139 for NetBIOS session service.
- TCP port 445 for Microsoft Directory Services to transfer files across a Windows share.
- 1 Configure OWA logs.
- 2 Configure SMTP logs.
- 3 Configure MSGTRK logs.

#### Configuring OWA logs on your Microsoft Exchange Server

To prepare your Microsoft Exchange Server to communicate with Extreme Networks Security Analytics, configure Outlook Web Access (OWA) event logs.

- 1 Log into your Microsoft Internet Information System (IIS) Manager.
- 2 On the desktop, select **Start > Run**.
- 3 Type the following command:

inetmgr

- 4 Click OK.
- 5 In the menu tree, expand Local Computer.
- 6 If you use IIS 6.0 Manager for Microsoft Server 2003, complete the following steps:
  - a Expand Web Sites.
  - b Right-click Default Web Site and select Properties.
  - c From the Active Log Format list, select W3C.
  - d Click Properties.
  - e Click the Advanced tab.
  - f From the list of properties, select the **Method (cs-method)** and **Protocol Version (cs-version)** check boxes
  - g Click OK.
- 7 If you use IIS 7.0 Manager for Microsoft Server 2008 R2, complete the following steps:
  - a Click Logging.
  - b From the Format list, select W3C.
  - c Click Select Fields.
  - d From the list of properties, select the **Method (cs-method)** and **Protocol Version (cs-version)** check boxes
  - e Click OK.

#### Enabling SMTP logs on your Microsoft Exchange Server

To prepare your Microsoft Exchange Server 2007 and 2010 to communicate with Extreme Networks Security Analytics, enable SMTP event logs.

- 1 Start the Exchange Management Console.
- 2 To configure your *receive connector*, choose one of the following options:
  - For edge transport servers, select Edge Transport in the console tree and click the Receive Connectors tab.
  - For hub transport servers, select Server Configuration > Hub Transport in the console tree, select the server, and then click the Receive Connectors tab.
- 3 Select your receive connector and click Properties.
- 4 Click the **General** tab.
- 5 From the Protocol logging level list, select Verbose.
- 6 Click Apply.
- 7 Click OK.
- 8 To configure your send connector, choose one of the following options:
  - For edge transport servers, select **Edge Transport** in the console tree and click the **Send Connectors** tab.
  - For hub transport servers, select **Organization Configuration** > **Hub Transport** in the console tree, select your server, and then click the **Send Connectors** tab.
- 9 Select your send connector and click Properties.
- 10 Click the **General** tab.
- 11 From the Protocol logging level list, select Verbose.
- 12 Click Apply.
- 13 Click OK.

#### Configuring a log source for Microsoft Exchange

Extreme Networks Security Analytics does not automatically discover Microsoft Exchange events. To integrate Microsoft Exchange event data, you must create a log source for each instance from which you want to collect event logs.

If a log folder path on the Exchange Server contains an administrative share (C\$), ensure that users with NetBIOS access have local or domain administrator permissions.

The folder path fields for OWA, SNMP, and MSGTRK define the default file path with a drive letter and path information. If you changed the location of the log files on the Microsoft Exchange Server, ensure that you provide the correct file paths in the log source configuration. The Microsoft Exchange Protocol can read subdirectories of the OWA, SMTP, and MSGTRK folders for event logs.

Directory paths can be specified in the following formats:

- Correct c\$/LogFiles/
- Correct LogFiles/
- Incorrect c:/LogFiles
- Incorrect c\$\LogFiles

- 1 Click the Admin tab.
- 2 On the navigation menu, click **Data Sources**.
- 3 Click the Log Sources icon.
- 4 In the Log Source Name field, type a name for the log source.
- 5 In the Log Source Description field, type a description for the log source.
- 6 From the Log Source Type list, select Microsoft Exchange Server.
- 7 From the Protocol Configuration list, select Microsoft Exchange.
- 8 Configure the following parameters:

| Option                 | Description                                                                                                    |
|------------------------|----------------------------------------------------------------------------------------------------|
| Log Source Identifier  | The IP address or host name to identify the Windows Exchange event source in the Extreme Security user interface.                                                                                                    |
| Server Address         | The IP address of the Microsoft Exchange server.                                                                                                    |
| SMTP Log Folder Path   | <ul> <li>The directory path to access the SMTP log files. Use one of the following directory paths:</li> <li>For Microsoft Exchange 2003, use c\$/Program Files/<br/>Microsoft/Exchange Server/TransportRoles/<br/>Logs/ProtocolLog/.</li> <li>For Microsoft Exchange 2007, use c\$/Program Files/<br/>Microsoft/Exchange Server/TransportRoles/<br/>Logs/ProtocolLog/.</li> <li>For Microsoft Exchange 2010, use c\$/Program Files/<br/>Microsoft/Exchange Server/V14/<br/>TransportRoles/Logs/ProtocolLog/.</li> </ul>                         |
| OWA Log Folder Path    | <ul> <li>The directory path to access the OWA log files. Use one of the following directory paths:</li> <li>For Microsoft Exchange 2003, use c\$/WINDOWS/system32/LogFiles/W3SVC1/.</li> <li>For Microsoft Exchange 2007, use c\$/WINDOWS/system32/LogFiles/W3SVC1/.</li> <li>For Microsoft Exchange 2010, use c\$/inetpub/logs/LogFiles/W3SVC1/.</li> </ul>                                                                                                    |
| MSGTRK Log Folder Path | <ul> <li>The directory path to access message tracking log files. Message tracking is only available on Microsoft Exchange 2007 servers assigned the Hub Transport, Mailbox, or Edge Transport server role. Use one of the following directory paths:</li> <li>For Microsoft Exchange 2007, use c\$/Program Files/<br/>Microsoft/Exchange Server/TransportRoles/<br/>Logs/MessageTracking/.</li> <li>For Microsoft Exchange 2010, use c\$/Program Files/<br/>Microsoft/Exchange Server/V14/<br/>TransportRoles/Logs/MessageTracking/.</li> </ul> |
| Force File Read        | Forces the protocol to read the log file. By default, the check box is selected. If the check box is cleared, the log file is read when the log file modified time or file size attributes change.                                                                                                    |

- 9 Configure the remaining parameters.
- 10 Click Save.

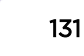

11 On the Admin tab, click Deploy Changes.

# **41** Microsoft<sup>™</sup> SQL Server

Microsoft SQL Server preparation for communication with Extreme Security Configuring a Microsoft SQL Server log source

The Extreme Networks Security Analytics DSM for Microsoft<sup>™</sup> SQL Server collect SQL events by using the syslog, WinCollect Microsoft<sup>™</sup> SQL, or JDBC protocol.

The following table identifies the specifications for the Microsoft<sup>™</sup> SQL Server DSM:

| Specification                         | Value                                                                                                 |
|---------------------------------------|----------------------------------------------------------------------------------------------------|
| Manufacturer                          | Microsoft™                                                                                            |
| DSM name                              | SQL Server                                                                                            |
| RPM file name                         | DSM-MicrosoftSQL- <i>QRadar-version-</i><br>Build_number.noarch.rpm                                   |
| Supported versions                    | 2008, 2012, and 2014 (Enterprise editions only)                                                       |
| Event format                          | syslog, JDBC, WinCollect                                                                              |
| Extreme Security recorded event types | SQL error log events                                                                                  |
| Automatically discovered?             | Yes                                                                                                   |
| Includes identity?                    | Yes                                                                                                   |
| More information                      | Microsoft <sup>™</sup> website (http://www.microsoft.com/en-us/<br>server-cloud/products/sql-server/) |

#### Table 66: Microsoft<sup>™</sup> SQL Server DSM

You can integrate Microsoft<sup>™</sup> SQL Server with Extreme Security by using one of the following methods:

- JDBC Microsoft<sup>™</sup> SQL Server Enterprise can capture audit events by using the JDBC protocol. The audit events are stored in a table view. Audit events are only available in Microsoft<sup>™</sup> SQL Server 2008, 2012, and 2014 Enterprise.
- WinCollect You can integrate Microsoft<sup>™</sup> SQL Server 2000, 2005, 2008, 2012, and 2014 with Extreme Security by using WinCollect to collect ERRORLOG messages from the databases that are managed by your Microsoft<sup>™</sup> SQL Server. For more information, see your WinCollect documentation.

To integrate the Microsoft<sup>™</sup> SQL Server DSM with Extreme Security, use the following steps:

- 1 If automatic updates are not enabled, download and install the most recent version of the Microsoft<sup>™</sup> SQL Server RPM on your Extreme Security Console.
- 2 For each instance of Microsoft<sup>™</sup> SQL Server, configure your Microsoft<sup>™</sup> SQL Server appliance to enable communication with Extreme Security.
- 3 If Extreme Security does not automatically discover the Microsoft<sup>™</sup> SQL Server log source, create a log source for each instance of Microsoft<sup>™</sup> SQL Server on your network.

#### **Related Links**

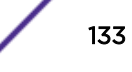

Adding a single DSM on page 13

Adding a log source on page 14

If a log source is not automatically discovered, you can manually add a log source to receive events from your network devices or appliances.

## Microsoft<sup>™</sup> SQL Server preparation for communication with Extreme Security

To prepare Microsoft<sup>™</sup> SQL Server for communication with Extreme Security, you must create an audit object, audit specification, and database view.

#### Creating a Microsoft<sup>™</sup> SQL Server auditing object

Create an auditing object to store audit events.

- 1 Log in to your Microsoft<sup>™</sup> SQL Server Management Studio.
- 2 From the navigation menu, select **Security > Audits**.
- 3 Right-click Audits and select New Audit.
- 4 In the Audit name field, type a name for the new audit file.
- 5 From the Audit destination list, select File.
- 6 From the **File path** field, type the directory path for your Microsoft<sup>™</sup> SQL Server audit file.
- 7 Click OK.
- 8 Right-click your audit object and select Enable Audit.

#### Creating a Microsoft<sup>™</sup> SQL Server audit specification

Create an audit specification to define the level of auditing events that are written to an audit file.

You must create an audit object. See Creating a Microsoft SQL Server auditing object on page 134.

You can create an audit specification at the server level or at the database level. Depending on your requirements, you might require both a server and database audit specification.

- 1 From the Microsoft<sup>™</sup> SQL Server Management Studio navigation menu, select one of the following options:
  - Security > Server Audit Specifications
  - <Database> > Security > Database Audit Specifications
- 2 Right-click Server Audit Specifications, and then select one of the following options:
  - New Server Audit Specifications
  - New Database Audit Specifications
- 3 In the Name field, type a name for the new audit file.
- 4 From the Audit list, select the audit object that you created.
- 5 In the **Actions** pane, add actions and objects to the server audit.
- 6 Click OK.

- 7 Right-click your server audit specification and select one of the following options:
  - Enable Server Audit Specification
  - Enable Database Audit Specification

#### Creating a Microsoft<sup>™</sup> SQL Server database view

Create the dbo.AuditData database view to allow Extreme Security to poll for audit events from a database table by using the JDBC protocol. The database view contains the audit events from your server audit specification and database audit specification.

- 1 From the Microsoft<sup>™</sup> SQL Server Management Studio toolbar, click New Query.
- 2 Type the following Transact-SQL statement:

```
create view dbo.AuditData as
   SELECT * FROM sys.fn_get_audit_file
   ('<Audit File Path and Name>',default,default);
   GOa
```

For example:

```
create view dbo.AuditData as
    SELECT * FROM sys.fn_get_audit_file
    ('C:\inetpub\logs\SQLAudits*',default,default);
    GO
```

3 From the Standard toolbar, click Execute.

#### Configuring a Microsoft<sup>™</sup> SQL Server log source

Use this procedure if your Extreme Security Console did not automatically discover the Microsoft<sup>™</sup> Windows<sup>™</sup> Security Event log source.

- 1 Click the Admin tab.
- 2 On the navigation menu, click Data Sources.
- 3 Click the Log Sources icon.
- 4 Click the Add button.
- 5 From the Log Source Type list, select Microsoft SQL Server.
- 6 From the Protocol Configuration list, select JDBC or WinCollect.

7 **Optional**. If you want to configure events for **JDBC**, configure the following Microsoft<sup>™</sup> SQL Server log source parameters:

| Parameter                   | Description                                                                                                    |  |
|-----------------------------|----------------------------------------------------------------------------------------------------|--|
| Log Source Identifier       | Type the identifier for the log source in the following format:                                                                                                    |  |
|                             | <sql database="">@<sql db="" host="" ip="" name="" or="" server=""></sql></sql>                                                                                                    |  |
|                             | Where:                                                                                                    |  |
|                             | <sql database=""> is the database name, as entered in the Database Name parameter.</sql>                                                                                                    |  |
|                             | <sql db="" host="" ip="" name="" or="" server=""> is the hostname or IP address for this log source, as entered in the <b>IP or Hostname</b> parameter.</sql>                                                                                |  |
| Database Type               | From the list, select <b>MSDE</b> .                                                                                                    |  |
| Database Name               | Type Master as the name of the Microsoft™ SQL database.                                                                                                    |  |
| IP or Hostname              | Type the IP address or host name of the Microsoft $^{\scriptscriptstyle \rm M}$ SQL server.                                                                                                    |  |
| Port                        | Type the port number that is used by the database server. The default port for MSDE is 1433.                                                                                                    |  |
|                             | The JDBC configuration port must match the listener port of the Microsoft <sup>™</sup><br>SQL database. The Microsoft <sup>™</sup> SQL database must have incoming TCP<br>connections that are enabled to communicate with Extreme Security. |  |
|                             | Important<br>If you define a Database Instance when you are using MSDE as the<br>Database Type, you must leave the Port parameter blank in your<br>configuration.                                                                            |  |
| Username                    | Type the user name to access the SQL database.                                                                                                    |  |
| Password                    | Type the password to access the SQL database.                                                                                                    |  |
| Confirm Password            | Type the password to access the SQL database.                                                                                                    |  |
| Authentication<br>Domain    | If you select MSDE as the <b>Database Type</b> and the database is configured for Windows <sup>™</sup> , you must define a <b>Window Authentication Domain</b> . Otherwise, leave this field blank.                                          |  |
| Database Instance           | <b>Optional</b><br>If you have multiple SQL server instances on your database server, type<br>the database instance.                                                                                                    |  |
|                             | Important<br>If you have a non-standard port in your database configuration, or<br>access is blocked to port 1434 for SQL database resolution, you<br>must leave the <b>Database Instance</b> parameter blank.                               |  |
| Table Name                  | Type dbo.AuditData as the name of the table or view that includes the audit event records.                                                                                                    |  |
| Select List                 | Type * for all fields from the table or view.                                                                                                    |  |
|                             | You can use a comma-separated list to define specific fields from tables or views. The list must contain the field that is defined in the <b>Compare Field</b> parameter. The comma-separated list can be a maximum of 255 characters.       |  |
| Extreme Networks Security I | DSM4Centriguyatioh여대법에서 여러분위에서 (.). 136<br>underscore (_), en dash (-), and period (.).                                                                                                    |  |
| Compare Field               | Type event_time in the Compare Field parameter. The Compare Field identifies                                                                                                    |  |

now events that are added between queries in the table

- 8 **Optional**. If you want to configure events for **WinCollect**, see the *Extreme Networks Security WinCollect User Guide*.
- 9 Click Save.
- 10 On the Admin tab, click Deploy Changes.

# **42** Microsoft<sup>™</sup> Windows<sup>™</sup> Security Event Log

Enabling MSRPC on Windows hosts Enabling a Snare Agent on Windows hosts Enabling WMI on Windows hosts

The Extreme Networks Security Analytics DSM for Microsoft<sup>™</sup> Windows<sup>™</sup> Security Event Log accepts syslog events from Microsoft<sup>™</sup> Windows<sup>™</sup> systems.

For event collection from Microsoft<sup>™</sup> operating systems, Extreme Security supports the following protocols:

- MSRPC (Microsoft<sup>™</sup> Security Event Log over MSRPC)
- Syslog (Intended for Snare, BalaBit, and other third-party Windows<sup>™</sup> solutions)
  - Common Event Format (CEF) is also supported.
- WMI ( Microsoft<sup>™</sup> Security Event Log). This is a legacy protocol.
- WinCollect. See the Extreme Networks Security WinCollect User Guide.

#### **Related Links**

#### Enabling MSRPC on Windows hosts on page 138

To enable communication between your Windows host and Extreme Security over MSRPC, configure the Remote Procedure Calls (RPC) settings on the Windows host for the Microsoft Remote Procedure Calls (MSRPC) protocol.

#### Enabling a Snare Agent on Windows hosts on page 141

To enable communication between your Windows host and Extreme Networks Security Analytics, you can use a Snare Agent to forward Windows events.

Enabling WMI on Windows hosts on page 142

#### **Enabling MSRPC on Windows hosts**

To enable communication between your Windows host and Extreme Security over MSRPC, configure the Remote Procedure Calls (RPC) settings on the Windows host for the Microsoft Remote Procedure Calls (MSRPC) protocol.

You must be a member of the administrators group to enable communication over MSRPC between your Windows host and the Extreme Security appliance.

Based on performance tests on an Extreme Networks Security Analytics Event Processor 1628 appliance with 132 GB of RAM and 40 cores (Intel(R) Xeon(R) CPU E5-2680 v2 @ 2.80 GHz), a rate of 8500 events per second (eps) was achieved successfully, while simultaneously receiving and processing logs from other non-Windows systems. The log source limit is 500.

| Specification                           | Value                                                                                                    |
|-----------------------------------------|----------------------------------------------------------------------------------------------------|
| Manufacturer                            | Microsoft                                                                                                    |
| Protocol type                           | Microsoft Security Event Log over MSRPC                                                                                                    |
| Supported versions                      | Windows Server 2003 (most recent)<br>Windows Server 2008 (most recent)<br>Windows 2012 (most recent)<br>Windows 7<br>Windows 8<br>Windows 8.1<br>Windows Vista                                                                                                    |
| Intended application                    | Agentless event collection for Windows operating systems that can support 100 EPS per log source.                                                                                                    |
| Maximum number of supported log sources | 500 MSRPC protocol log sources for each managed host (16xx or 18xx appliance)                                                                                                    |
| Maximum overall EPS rate of MSRPC       | 8500 EPS for each managed host                                                                                                    |
| Special features                        | Supports encrypted events by default.                                                                                                    |
| Required permissions                    | <ul> <li>The log source user must be a member of the Event<br/>Log Readers group. If this group is not configured, then<br/>domain admin privileges are required in most cases to<br/>poll a Windows event log across a domain. In some<br/>cases, the Backup operators group can also be used<br/>depending on how Microsoft Group Policy Objects are<br/>configured.</li> <li>Windows XP and 2003 operating systems users require<br/>read access to the following registry keys:</li> <li>HKEY_LOCAL_MACHINE\SYSTEM<br/>\CurrentControlSet\services\eventlog</li> <li>HKEY_LOCAL_MACHINE\SYSTEM<br/>\CurrentControlSet\Control\NIs\Language</li> <li>HKEY_LOCAL_MACHINE\SOFTWARE\Microsoft<br/>\Windows NT\CurrentVersion</li> </ul> |
| Supported event types                   | Application<br>System<br>Security<br>DSN Server<br>File Replication<br>Directory Service logs<br>Directory Service logs                                                                                                    |
| Windows service requirements            | For Windows Vista and later: Remote Procedure Call<br>(RPC) and RPC Endpoint Mapper.<br>For Windows 2003: Remote Registry and Server.                                                                                                    |

| Specification                   | Value                                                                                                    |
|---------------------------------|----------------------------------------------------------------------------------------------------|
| Windows port requirements       | <ul> <li>Ensure that external firewalls between the Windows host and the Extreme Security appliance are configured to allow incoming and outgoing TCP connections on the following ports:</li> <li>For Windows Vista and later:</li> <li>TCP port 135</li> <li>TCP port that is dynamically allocated for RPC, above 49152</li> </ul> |
|                                 | <ul><li>For Windows 2003:</li><li>TCP port 445</li><li>TCP port 139</li></ul>                                                                                                    |
| Automatically discovered?       | No, manual log source creation is required.                                                                                                    |
| Includes identity?              | Yes                                                                                                    |
| Includes custom properties?     | A security content pack with Windows custom event properties is available on IBM Fix Central.                                                                                                    |
| Required RPM files              | PROTOCOL-WindowsEventRPC-<br><i>QRadar_release-</i><br><i>Build_number</i> .noarch.rpm<br>DSM-MicrosoftWindows-<br><i>QRadar_release-</i><br><i>Build_number</i> .noarch.rpm<br>DSM-DSMCommon- <i>QRadar_release-</i><br><i>Build_number</i> .noarch.rpm                                                                              |
| More information                | Microsoft support (support.microsoft.com/)                                                                                                    |
| Troubleshooting tools available | Yes, an MSRPC test tool is available through IBM support.                                                                                                    |

- 1 Log in to Extreme Security.
- 2 Click the Admin tab.
- 3 Click the Log Sources icon.
- 4 From the Log Source Type list, select Microsoft Windows Security Event Log.
- 5 From the Protocol Configuration list, select Microsoft Security Event Log over MSRPC.
- 6 From the Log Source Identifier list, type the IP address or the host name of the Windows system that you intend to poll for events. Host names must be entered as fully qualified domain names (FQDN), such as myhost.example.com.
- 7 From the **Domain** field, type the domain of the Windows system.
- 8 Configure the log source user name and password parameters.
- 9 Optional: Configure the **Polling Interval** field.

#### Note

The **Polling Interval (Sec)** field does not tune log source performance like with WinCollect log sources. To poll low event rate systems with limited bandwidth, you can increase the polling interval to reduce network usage.

10 Configure the **Event Throttle** field.

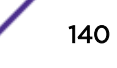

11 Select at least one of the **Standard Log Types** check boxes.

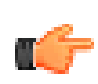

Important

If you use the **Microsoft Security Event Log** or **Microsoft Security Event Log over MSRPC** protocol, select only the log types that are supported on the target Windows host.

- 12 Select at least one of the Event Types check boxes.
- 13 Click Save.
- 14 On the Admin tab, click Deploy Changes.

#### **Enabling a Snare Agent on Windows hosts**

To enable communication between your Windows host and Extreme Networks Security Analytics, you can use a Snare Agent to forward Windows events.

Syslog collection of Windows events can come from a number of different sources. The instructions provided in this guide outline configuration for the free version of Snare by Intersect Alliance. Several other third-party products can use the Syslog protocol.

| Specification                       | Value                                                                                                    |
|-------------------------------------|----------------------------------------------------------------------------------------------------|
| Manufacturer                        | Microsoft                                                                                                    |
| Protocol type                       | Syslog                                                                                                    |
| Supported versions                  | See your vendor documentation.                                                                                                    |
| Products that commonly use this DSM | Snare<br>Adaptive Log Exporter<br>BalaBit<br>Forwarded Splunk events<br>Snare Epilogue                                                                         |
| Supported event types               | Security<br>System, Application<br>DNS Server<br>File Replication<br>Directory Service                                                                         |
| Intended application                | Agent solution for parsing and collection of Windows events from partner and third-party products.                                                             |
| Automatically discovered?           | Yes                                                                                                    |
| Includes identity?                  | Yes                                                                                                    |
| Includes custom properties?         | A security content pack with Windows custom event properties is available on IBM Fix Central.                                                                  |
| Required RPM files                  | DSM-MicrosoftWindows-<br><i>QRadar_release-</i><br><i>Build_number</i> .noarch.rpm<br>DSM-DSMCommon- <i>QRadar_release-</i><br><i>Build_number</i> .noarch.rpm |
| More information                    | Microsoft support (support.microsoft.com/)                                                                                                    |
| Troubleshooting tools available     | You can use tcpdump utility on the QRadar appliance to confirm that events are being received.                                                                 |

- 1 Log in to your Windows host.
- 2 Download and install the Snare Agent from the Snare website (http://www.intersectalliance.com/ SnareWindows/index.html).
- 3 On the navigation menu, select Network Configuration.
- 4 In the **Destination Snare Server** address field, type the IP address of the Extreme Security system.
- 5 Select the **Enable SYSLOG Header** check box.
- 6 Click Change Configuration.

Tip

- 7 On the navigation menu, select **Objectives Configuration**.
- 8 In the **Identify the event types to be captured** field, select check boxes to define the event types to forward to Extreme Security.

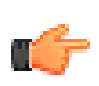

The DSM for Microsoft Windows Event Log supports Informational, Warning, Error, Success Audit, and Failure Audit event types.

9 In the **Identify the event logs** field, select the check boxes to define the event logs to forward to Extreme Security.

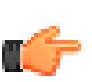

The Microsoft Windows Event Log DSM supports Security, System, Application, DNS Server, File Replication, and Directory Service log types.

10 Click Change Configuration.

Tip

- 11 On the navigation menu, select Apply the Latest Audit Configuration.
- 12 Record the value in the **override host name detection with** field. The value must match the IP address or host name that is assigned to the device that is configured in the Extreme Security log source.

After Extreme Security receives approximately 35 events, a log source is automatically created and events are displayed on the **Log Activity** tab.

#### **Enabling WMI on Windows hosts**

To enable communication between your Windows host and Extreme Networks Security Analytics, you can use Windows Management Instrumentation (WMI).

You must be a member of the administrators group on the remote computer to configure WMI/DCOM Windows host and the Extreme Security appliance.

The Microsoft Security Event Log protocol (WMI) is not recommended for event collection where more than 50 EPS is required or for servers over slow network connections, such as satellite or slow WAN networks. Network delays that are created by slow connections decrease the EPS throughput available to remote servers. Faster connections can use MSRPC as an alternative. If it is not possible to decrease your network round-trip delay time, we recommend that you use an agent, such as WinCollect.

| Specification | Value                      |
|---------------|----------------------------|
| Manufacturer  | Microsoft                  |
| DSM name      | Windows Security Event Log |

| Specification                      | Value                                                                                                    |
|------------------------------------|----------------------------------------------------------------------------------------------------|
| Supported versions                 | Windows Server 2003 (most recent)<br>Windows Server 2008 (most recent)<br>Windows 2012 (most recent)<br>Windows 7<br>Windows 8 (64-bit versions)<br>Windows Vista<br>Windows XP                                                                                                    |
| Special features                   | Supports encrypted events by default.                                                                                                    |
| Intended application               | Agentless event collection for Windows operating systems over WMI that is capable of 50 EPS per log source.                                                                                                    |
|                                    | This is a legacy protocol. In most cases, new log sources should be configured by using the Microsoft Security Event Log over MSRPC protocol.                                                                                                    |
| Special configuration instructions | Configuring DCOM and WMI to Remotely Retrieve<br>Windows 7 Events (http://www.ibm.com/support/<br>docview.wss?uid=swg21678809)<br>Configuring DCOM and WMI to Remotely Retrieve<br>Windows 8 and Windows 2012 Events (http://<br>www.ibm.com/support/docview.wss?<br>uid=swg21681046)                                                                                                    |
| Windows port requirements          | <ul> <li>You must ensure that external firewalls between the<br/>Windows host and the Extreme Security appliance are<br/>configured to allow incoming and outgoing TCP<br/>connections on the following ports:</li> <li>TCP port 135 (all operating system versions)</li> <li>TCP port that is dynamically allocated above 49152<br/>(required for Vista and above operating systems)</li> <li>TCP port that is dynamically allocated above 1024<br/>(required for Windows XP &amp; 2003)</li> <li>TCP port 139 (required for Windows XP &amp; 2003)</li> </ul> |
| Windows service requirements       | <ul> <li>The following services must be configured to start automatically:</li> <li>Remote Procedure Call (RPC)</li> <li>Remote Procedure Call (RPC) Locator</li> <li>RPC Endpoint Mapper</li> <li>Remote Registry</li> <li>Server</li> <li>Windows Management Instrumentation</li> </ul>                                                                                                    |

| Specification                   | Value                                                                                                    |
|---------------------------------|----------------------------------------------------------------------------------------------------|
| Log source permissions          | <ul> <li>The log source user must be a member of the Event<br/>Log Readers group. If this group is not configured, then<br/>domain admin privileges are required in most cases to<br/>poll a Windows event log across a domain. In some<br/>cases, the Backup operators group can also be used<br/>depending on how Microsoft Group Policy Objects are<br/>configured.</li> <li>The log source user must have access to following<br/>components:</li> <li>Window event log protocol DCOM components</li> <li>Windows event log protocol name space</li> <li>Appropriate access to the remote registry keys</li> </ul> |
| Supported event types           | Application<br>System<br>Security<br>DNS Server<br>File Replication<br>Directory Service logs                                                                                                    |
| Automatically discovered?       | No, manual log source creation is required                                                                                                    |
| Includes identity?              | Yes                                                                                                    |
| Includes custom properties?     | A security content pack with Windows custom event properties is available on IBM Fix Central.                                                                                                    |
| Required RPM files              | PROTOCOL-WinCollectWindowsEventLog-<br>QRadar_release-<br>Build_number.noarch.rpm<br>DSM-MicrosoftWindows-<br>QRadar_release-<br>Build_number.noarch.rpm<br>DSM-DSMCommon-QRadar_release-<br>Build_number.noarch.rpm                                                                                                    |
| More information                | Microsoft support (support.microsoft.com/)                                                                                                    |
| Troubleshooting tools available | Yes, a WMI test tool is available in /opt/qradar/<br>jars.                                                                                                    |

- 1 Log in to Extreme Security.
- 2 Click the Admin tab.
- 3 Click the Log Sources icon.
- 4 From the Log Source Type list, select Microsoft Windows Security Event Log.
- 5 From the Protocol Configuration list, select Microsoft Security Event Log.
- 6 From the Log Source Identifier list, type the IP address or the host name of the Windows system that you intend to poll for events. Host names must be entered as fully qualified domain names (FQDN), such as myhost.example.com.
- 7 From the **Domain** field, type the domain of the Windows system.
- 8 Configure the log source user name and password parameters.
9 Select at least one of the **Standard Log Types** check boxes.

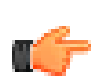

# Important

If you use the **Microsoft Security Event Log** or **Microsoft Security Event Log over MSRPC** protocol, select only the log types that are supported on the target Windows host.

- 10 Select at least one of the Event Types check boxes.
- 11 Click Save.
- 12 On the Admin tab, click Deploy Changes.

# **43** Netskope Active

# Configuring Extreme Security to collect events from your Netskope Active system

The Extreme Networks Security Analytics DSM for Netskope Active collects events from your Netskope Active servers.

The following table identifies the specifications for the Netskope Active DSM:

| Specification             | Value                                                                 |
|---------------------------|-----------------------------------------------------------------------|
| Manufacturer              | Netskope                                                              |
| DSM name                  | Netskope Active                                                       |
| RPM file name             | DSM-NetskopeActive- <i>Qradar_version-</i><br>build_number.noarch.rpm |
| Protocol                  | Netskope Active REST API                                              |
| Recorded event types      | Alert, All                                                            |
| Automatically discovered? | No                                                                    |
| Includes identity?        | Yes                                                                   |
| More information          | Natskapa Active website (www.patskapa.com)                            |

## Table 67: Netskope Active DSM specifications

To integrate Netskope Active DSM with Extreme Security complete the following steps:

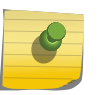

# Note

If multiple DSM RPMs are required, the integration sequence must reflect the DSM RPM dependency.

- 1 If automatic updates are not enabled, download and install the most recent version of the following DSMs on your Extreme Security Console.
  - Netskope Active DSM RPM
  - Netskope Active REST API Protocol RPM
  - PROTOCOL-Common RPM
- 2 Configure the required parameters, and use the following table for the Netskope Active log source specific parameters:

# Table 68: Netskope Active log source parameters

| Parameter              | Value                    |
|------------------------|--------------------------|
| Log Source type        | Netskope Active          |
| Protocol Configuration | Netskope Active REST API |

# **Related Links**

Adding a single DSM on page 13

#### Configuring Extreme Security to collect events from your Netskope Active system on page 147

To collect all audit logs and system events from Netskope Active servers, you must configure Extreme Security to collect audit logs and system events from your Netskope Active system.

Adding a log source on page 14

If a log source is not automatically discovered, you can manually add a log source to receive events from your network devices or appliances.

# Configuring Extreme Security to collect events from your Netskope Active system

To collect all audit logs and system events from Netskope Active servers, you must configure Extreme Security to collect audit logs and system events from your Netskope Active system.

The following table describes the parameters that are required to collect Netskope Active events:

| Parameter                                    | Description                                                                                                    |                                |
|----------------------------------------------|----------------------------------------------------------------------------------------------------|--------------------------------|
| IP or Hostname                               | partners.goskope.com                                                                                                    |                                |
| Authentication Token                         | The authentication token is generated in the Netskope WebUI and is the only credential that is required for <b>Netskope Active REST API</b> usage. To access the token generation option in the Netskope WebUI, select <b>Settings</b> > <b>REST API</b> . |                                |
| Automatically Acquire<br>Server Certificates | If you choose <b>Yes</b> from the drop-down list, Extreme Security automatically downloads the certificate and begins trusting the target server. The correct server must be entered in the <b>IP or Hostname</b> field.                                   |                                |
| Throttle                                     | The maximum number of events per second. The default is 5000.                                                                                                    |                                |
| Recurrence                                   | You can specify when the log source attempts to obtain data. The format is M/H/D for Months/Hours/Days. The default is 1 M.                                                                                                    |                                |
| Collection Type                              | All Events                                                                                                    | Select to collect all events.  |
|                                              | Alerts Only                                                                                                    | Select to collect only alerts. |

#### Table 69: Netskope Active DSM log source parameters

- 1 Log in to Extreme Security.
- 2 Click Admin tab.
- 3 In the navigation menu, click Data Sources.
- 4 Click the Log Sources icon.
- 5 Click Add.
- 6 From the Log Source Type list, select Netskope Active.
- 7 From the Protocol Configuration list, select Netskope Active REST API.
- 8 Configure the parameters.
- 9 Click Save.
- 10 On the Admin tab, click Deploy Changes.

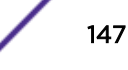

# **44** OpenStack

# Configuring OpenStack to communicate with Extreme Security

The Extreme Networks Security Analytics DSM for OpenStack collects event logs from your OpenStack device.

The following table identifies the specifications for the OpenStack DSM:

| Specification               | Value                                                                                 |
|-----------------------------|---------------------------------------------------------------------------------------|
| Manufacturer                | OpenStack                                                                             |
| DSM name                    | OpenStack                                                                             |
| RPM file name               | DSM-OpenStackCeilometer-<br><i>Qradar_version-</i><br><i>build_number</i> .noarch.rpm |
| Supported versions          | v 2014.1                                                                              |
| Protocol                    | HTTP Receiver                                                                         |
| Recorded event types        | Audit event                                                                           |
| Automatically discovered?   | No                                                                                    |
| Includes identity?          | No                                                                                    |
| Includes custom properties? | No                                                                                    |
| More information            | OpenStack website (http://www.openstack.org/)                                         |

### **Table 70: OpenStack DSM specifications**

To send events from OpenStack to Extreme Security, complete the following steps:

- 1 If automatic updates are not enabled, download and install the most recent version of the following RPMs on your Extreme Security Console:
  - PROTOCOL-HTTPReceiver RPM
  - OpenStack DSM RPM
- 2 Add an OpenStack log source on the Extreme Security Console. The following table describes the parameters that are required to collect OpenStack events:

# Table 71: OpenStack log source parameters

| Parameter              | Value        |
|------------------------|--------------|
| Log Source type        | OpenStack    |
| Protocol Configuration | HTTPReceiver |
| Communication Type     | HTTP         |

| Parameter       | Value                                                                                                    |
|-----------------|----------------------------------------------------------------------------------------------------|
| Listen Port     | The port number that OpenStack uses to communicate with Extreme Security.                                                     |
|                 | Important<br>Use a non-standard port. Make note of this<br>port because it is required to configure<br>your OpenStack device. |
| Message Pattern | ^\{"typeURI                                                                                                    |

# Table 71: OpenStack log source parameters (continued)

3 Configure your OpenStack device to communicate with Extreme Security.

## **Related Links**

Configuring OpenStack to communicate with Extreme Security on page 149

Adding a log source on page 14

If a log source is not automatically discovered, you can manually add a log source to receive events from your network devices or appliances.

Adding a single DSM on page 13

# Configuring OpenStack to communicate with Extreme Security

To collect OpenStack events, you must configure your OpenStack device to allow connections from Extreme Security.

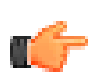

#### Important

OpenStack is an open source product with many different distributions that can be set up on many different operating systems. This procedure might vary in your environment.

- 1 Log in to your OpenStack device.
- 2 Edit the /etc/nova/api-paste.ini file.
- 3 At the end of the file, add the following text:

```
[filter:audit]
paste.filter_factory = pycadf.middleware.audit:AuditMiddleware.factory
audit_map_file = /etc/nova/api_audit_map.conf
```

4 Review the [composite:openstack\_compute\_api\_v2] settings and verify that the values match the following sample:

```
[composite:openstack_compute_api_v2]
use = call:nova.api.auth:pipeline_factory
noauth = faultwrap sizelimit noauth ratelimit osapi_compute_app_v2
keystone = faultwrap sizelimit authtoken keystonecontext ratelimit audit
osapi_compute_app_v2
keystone_nolimit = faultwrap sizelimit authtoken keystonecontext audit
osapi_compute_app_v2
```

5 Copy the api\_audit\_map.conf file to the /etc/nova/ directory.

6 Restart the api service.

The command to restart the API service depends on what operating system your OpenStack node is hosted on. On Redhat Enterprise Linux systems, the command is service openstack-nova-api restart.

7 Open the entry\_points.txt file in the egg-info subdirectory of your OpenStack installation directory.

```
For PackStack installations, the file path resembles the following path: /usr/lib/python2.7/ site-packages/ceilometer-2014.2-py2.7.egg-info/entry_points.txt.
```

8 Add the http dispatcher to the [ceilometer.dispatcher] section.

```
[ceilometer.dispatcher]
file = ceilometer.dispatcher.file:FileDispatcher
database = ceilometer.dispatcher.database:DatabaseDispatcher
http = ceilometer.dispatcher.http:HttpDispatcher
```

9 Copy the supplied http.py script to the dispatcher subdirectory of the Ceilometer installation directory.

The exact location depends on your operating system and OpenStack distribution. On the Redhat Enterprise Linux Distribution of OpenStack, the directory is /usr/lib/python2.7/site-packages/ceilometer/dispatcher/.

- 10 Edit the /etc/ceilometer/ceilometer.conf file.
- 11 Under the [default] section, add dispatcher=http.
- 12 At the bottom of the file, add this section:

```
[dispatcher_http]
target = http://<QRadar-IP>:<QRadar-Port>
cadf_only = True
```

Use the port that you configured for OpenStack when you created the log source on your Extreme Security system.

13 Restart the ceilometer collector and notification services.

The command to restart the ceilometer collector and notification services depends on what operating system your OpenStack device is hosted on. On devices that use the Redhat Enterprise Linux operating system, use the following commands:

```
service openstack-ceilometer-collector restart
service openstack-ceilometer-notification restart
```

# **45** Oracle Enterprise Manager

The Extreme Networks Security Analytics DSM for Oracle Enterprise Manager collects events from an Oracle Enterprise Manager device. The Real-time Monitoring Compliance feature of Oracle Enterprise Manager generates the events.

The following table lists the specifications for the Oracle Enterprise Manager DSM:

| Specification               | Value                                                                                                    |
|-----------------------------|----------------------------------------------------------------------------------------------------|
| Manufacturer                | Oracle                                                                                                    |
| DSM name                    | Oracle Enterprise Manager                                                                                                    |
| RPM file name               | DSM-OracleEnterpriseManager-<br><i>Qradar_version-</i><br><i>Buildbuild_number</i> .noarch.rpm                                                                                                    |
| Supported versions          | Oracle Enterprise Manager Cloud Control 12c                                                                                                    |
| Protocol                    | JDBC                                                                                                    |
| Recorded event types        | Audit<br>Compliance                                                                                                    |
| Automatically discovered?   | No                                                                                                    |
| Includes identity?          | Yes                                                                                                    |
| Includes custom properties? | No                                                                                                    |
| More information            | Oracle Enterprise Manager (http://www.oracle.com/us/<br>products/enterprise-manager/index.html)<br>The original format of the events are rows in an Oracle<br>Enterprise Manager database view (sysman.mgmt<br>\$ccc_all_observations). Extreme Security<br>polls this view for new rows and uses them to generate<br>events. For more information, see Compliance Views<br>(http://docs.oracle.com/cd/E24628_01/doc.121/<br>e57277/ch5_complianceviews.htm#BABBIJAA) |

#### Table 72: Oracle Enterprise Manager DSM specifications

To collect events from Oracle Enterprise Manager, complete the following steps:

- 1 If automatic updates are not enabled, download and install the most recent version of the Oracle Enterprise Manager DSM RPM on your Extreme Security Console.
- 2 Ensure that the Oracle Enterprise Manager system is configured to accept connections from external devices.
- 3 Add an Oracle Enterprise Manager log source on the Extreme Security Console. The following table describes the parameters that require specific values for Oracle Enterprise Manager event collection:

| Parameter               | Description                                                                                                    |
|-------------------------|----------------------------------------------------------------------------------------------------|
| Log Source type         | Oracle Enterprise Manager                                                                                                    |
| Protocol Configuration  | JDBC                                                                                                    |
| Database Type           | Oracle                                                                                                    |
| Database Name           | The Service Name of Oracle Enterprise Manager<br>database.<br>To view the available service names, run the<br>lsnrctl status command on the Oracle host. |
| IP or Hostname          | The IP address or host name of host for Oracle Enterprise Manager database.                                                                              |
| Port                    | The port that is used by the Oracle Enterprise Manager database.                                                                                         |
| Username                | The user name of the account that has right to access the sysman.mgmt\$ccc_all_observations table.                                                       |
| Predefined Query        | none                                                                                                    |
| Table Name              | sysman.mgmt\$ccc_all_observations                                                                                                    |
| Select List             | *                                                                                                    |
| Compare Field           | ACTION_TIME                                                                                                    |
| Use Prepared Statements | True                                                                                                    |

Table 73: Oracle Enterprise Manager log source parameters

# **Related Links**

Adding a single DSM on page 13

Adding a log source on page 14

If a log source is not automatically discovered, you can manually add a log source to receive events from your network devices or appliances.

# **46** Palo Alto Networks

Creating a syslog destination on your Palo Alto device Creating a forwarding policy on your Palo Alto device

Use the Extreme SIEM DSM for Palo Alto PA Series to collect events from Palo Alto PA Series devices.

The following table identifies the specifications for the Palo Alto PA Series DSM:

| Specification                         | Value                                                            |
|---------------------------------------|------------------------------------------------------------------|
| Manufacturer                          | Palo Alto Networks                                               |
| DSM name                              | Palo Alto PA Series                                              |
| RPM file name                         | DSM-PaloAltoPaSeries-<br>build_number.noarch.rpm                 |
| Supported versions                    | PanOS v3.0 and later                                             |
| Event format                          | Syslog<br>LEEF                                                   |
| Extreme Security recorded event types | All events                                                       |
| Automatically discovered?             | Yes                                                              |
| Includes identity?                    | Yes                                                              |
| Includes custom properties?           | No                                                               |
| More information                      | Palo Alto Networks website (http://<br>www.paloaltonetworks.com) |

### Table 74: DSM specifications for Palo Alto PA Series

To send events from Palo Alto PA Series to Extreme Security, complete the following steps:

- 1 If automatic updates are not enabled, download the most recent version of the Palo Alto PA Series DSM RPM.
- 2 Configure your Palo Alto PA Series device to communicate with Extreme Security. You must create a syslog destination and forwarding policy on the Palo Alto PA Series device.
- 3 If Extreme Security does not automatically detect Palo Alto PA Series as a log source, create a Palo Alto PA Series log source on the Extreme Security Console. Use the following Palo Alto values to configure the log source parameters:

| Parameter              | Description                                                       |
|------------------------|-------------------------------------------------------------------|
| Log Source Identifier  | The IP address or host name of the Palo Alto PA<br>Series device. |
| Log Source Type        | Palo Alto PA Series                                               |
| Protocol Configuration | Syslog                                                            |

### **Related Links**

Adding a single DSM on page 13

Creating a syslog destination on your Palo Alto device on page 154

Before you can send Palo Alto events to Extreme Networks Security Analytics, create a syslog destination on the Palo Alto PA Series device.

Creating a forwarding policy on your Palo Alto device on page 156

If your Extreme Networks Security Analytics Console or Event Collector is in a different security zone than your Palo Alto PA Series device, create a forwarding policy rule.

Adding a log source on page 14

If a log source is not automatically discovered, you can manually add a log source to receive events from your network devices or appliances.

# Creating a syslog destination on your Palo Alto device

Before you can send Palo Alto events to Extreme Networks Security Analytics, create a syslog destination on the Palo Alto PA Series device.

- 1 Log in to the Palo Alto Networks interface.
- 2 Click the **Device** tab.
- 3 Click Server Profiles > Syslog.
- 4 Click Add.
- 5 Create a syslog destination:
  - a In the Syslog Server Profile dialog box, click Add.
  - b Specify the name, server IP address, port, and facility of the Extreme Security system that you want to use as a syslog server:
  - c Click OK.
- 6 Configure LEEF events:

#### Attention

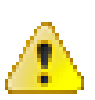

The line breaks in these examples will cause this configuration to fail. For each of the substeps, copy the code blocks into a text editor, remove the line breaks, and paste as a single line in the **Custom Format** column.

- a Click the Custom Log Format tab.
- b Copy the following text and paste it in the **Custom Format** column for the **Config** log type.

```
LEEF:1.0|Palo Alto Networks|PAN-OS Syslog Integration|4.0|$result|cat=
$type|
usrName=$admin|src=$host|devTime=$cef-formatted-receive_time|client=
$client|
sequence=$seqno|serial=$serial|msg=$cmd
```

c Copy the following text and paste it in the **Custom Format** column for the **System** log type.

```
LEEF:1.0|Palo Alto Networks|PAN-OS Syslog Integration|4.0|$eventid|cat=
$type
|subtype=$subtype|devTime=$cef-formatted-receive_time|sev=$severity
|Severity=$number-of-severity|msg=$opaque|Filename=$object
```

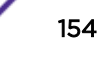

d Copy the following text and paste it in the Custom Format column for the Threat log type.

```
LEEF:1.0 Palo Alto Networks PAN-OS Syslog Integration 4.0 $threatid cat=
$tvpe
|subtype=$subtype|src=$src|dst=$dst|srcPort=$sport|dstPort=$dport|proto=
$proto
|usrName=$srcuser|SerialNumber=$serial|srcPostNAT=$natsrc|dstPostNAT=
$natdst
|RuleName=$rule|SourceUser=$srcuser|DestinationUser=$dstuser|Application=
$app
|VirtualSystem=$vsys|SourceZone=$fromDestinationZone=$to|
IngressInterface=$inbound_if
|EgressInterface=$outbound_if|LogForwardingProfile=$logset|SessionID=
$sessionid
|RepeatCount=$repeatcnt|srcPostNATPort=$natsport|dstPostNATPort=$natdport
|Flags=$flags|URLCategory=$category|sev=$severity|Severity=$number-of-
severity
Direction=$direction|ContentType=$contenttype|action=$action|
Miscellaneous=$misc
```

e Copy the following text and paste it in the **Custom Format** column for the **Traffic** log type.

```
LEEF:1.0 Palo Alto Networks PAN-OS Syslog Integration 4.0 $action cat=
$type|src=$src
|dst=$dst|srcPort=$sport|dstPort=$dport|proto=$proto|usrName=$srcuser|
SerialNumber=
$serial|Type=$type|Subtype=$subtype|srcPostNAT=$natsrc|dstPostNAT=
$natdst|RuleName=
$rule|SourceUser=$srcuser|DestinationUser=$dstuser|Application=$app|
VirtualSystem=
$vsys|SourceZone=$from|DestinationZone=$to|IngressInterface=$inbound_if
|EgressInterface=$outbound_if|LogForwardingProfile=$logset|SessionID=
$sessionid
RepeatCount=$repeatcnt|srcPostNATPort=$natsport|dstPostNATPort=$natdport|
Flags=$flags
[totalBytes=$bytes|totalPackets=$packets|ElapsedTime=$elapsed]
URLCategory=$category
|dstBytes=$bytes_received|srcBytes=$bytes_sent|action=$action
```

- 7 Click OK.
- 8 Specify the severity of events that are contained in the syslog messages:
  - a Click Log Setting > System and click Edit.
  - b Select the check box for each event severity level that you want contained in the syslog message.
  - c Type the name of the syslog destination.
  - d Click OK.
- 9 Click the Device tab and click Commit.

To allow communication between your Palo Alto Networks device and Extreme Security, create a forwarding policy. See Creating a forwarding policy on your Palo Alto device on page 156.

### **Related Links**

### Palo Alto Networks on page 153

Use the Extreme SIEM DSM for Palo Alto PA Series to collect events from Palo Alto PA Series devices.

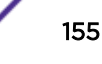

# Creating a forwarding policy on your Palo Alto device

If your Extreme Networks Security Analytics Console or Event Collector is in a different security zone than your Palo Alto PA Series device, create a forwarding policy rule.

- 1 Log in to Palo Alto Networks.
- 2 On the dashboard, click the **Policies** tab.
- 3 Click Policies > Policy Based Forwarding.
- 4 Click New.
- 5 Configure the parameters. For descriptions of the policy-based forwarding values, see your *Palo Alto Networks Administrator's Guide*.

### **Related Links**

## Palo Alto Networks on page 153

Use the Extreme SIEM DSM for Palo Alto PA Series to collect events from Palo Alto PA Series devices.

# **47** RSA Authentication Manager

# Configuring syslog for RSA Configuring the log file protocol for RSA

An RSA Authentication Manager DSM allows you to integrate Extreme Security with an RSA Authentication Manager using syslog or the log file protocol.

Before you configure Extreme Security to integrate with RSA Authentication Manager, select your configuration preference:

- Configuring syslog for RSA on page 157
- Configuring the log file protocol for RSA on page 158

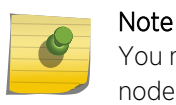

You must apply the most recent hot fix on RSA Authentication Manager 7.1 primary, replica, node, database and radius installations before configuring syslog.

# Configuring syslog for RSA

The procedure to configure your RSA Authentication Manager using syslog depends on the operating system version for your RSA Authentication Manager or SecureID 3.0 appliance:

If you are using RSA Authentication Manager on Linux, see Configuring Linux on page 157.

If you are using RSA Authentication Manager on Windows, see Configuring Windows on page 158.

# **Configuring Linux**

You can configure RSA Authentication Manager for syslog on Linux-based operating systems:

- 1 Log in to the RSA Security Console command-line interface (CLI).
- 2 Open the following file for editing based on your operating system:

/usr/local/RSASecurity/RSAAuthenticationManager/utils/resources /
ims.properties

3 Add the following enteries to the ims.properties file:

```
ims.logging.audit.admin.syslog_host = <IP address>
ims.logging.audit.admin.use_os_logger = true
ims.logging.audit.runtime.syslog_host = <IP address>
ims.logging.audit.runtime.use_os_logger = true
ims.logging.system.syslog_host = <IP address>
ims.logging.system.use_os_logger = true
```

Where <IP address> is the IP address or hostname of Extreme Security.

4 Save the ims.properties files.

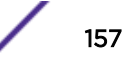

5 Open the following file for editing:

/etc/syslog.conf

- 6 Type the following command to add Extreme Security as a syslog entry:
  - \*.\* @<IP address>

Where <IP address> is the IP address or hostname of Extreme Security.

7 Type the following command to restart the syslog services for Linux.

service syslog restart

- 8 You are now ready to configure the log sources and protocol in Extreme Security: To configure Extreme Security to receive events from your RSA Authentication Manager:
  - a From the Log Source Type list, select the RSA Authentication Manager option.

For more information, see the *Extreme Networks Security Log Sources User Guide*. For more information on configuring syslog forwarding, see your RSA Authentication Manager documentation.

# **Configuring Windows**

To configure RSA Authentication Manager for syslog using Microsoft Windows:

- 1 Log in to the system hosting your RSA Security Console.
- 2 Open the following file for editing based on your operating system:

/Program Files/RSASecurity/RSAAuthenticationManager/utils/ resources/ ims.properties

3 Add the following enteries to the ims.properties file:

```
ims.logging.audit.admin.syslog_host = <IP address>
ims.logging.audit.admin.use_os_logger = true
ims.logging.audit.runtime.syslog_host = <IP address>
ims.logging.audit.runtime.use_os_logger = true
ims.logging.system.syslog_host = <IP address>
ims.logging.system.use_os_logger = true
```

Where <IP address> is the IP address or hostname of Extreme Security.

- 4 Save the ims.properties files.
- 5 Restart RSA services.
- 6 You are now ready to configure the log source in Extreme Security.

To configure QRadar to receive events from your RSA Authentication Manager:

a From the Log Source Type list, select the RSA Authentication Manager option.

For more information, see the *Extreme Networks Security Log Sources User Guide*. For more information on configuring syslog forwarding, see your RSA Authentication Manager documentation.

# Configuring the log file protocol for RSA

The log file protocol allows Extreme Security to retrieve archived log files from a remote host. The RSA Authentication Manager DSM supports the bulk loading of log files using the log file protocol source.

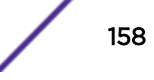

The procedure to configure your RSA Authentication Manager using the log file protocol depends on the version of RSA Authentication Manager:

- If you are using RSA Authentication Manager v7.x, see Configuring RSA Authentication Manager 7.x on page 159.
- If you are using RSA Authentication Manager v6.x, see Configuring RSA Authentication Manager 6.x on page 159.

# Configuring RSA Authentication Manager 7.x

You can configure your RSA Authentication Manager v7.x device:

- 1 Log in to the RSA Security Console.
- 2 Click Administration > Log Management > Recurring Log Archive Jobs.
- 3 In the Schedule section, configure values for the *Job Starts, Frequency, Run Time*, and *Job Expires* parameters.
- 4 For the **Operations** field, select **Export Only** or **Export and Purge** for the following settings: Administration Log Settings, Runtime Log Settings, and System Log Settings.

#### Note

The **Export and Purge** operation exports log records from the database to the archive and then purges the logs form the database. The **Export Only** operation exports log records from the database to the archive and the records remain in the database.

5 For Administration, Runtime, and System, configure an Export Directory to which you want to export your archive files.

Ensure that you can access the Administration Log, Runtime Log, and System Log by using FTP before you continue.

- 6 For Administration, Runtime, and System parameters, set the Days Kept Online parameter to 1. Logs older than 1 day are exported. If you selected **Export and Purge**, the logs are also purged from the database.
- 7 Click Save.
- 8 You are now ready to configure the log sources and protocol within Extreme Security:
  - a To configure Extreme Security to receive events from an RSA device, you must select the **RSA** Authentication Manager option from the Log Source Type list.
  - b To configure the log file protocol, you must select the Log File option from the Protocol Configuration list.

For more information about configuring log sources and protocols, see the *Extreme Networks Security Log Sources User Guide*.

# Configuring RSA Authentication Manager 6.x

You can configure your RSA Authentication Manager v6.x device:

- 1 Log in to the RSA Security Console.
- 2 Log in to the RSA Database Administration tool:
  - Click the Advanced tool.
     The system prompts you to login again.

3 Click Database Administration.

For complete information on using SecurID, see your vendor documentation.

4 From the Log list, select Automate Log Maintenance.

The Automatic Log Maintenance window is displayed.

- 5 Select the Enable Automatic Audit Log Maintenance check box.
- 6 Select Delete and Archive.
- 7 Select Replace files.
- 8 Type an archive filename.
- 9 In the Cycle Through Version(s) field, type a value.

For example, 1.

- 10 Select Select all Logs.
- 11 Select a frequency.
- 12 Click OK.
- 13 You are now ready to configure the log sources and protocol in QRadar:
  - a To configure Extreme Security to receive events from a RSA device, you must select the RSA Authentication Manager option from the Log Source Type list.
  - b To configure the log file protocol, you must select the Log File option from the Protocol Configuration list.

For more information on configuring log sources and protocols, see the *Extreme Networks Security Log Sources User Guide*.

# **48** Riverbed SteelCentral NetProfiler (Cascade Profiler) Alert

Configuring your Riverbed SteelCentral NetProfiler system to enable communication with Extreme Security

The Extreme Networks Security Analytics DSM for Riverbed SteelCentral NetProfiler collects alert logs from your Riverbed SteelCentral NetProfiler system. This product is also known as *Cascade Profiler*.

The following table identifies the specifications for the Riverbed SteelCentral NetProfiler DSM:

| Specification               | Value                                                                                                 |
|-----------------------------|----------------------------------------------------------------------------------------------------|
| Manufacturer                | Riverbed                                                                                              |
| DSM name                    | SteelCentral NetProfiler                                                                              |
| RPM file name               | DSM-<br>RiverbedSteelCentralNetProfiler-<br><i>Qradar_version-</i><br><i>build_number</i> .noarch.rpm |
| Event format                | JDBC                                                                                                  |
| Recorded event types        | Alert Events                                                                                          |
| Automatically discovered?   | No                                                                                                    |
| Includes identity?          | No                                                                                                    |
| Includes custom properties? | No                                                                                                    |
| More information            | Riverbed website (http://www.riverbed.com/)                                                           |

#### **Table 75: Riverbed SteelCentral NetProfiler specifications**

To integrate Riverbed SteelCentral NetProfiler with Extreme Security, complete the following steps:

- 1 If automatic updates are not enabled, download and install the most recent versions of the following RPMs on your Extreme Security Console.
  - Protocol-JDBC RPM
  - Riverbed SteelCentral NetProfiler RPM
- 2 Configure your Riverbed SteelCentral NetProfiler system to enable communication with Extreme Security.
- 3 Create a log source on the Extreme Security Console. Use the following table to define the Riverbed-specific parameters:

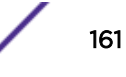

| Parameter              | Description                                                                                                    |
|------------------------|----------------------------------------------------------------------------------------------------|
| Log Source Type        | Riverbed SteelCentral NetProfiler                                                                                                    |
| Protocol Configuration | JDBC                                                                                                    |
| Database Name          | You must type the actual name of the Riverbed<br>database. For most configurations, the database<br>name is mazu.<br>Tip<br>Confirm the actual name of the Riverbed<br>database |
|                        |                                                                                                    |
|                        | events.export_csv_view                                                                                                    |
| Username               | The user name for the account that is configured to access the PostgreSQL database on the Riverbed SteelCentral NetProfiler system.                                             |
| Comparable Field       | start_time                                                                                                    |
| Polling Interval       | 5M                                                                                                    |

### Table 76: Riverbed SteelCentral NetProfiler log source parameters

#### **Related Links**

Adding a single DSM on page 13

Adding a log source on page 14

If a log source is not automatically discovered, you can manually add a log source to receive events from your network devices or appliances.

# Configuring your Riverbed SteelCentral NetProfiler system to enable communication with Extreme Security

To collect Riverbed SteelCentral NetProfiler alert events, you must configure your Riverbed SteelCentral NetProfiler system to allow Extreme Security to retrieve events from the PostgreSQL database.

- 1 Log in to your Riverbed SteelCentral NetProfiler host user interface.
- 2 Select Configuration > Appliance Security > Security Compliance.
- 3 Check the Enable ODBC Access check box.
- 4 Select Configuration > Account Management > User Accounts.
- 5 Add an account that Extreme Security can use to access to the PostgreSQL database.

# **49** Salesforce Security Auditing

# Downloading the Salesforce audit trail file

Configuring a Salesforce Security Auditing log source in Extreme Security

The Extreme Networks Security Analytics DSM for Salesforce Security Auditing can collect Salesforce Security Auditing audit trail logs that you copy from the cloud to a location that Extreme Security can access.

The following table identifies the specifications for the Salesforce Security Auditing DSM:

## Table 77: Salesforce Security Auditing DSM specifications

| Specification                    | Value                                                                             |
|----------------------------------|-----------------------------------------------------------------------------------|
| Manufacturer                     | Salesforce                                                                        |
| DSM                              | Salesforce Security Auditing                                                      |
| RPM file name                    | DSM-SalesforceSecurityAuditing- <i>QRadar_Version-</i><br>Build_Number.noarch.rpm |
| Protocol                         | Log File                                                                          |
| Extreme Security recorded events | Setup Audit Records                                                               |
| Automatically discovered         | No                                                                                |
| Includes identity                | No                                                                                |
| More information                 | Salesforce web site (http://www.salesforce.com/)                                  |

# Salesforce Security Auditing DSM integration process

To integrate Salesforce Security Auditing DSM with Extreme Security, use the following procedures:

- 1 If automatic updates are not enabled, download and install the most recent versions of the following RPMs on your Extreme Security Console:
  - Log File Protocol RPM
  - Salesforce Security Auditing RPM
- 2 Download the Salesforce audit trail file to a remote host that Extreme Security can access.
- 3 For each instance of Salesforce Security Auditing, create a log source on the Extreme Security Console.

# Downloading the Salesforce audit trail file

To collect Salesforce Security Auditing events, you must download the Salesforce audit trail file to a remote host that Extreme Security can access.

You must use this procedure each time that you want to import an updated set of audit data into Extreme Security. When you download the audit trail file, you can overwrite the previous audit trail CSV

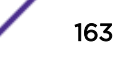

file. When Extreme Security retrieves data from the audit trail file, Extreme Security processes only audit records that were not imported before.

- 1 Log in to your Salesforce Security Auditing server.
- 2 Go to the **Setup** section.
- 3 Click Security Controls.
- 4 Click View Setup Audit Trail.
- 5 Click Download setup audit trail for last six months (Excel.csv file).
- 6 Copy the downloaded file to a location that Extreme Security can reach by using Log File Protocol.

# Configuring a Salesforce Security Auditing log source in Extreme Security

To collect Salesforce Security Auditing events, configure a log source in Extreme Security.

- 1 Log in to Extreme Security.
- 2 Click the Admin tab.
- 3 In the navigation menu, click Data Sources.
- 4 Click the Log Sources icon.
- 5 Click Add.
- 6 From the Log Source Type list, select Salesforce Security Auditing.
- 7 From the Protocol Configuration list, select Log File.
- 8 Configure the following Salesforce Security Auditing parameters:

| Parameter        | Description                               |
|------------------|-------------------------------------------|
| Event Generator  | RegEx Based Multiline                     |
| Start Pattern    | $(d{1,2}/d{1,2}/d{4} d{1,2}:d{2} w+)$     |
| End Pattern      | Ensure that this parameter remains empty. |
| Date Time RegEx  | $(d{1,2}/d{1,2}/d{4} d{1,2}:d{2} w+)$     |
| Date Time Format | dd/MM/yyyy hh:mm:ss z                     |

#### Attention

These values are based on the Winter 2015 version of Salesforce Security Auditing. For previous versions, use the following regex statements:

• For the Start Pattern parameter, use the following statement:

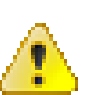

 $(\d{1,2}/\d{1,2}/\d{4} \d{1,2}:\d{2}:\d{2} \APM]{2} \w+)$ 

• For the **Date Time RegEx** parameter, use the following statement:

 $(\d{1,2}/\d{1,2}/\d{4} \d{1,2}:\d{2} \w{2} \w+)$ 

- For the Date Time Format parameter, use MM/dd/yyyy hh:mm:ss aa z
- 9 Configure the remaining parameters.
- 10 Click Save.
- 11 On the Admin tab, click Deploy Changes.

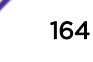

# **50** Salesforce Security Monitoring

Configuring the Salesforce Security Monitoring server to communicate with Extreme Security

Configuring a Salesforce Security Monitoring log source in Extreme Security

The Extreme Networks Security Analytics DSM for Salesforce Security Monitoring can collect event logs from your Salesforce console by using a RESTful API in the cloud.

The following table identifies the specifications for the Salesforce Security Salesforce Security Monitoring DSM:

## Table 78: Salesforce Security Salesforce Security Monitoring DSM specifications

| Specification                    | Value                                                                                                    |
|----------------------------------|----------------------------------------------------------------------------------------------------|
| Manufacturer                     | Salesforce                                                                                                    |
| DSM                              | Salesforce Security Monitoring                                                                                                    |
| RPM file name                    | DSM-SalesforceSecurityMonitoring-QRadar_Version-<br>Build_Number.noarch.rpm                                                                                                    |
| Protocol                         | Salesforce REST API Protocol                                                                                                    |
| Extreme Security recorded events | Login History, Account History, Case History,<br>Entitlement History, Service Contract History, Contract<br>Line Item History, Contract History, Contact History,<br>Lead History, Opportunity History, Solution History |
| Automatically discovered         | No                                                                                                    |
| Includes identity                | Yes                                                                                                    |
| More information                 | Salesforce website (http://www.salesforce.com/)                                                                                                    |

# Salesforce Security Monitoring DSM integration process

To integrate Salesforce Security Monitoring DSM with Extreme Security, use the following procedures:

- 1 If automatic updates are not enabled, download and install the most recent versions of the following RPMs on your Extreme Security Console.
  - DSMCommon RPM
  - SalesforceRESTAPI Protocol RPM
  - Salesforce Security Monitoring RPM
- 2 Configure the Salesforce Security Monitoring server to communicate with Extreme Security.
- 3 Obtain and install a certificate to enable communication between Salesforce Security Monitoring and Extreme Security. The certificate must be in the /opt/QRadar/conf/trusted\_certificates/ folder and be in .DER format.
- 4 For each instance of Salesforce Security Monitoring, create a log source on the Extreme Security Console.

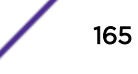

# Configuring the Salesforce Security Monitoring server to communicate with Extreme Security

To allow Extreme Security communication, you need to configure Connected App on the Salesforce console and collect information that the Connected App generates. This information is required for when you configure the Extreme Security log source.

If the RESTful API is not enabled on your Salesforce server, contact Salesforce support.

- 1 Log in to your Salesforce Security Monitoring server.
- 2 From the Setup menu, click Create > Apps > New.
- 3 Type the name of your application.
- 4 Type the contact email information.
- 5 Select Enable OAuth Settings.
- 6 From the Selected OAuth Scopes list, select Full Access.
- 7 In the Info URL field, type a URL where the user can go for more information about your application.
- 8 Configure the remaining optional parameters.
- 9 Click Save.

The Connected App generates the information that is required for when you to configure a log source on Extreme Security. Record the following information:

Consumer Key Use the Consumer Key value to configure the Client ID parameter for the Extreme Security log source.

Consumer Secret You can click the link to reveal the consumer secret. Use the Consumer Secret value to configure the Secret ID parameter for the Extreme Security log source.

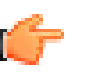

#### Important

The **Consumer Secret** value is confidential. Do not store the consumer secret as plain text.

Security token A security token is sent by email to the email address that you configured as the contact email.

# Configuring a Salesforce Security Monitoring log source in Extreme Security

To collect Salesforce Security Monitoring events, configure a log source in Extreme Security.

When you configured a Connected App on the Salesforce Security Monitoring server, the following information was generated:

- Consumer Key
- Consumer Secret
- Security token

This information is required to configure a Salesforce Security Monitoring log source in Extreme Security.

Ensure that the trusted certificate from the Salesforce Security Monitoring instance is copied to the /opt/gradar/conf/trusted\_certificates/ folder in .DER format on Extreme Security system.

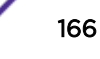

- 1 Log in toExtreme Security.
- 2 Click the **Admin** tab.
- 3 In the navigation menu, click **Data Sources**.
- 4 Click the Log Sources icon.
- 5 Click Add.
- 6 From the Log Source Type list, select Salesforce Security Monitoring.
- 7 From the Protocol Configuration list, select Salesforce Rest API.
- 8 Configure the following values:

| Parameter      | Description                                                                                                    |
|----------------|----------------------------------------------------------------------------------------------------|
| Login URL      | The URL of the Salesforce security console.                                                                                                    |
| Username       | The user name of the Salesforce security console.                                                                                                    |
| Security Token | The security token that was sent to the email address<br>configured as the contact email for the Connected<br>App on the Salesforce security console.                                                                                           |
| Client ID      | The Consumer Key that was generated when you configured the Connected App on the Salesforce security console.                                                                                                    |
| Secret ID      | The Consumer Secret that was generated when you configured the Connected App on the Salesforce security console.                                                                                                    |
| Use Proxy      | When a proxy is configured, all traffic for the log<br>source travels through the proxy for Extreme<br>Security to access the Salesforce Security<br>buckets.                                                                                   |
|                | Configure the <b>Proxy Server</b> , <b>Proxy Port</b> , <b>Proxy Username</b> , and <b>Proxy Password</b> fields. If the proxy does not require authentication, you can leave the <b>Proxy Username</b> and <b>Proxy Password</b> fields blank. |
|                |                                                                                                    |

## 9 Click Save.

10 On the Admin tab, click Deploy Changes.

# 51 Configuring Sun Solaris Sendmail to communicate with Extreme Security

# Configuring a Sun Solaris Sendmail log source

The Extreme Networks Security Analytics DSM for Sun Solaris Sendmail accepts Solaris authentication events using syslog and records all relevant sendmail events.

To collect events from Sun Solaris Sendmail, you must configure syslog to forward events to Extreme Security.

- 1 Log in to the Sun Solaris command-line interface.
- 2 Open the /etc/syslog.conf file.
- 3 To forward system authentication logs to Extreme Security, add the following line to the file:

#### mail.\*; @<IP address>

Where <IP address> is the IP address of your Extreme Security. Use tabs instead of spaces to format the line.

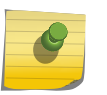

#### Note

Depending on the version of Solaris you are running, you might need to add additional log types to the file. Contact your system administrator for more information.

- 4 Save and exit the file.
- 5 Type the following command:

kill -HUP 'cat /etc/syslog.pid'

You are now ready to configure the log source Extreme Security.

# Configuring a Sun Solaris Sendmail log source

Extreme Networks Security Analytics automatically discovers and creates a log source for syslog events from Sun Solaris Sendmail appliances.

The following configuration steps are optional.

Sendmail logs from Proofpoint 7.5 and 8.5 are supported.

- 1 Log in to Extreme Security.
- 2 Click the **Admin** tab.
- 3 On the navigation menu, click Data Sources.
- 4 Click the Log Sources icon.

- 5 Click Add.
- 6 In the Log Source Name field, type a name for your log source.
- 7 In the Log Source Description field, type a description for the log source.
- 8 From the Log Source Type list, select Solaris Operating System Sendmail Logs.
- 9 If you want to configure the **Syslog** protocol, select it from the **Protocol Configuration** list and configure the following values:

## Table 79: Syslog parameters

| Parameter             | Description                                                                                                    |
|-----------------------|----------------------------------------------------------------------------------------------------|
| Log Source Identifier | Type the IP address or host name for the log source as an identifier for events from Sun<br>Solaris Sendmail installations.<br>For Each additional log source that you create when you have multiple installations,<br>include a unique identifier, such as an IP address or host name |

10 If you want to configure a **Log File** protocol, select it from the **Protocol Configuration** list and configure the following values:

| Parameter                | Description                                                                                                    |
|--------------------------|----------------------------------------------------------------------------------------------------|
| Log Source<br>Identifier | Type the IP address or host name for the log source. The log source identifier must be unique for the log source type.                                                                                                    |
| Service Type             | <ul> <li>From the list, select the protocol that you want to use when retrieving log files from a remove server. The default is SFTP.</li> <li>SFTP - SSH File Transfer Protocol</li> <li>FTP - File Transfer Protocol</li> <li>SCP - Secure Copy</li> <li>The underlying protocol that is used to retrieve log files for the SCP and SFTP service types requires that the server specified in the Remote IP or Hostname field has the SFTP subsystem enabled.</li> </ul> |
| Remote IP or<br>Hostname | Type the IP address or host name of the Sun Solaris Sendmail system.                                                                                                    |
| Remote Port              | Type the TCP port on the remote host that is running the selected Service Type. If you configure the Service Type as FTP, the default is 21. If you configure the Service Type as SFTP or SCP, the default is 22. The valid range is 1 - 65535.                                                                                                    |
| Remote User              | Type the user name necessary to log in to your Sun Solaris system.<br>The user name can be up to 255 characters in length.                                                                                                    |
| Remote<br>Password       | Type the password necessary to log in to your Sun Solaris system.                                                                                                    |
| Confirm<br>Password      | Confirm the Remote Password to log in to your Sun Solaris system.                                                                                                    |
| SSH Key File             | If you select SCP or SFTP from the <b>Service Type</b> field you can define a directory path to an SSH private key file. The SSH Private Key File allows you to ignore the <b>Remote Password</b> field.                                                                                                    |
| Remote<br>Directory      | Type the directory location on the remote host from which the files are retrieved.                                                                                                    |

## Table 80: Log file parameters

| Parameter                                    | Description                                                                                                    |
|----------------------------------------------|----------------------------------------------------------------------------------------------------|
| Recursive                                    | Select this check box if you want the file pattern to also search sub folders. The Recursive parameter is not used if you configure SCP as the Service Type. By default, the check box is clear.                                                                                                    |
| FTP File Pattern                             | If you select SFTP or FTP as the Service Type, this option allows you to configure the regular expression (regex) that is required to filter the list of files that are specified in the Remote Directory. All matching files are included in the processing.<br>Another example, if you want to retrieve all syslog files with the keyword "_maillog" in the file name, use the following entry: .*_maillog.*\.syslog.<br>Use of this parameter requires knowledge of regular expressions (regex). For more information, see the following website:http://download.oracle.com/javase/tutorial/essential/regex/ |
| FTP Transfer<br>Mode                         | This option only appears if you select FTP as the Service Type. The FTP Transfer Mode parameter allows you to define the file transfer mode when you retrieve log files over FTP. From the list, select the transfer mode that you want to apply to this log source:                                                                                                    |
|                                              | <ul> <li>Binary - Select Binary for log sources that require binary data files or<br/>compressed .zip, .gzip, .tar, or .tar+gzip archive files.</li> </ul>                                                                                                    |
|                                              | <ul> <li>ASCII - Select ASCII for log sources that require an ASCII FTP file transfer. You must<br/>select NONE for the Processor field and LINEBYLINE the Event Generator field when<br/>you are using ASCII as the transfer mode.</li> </ul>                                                                                                    |
| SCP Remote<br>File                           | If you select SCP as the Service Type, you must type the file name of the remote file.                                                                                                    |
| Start Time                                   | Type the time of day you want the processing to begin. This parameter functions with the Recurrence value to establish when and how often the Remote Directory is scanned for files. Type the start time, based on a 24-hour clock, in the following format: HH: MM.                                                                                                    |
| Recurrence                                   | Type the frequency, beginning at the Start Time, that you want the remote directory to be scanned. Type this value in hours (H), minutes (M), or days (D). For example, type <b>2H</b> if you want the directory to be scanned every 2 hours. The default is 1H.                                                                                                    |
| Run On Save                                  | Select this check box if you want the log file protocol to run immediately after you click<br>Save. After the <b>Run On Save</b> completes, the log file protocol follows your configured start<br>time and recurrence schedule.<br>Selecting <b>Run On Save</b> clears the list of previously processed files for the <b>Ignore Previously</b><br><b>Processed File(s)</b> parameter.                                                                                                    |
| EPS Throttle                                 | Type the number of Events Per Second (EPS) that you do not want this protocol to exceed.<br>The valid range is 100 - 5000.                                                                                                    |
| Processor                                    | If the files on the remote host are stored in a .zip, .gzip, .tar, or tar+gzip archive format, select the processor that allows the archives to be expanded and contents that are processed.                                                                                                    |
| lgnore<br>Previously<br>Processed<br>File(s) | Select this check box to track files that have already been processed and you do not want<br>the files to be processed a second time. This applies to FTP and SFTP Service Types only.                                                                                                    |
| Change Local<br>Directory?                   | Select this check box to define the local directory on your Extreme Security system that you want to use for storing downloaded files during processing. We recommend that you leave the check box clear. When the check box is selected, the <b>Local Directory</b> field is displayed, which allows you to configure the local directory to use for storing files.                                                                                                    |
| Event Generator                              | From the Event Generator list, select LINEBYLINE.                                                                                                    |

| Table 80: Log | file parameters | (continued) |
|---------------|-----------------|-------------|
|---------------|-----------------|-------------|

# 11 Click Save.

12 On the Admin tab, click **Deploy Changes**.

The log source is added to Extreme Security. Events that are forwarded toExtreme Security by Solaris Sendmail are displayed on the **Log Activity** tab.

# **52** SSH CryptoAuditor

# Configuring an SSH CryptoAuditor appliance to communicate with Extreme Security

The Extreme Networks Security Analytics DSM for SSH CryptoAuditor collects logs from an SSH CryptoAuditor.

The following table identifies the specifications for the SSH CryptoAuditor DSM.

| Specification                          | Value                                                                              |
|----------------------------------------|------------------------------------------------------------------------------------|
| Manufacturer                           | SSH Communications Security                                                        |
| Product                                | CryptoAuditor                                                                      |
| DSM Name                               | SSH CryptoAuditor                                                                  |
| RPM filename                           | DSM-SSHCryptoAuditor-<br><i>QRadar_release-</i><br><i>Build_number</i> .noarch.rpm |
| Supported versions                     | 1.4.0 or later                                                                     |
| Event format                           | Syslog                                                                             |
| Extreme Security recorded event types  | Audit, Forensics                                                                   |
| Log source type in Extreme Security UI | SSH CryptoAuditor                                                                  |
| Auto discovered?                       | Yes                                                                                |
| Includes identity?                     | No                                                                                 |
| Includes custom properties?            | No                                                                                 |
| More information                       | SSH Communications Security website (http://<br>www.ssh.com/)                      |

### Table 81: SSH CryptoAuditor DSM specifications

To send events from SSH CryptoAuditor to Extreme Security, complete the following steps:

- 1 If automatic updates are not enabled, download and install the most recent version of the following RPMs on your Extreme Security Console:
  - DSMCommon RPM
  - SSH CryptoAuditor RPM
- 2 For each instance of SSH CryptoAuditor, configure your SSH CryptoAuditor system to communicate with Extreme Security.
- 3 If Extreme Security does not automatically discover SSH CryptoAuditor, create a log source on the Extreme Security Console for each instance of SSH CryptoAuditor. Use the following SSH CryptoAuditor specific parameters:

| Parameter              | Value             |
|------------------------|-------------------|
| Log Source Type        | SSH CryptoAuditor |
| Protocol Configuration | Syslog            |

### **Related Links**

Configuring an SSH CryptoAuditor appliance to communicate with Extreme Security on page 173 To collect SSH CryptoAuditor events, you must configure your third-party appliance to send events to Extreme Networks Security Analytics.

Adding a single DSM on page 13

# Configuring an SSH CryptoAuditor appliance to communicate with Extreme Security

To collect SSH CryptoAuditor events, you must configure your third-party appliance to send events to Extreme Networks Security Analytics.

- 1 Log in to SSH CryptoAuditor.
- 2 Go to the syslog settings in Settings > External Services > External Syslog Servers.
- 3 To create server settings for Extreme Security, click Add Syslog Server.
- 4 Type the Extreme Security server settings: address (IP address or FQDN) and port in which Extreme Security collects log messages.
- 5 To set the syslog format to Universal LEEF, select the Leef format check box.
- 6 To save the configuration, click Save.
- 7 Configure SSH CryptoAuditor alerts in **Settings** > **Alerts**. The SSH CryptoAuditor alert configuration defines which events are sent to external systems (email or SIEM/syslog).
  - a Select an existing alert group, or create new alert group by clicking Add alert group.
  - b Select the Extreme Security server that you defined earlier in the **External Syslog Server** drop box.
  - c If you created a new alert group, click **Save**. Save the group before binding alerts to the group.
  - d Define which alerts are sent to Extreme Security by binding alerts to the alert group. Click [+] next to the alert that you want to collect in Extreme Security, and select the alert group that has Extreme Security as external syslog server. Repeat this step for each alert that you want to collect in Extreme Security.
  - e Click Save.
- 8 Apply the pending configuration changes. The saved configuration changes do not take effect until you apply them from pending state.

# **53** STEALTHbits StealthINTERCEPT

Configuring your STEALTHbits StealthINTERCEPT system for communication with Extreme Security

Adding a STEALTHbits StealthINTERCEPT log source in Extreme Security

Extreme Networks Security Analytics collects audit logs from a STEALTHbits StealthINTERCEPT server by using the STEALTHbits StealthINTERCEPT DSM.

The following table identifies the specifications for the STEALTHbits StealthINTERCEPT DSM:

| Specification               | Value                                                                                         |
|-----------------------------|-----------------------------------------------------------------------------------------------|
| Manufacturer                | STEALTHbits Technologies                                                                      |
| DSM name                    | STEALTHbits StealthINTERCEPT                                                                  |
| RPM file name               | DSM-STEALTHbitsStealthINTERCEPT-<br><i>Qradar_version-</i><br><i>build_number</i> .noarch.rpm |
| Supported versions          | 3.3                                                                                           |
| Protocol                    | Syslog LEEF                                                                                   |
| Recorded event types        | Active Directory Audit Events                                                                 |
| Automatically discovered?   | Yes                                                                                           |
| Includes identity?          | No                                                                                            |
| Includes custom properties? | No                                                                                            |
| More information            | StealthINTERCEPT (http://www.stealthbits.com/<br>products/stealthintercept)                   |

### Table 82: STEALTHbits StealthINTERCEPT DSM specifications

To integrate STEALTHbits StealthINTERCEPT with Extreme Security, complete the following steps:

- 1 If automatic updates are not enabled, download and install the most recent version of the following RPMs on your Extreme Security Console:
  - DSMCommon RPM
  - STEALTHbitsStealthINTERCEPT RPM
- 2 Configure your STEALTHbits StealthINTERCEPT device to send syslog events to Extreme Security.
- 3 If Extreme Security does not automatically detect the log source, add a STEALTHbits StealthINTERCEPT log source on the Extreme Security Console. The following table describes the parameters that require specific values for STEALTHbits StealthINTERCEPT event collection:

|           | Table 83: STEALTHDIts Stealthin TERCEPT log source parameters |                              |
|-----------|---------------------------------------------------------------|------------------------------|
| Parameter |                                                               | Value                        |
|           | Log Source type                                               | STEALTHbits StealthINTERCEPT |
|           | Protocol Configuration                                        | Syslog                       |

# Table 07, STEAL TUbite StaalthINTEDCEDT lag course parameters

#### Related Links

Adding a single DSM on page 13

Configuring your STEALTHbits StealthINTERCEPT system for communication with Extreme Security on page 175

> To collect all audit logs and system events from STEALTHbits StealthINTERCEPT, you must specify Extreme Networks Security Analytics as the syslog server and configure the message format.

# Configuring your STEALTHbits StealthINTERCEPT system for communication with Extreme Security

To collect all audit logs and system events from STEALTHbits StealthINTERCEPT, you must specify Extreme Security as the syslog server and configure the message format.

- 1 Log in to your STEALTHbits StealthINTERCEPT server.
- 2 Start the Administration Console.
- 3 Click Configuration > Syslog Server.
- 4 Configure the following parameters:

| Parameter    | Description                                    |
|--------------|------------------------------------------------|
| Host Address | The IP address of the Extreme Security Console |
| Port         | 514                                            |

5 Click Import mapping file.

Tip

- 6 Select the SyslogLeefTemplate.txt file and press Enter.
- 7 Click Save.
- 8 On the Administration Console, click Actions.
- Select the mapping file that you imported, and then select the **Send to Syslog** check box. 9

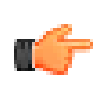

Leave the Send to Events DB check box selected. StealthINTERCEPT uses the events database to generate reports.

10 Click Add.

# Adding a STEALTHbits StealthINTERCEPT log source in Extreme Security

To collect STEALTHbits StealthINTERCEPT events, configure a log source in Extreme Security.

- 1 Log in to Extreme Security.
- 2 Click the **Admin** tab.

- 3 In the navigation menu, click **Data Sources**.
- 4 Click the Log Sources icon.
- 5 Click Add.
- 6 From the Log Source Type list, select **STEALTHbits StealthINTERCEPT**.
- 7 From the Protocol Configuration list, select Syslog.
- 8 Configure the remaining parameters.
- 9 Click Save.
- 10 On the Admin tab, click Deploy Changes.

# **54** STEALTHbits StealthINTERCEPT Alerts

# Collecting alerts logs from STEALTHbits StealthINTERCEPT

Extreme Networks Security Analytics collects alerts logs from a STEALTHbits StealthINTERCEPT server by using STEALTHbits StealthINTERCEPT Alerts DSM

The following table identifies the specifications for the STEALTHbits StealthINTERCEPT Alerts DSM:

| Specification               | Value                                                                                                   |
|-----------------------------|----------------------------------------------------------------------------------------------------|
| Manufacturer                | STEALTHbits Technologies                                                                                |
| DSM name                    | STEALTHbits StealthINTERCEPT Alerts                                                                     |
| RPM file name               | DSM-<br>STEALTHbitsStealthINTERCEPTAlerts-<br><i>Qradar_version-</i><br><i>build_number</i> .noarch.rpm |
| Supported versions          | 3.3                                                                                                    |
| Protocol                    | Syslog LEEF                                                                                             |
| Recorded event types        | Active Directory Alerts Events                                                                          |
| Automatically discovered?   | Yes                                                                                                    |
| Includes identity?          | No                                                                                                    |
| Includes custom properties? | No                                                                                                    |
| More information            | StealthINTERCEPT (http://www.stealthbits.com/<br>products/stealthintercept)                             |

# Table 84: STEALTHbits StealthINTERCEPT Alerts DSM specifications

To integrate STEALTHbits StealthINTERCEPT with Extreme Security, complete the following steps:

- 1 If automatic updates are not enabled, download and install the most recent version of the following RPMs on your Extreme Security Console:
  - DSMCommon RPM
  - STEALTHbitsStealthINTERCEPT RPM
  - STEALTHbitsStealthINTERCEPTAlerts RPM
- 2 Configure your STEALTHbits StealthINTERCEPT device to send syslog events to Extreme Security.
- 3 If Extreme Security does not automatically detect the log source, add a STEALTHbits StealthINTERCEPT Alerts log source on the Extreme Security Console. The following table describes the parameters that require specific values for STEALTHbits StealthINTERCEPT Alerts event collection:

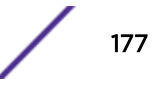

| Table 05. 51 EALTIBIts Stealthint ERCEPT Alerts log source parameters |                                     |
|-----------------------------------------------------------------------|-------------------------------------|
| Parameter                                                             | Value                               |
| Log Source type                                                       | STEALTHbits StealthINTERCEPT Alerts |
| Protocol Configuration                                                | Syslog                              |

## Table 85: STEALTHbits StealthINTERCEPT Alerts log source parameters

#### **Related Links**

Adding a single DSM on page 13

Adding a log source on page 14

If a log source is not automatically discovered, you can manually add a log source to receive events from your network devices or appliances.

# Collecting alerts logs from STEALTHbits StealthINTERCEPT

To collect all alerts logs from STEALTHbits StealthINTERCEPT, you must specify Extreme Networks Security Analytics as the syslog server and configure the message format.

- 1 Log in to your STEALTHbits StealthINTERCEPT server.
- 2 Start the Administration Console.
- 3 Click Configuration > Syslog Server.
- 4 Configure the following parameters:

| Parameter    | Description                                    |
|--------------|------------------------------------------------|
| Host Address | The IP address of the Extreme Security Console |
| Port         | 514                                            |

5 Click Import mapping file.

Tip

- 6 Select the SyslogLeefTemplate.txt file and press Enter.
- 7 Click Save.
- 8 On the Administration Console, click Actions.
- 9 Select the mapping file that you imported, and then select the Send to Syslog check box.

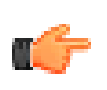

Leave the **Send to Events DB** check box selected. StealthINTERCEPT uses the events database to generate reports.

10 Click Add.

# **55** STEALTHbits StealthINTERCEPT Analytics

# Collecting analytics logs from STEALTHbits StealthINTERCEPT

Extreme Networks Security Analytics collects analytics logs from a STEALTHbits StealthINTERCEPT server by using STEALTHbits StealthINTERCEPT Analytics DSM.

The following table identifies the specifications for the STEALTHbits StealthINTERCEPT Analytics DSM:

| Fable 86: STEALTHbits | StealthINTERCEPT | Analytics DSM specifica | tions |
|-----------------------|------------------|-------------------------|-------|
|                       |                  |                         |       |

| Specification               | Value                                                                                                    |
|-----------------------------|----------------------------------------------------------------------------------------------------|
| Manufacturer                | STEALTHbits Technologies                                                                                    |
| DSM name                    | STEALTHbits StealthINTERCEPT Analytics                                                                      |
| RPM file name               | DSM-<br>STEALTHbitsStealthINTERCEPTAnalytic<br>s- <i>Qradar_version-</i><br><i>build_number</i> .noarch.rpm |
| Supported versions          | 3.3                                                                                                    |
| Protocol                    | Syslog LEEF                                                                                                 |
| Recorded event types        | Active Directory Analytics Events                                                                           |
| Automatically discovered?   | Yes                                                                                                    |
| Includes identity?          | No                                                                                                    |
| Includes custom properties? | No                                                                                                    |
| More information            | StealthINTERCEPT (http://www.stealthbits.com/<br>products/stealthintercept)                                 |

To integrate STEALTHbits StealthINTERCEPT with Extreme Security, complete the following steps:

- 1 If automatic updates are not enabled, download and install the most recent version of the following RPMs on your Extreme Security Console:
  - DSMCommon RPM
  - STEALTHbitsStealthINTERCEPT RPM
  - STEALTHbitsStealthINTERCEPTAnalytics RPM
- 2 Configure your STEALTHbits StealthINTERCEPT device to send syslog events to Extreme Security.
- 3 If Extreme Security does not automatically detect the log source, add a STEALTHbits StealthINTERCEPT Analytics log source on the Extreme Security Console. The following table describes the parameters that require specific values for STEALTHbits StealthINTERCEPT Analytics event collection:

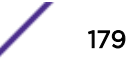

| Table 67. STEALTHDIts Stealthin TERCEPT Analytics log source parameters |                                        |
|-------------------------------------------------------------------------|----------------------------------------|
| Parameter                                                               | Value                                  |
| Log Source type                                                         | STEALTHbits StealthINTERCEPT Analytics |
| Protocol Configuration                                                  | Syslog                                 |

## Table 87: STEALTHbits StealthINTERCEPT Analytics log source parameters

#### **Related Links**

Adding a single DSM on page 13

Collecting analytics logs from STEALTHbits StealthINTERCEPT on page 180

To collect all analytics logs from STEALTHbits StealthINTERCEPT, you must specify Extreme Networks Security Analytics as the syslog server and configure the message format.

Adding a log source on page 14

If a log source is not automatically discovered, you can manually add a log source to receive events from your network devices or appliances.

# Collecting analytics logs from STEALTHbits StealthINTERCEPT

To collect all analytics logs from STEALTHbits StealthINTERCEPT, you must specify Extreme Networks Security Analytics as the syslog server and configure the message format.

- 1 Log in to your STEALTHbits StealthINTERCEPT server.
- 2 Start the Administration Console.
- 3 Click Configuration > Syslog Server.
- 4 Configure the following parameters:

| Parameter    | Description                                    |
|--------------|------------------------------------------------|
| Host Address | The IP address of the Extreme Security Console |
| Port         | 514                                            |

5 Click Import mapping file.

Tip

- 6 Select the SyslogLeefTemplate.txt file and press Enter.
- 7 Click Save.
- 8 On the Administration Console, click Actions.
- 9 Select the mapping file that you imported, and then select the Send to Syslog check box.

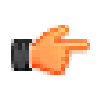

Leave the **Send to Events DB** check box selected. StealthINTERCEPT uses the events database to generate reports.

10 Click Add.
# 56 Symantec Critical System Protection

The Extreme Networks Security Analytics DSM for Symantec Critical System Protection can collect event logs from Symantec Critical System Protection systems.

The following table identifies the specifications for the Symantec Critical System Protection DSM.

| Specification                          | Value                                                                                  |
|----------------------------------------|----------------------------------------------------------------------------------------|
| Manufacturer                           | Symantec                                                                               |
| DSM Name                               | Critical System Protection                                                             |
| RPM file name                          | DSM-<br>SymantecCriticalSystemProtection-<br>Qradar_version_build<br>number.noarch.rpm |
| Supported versions                     | 5.1.1                                                                                  |
| Event format                           | DB Entries                                                                             |
| Extreme Security recorded event types  | All events from the 'CSPEVENT_VW' view                                                 |
| Log source type in Extreme Security UI | Symantec Critical System Protection                                                    |
| Auto discovered?                       | No                                                                                     |
| Includes identity?                     | No                                                                                     |
| Includes custom properties             | No                                                                                     |
| For more information                   | Symantec Web Page (http://www.symantec.com/)                                           |

**Table 88: Symantec Critical System Protection DSM specifications** 

To integrate Symantec Critical System Protection with Extreme Security, complete the following steps:

- 1 If automatic updates are not enabled, download and install the most current version of the following RPMs on your Extreme Security Console:
  - Protocol-JDBC RPM
  - Symantec Critical System Protection RPM
- 2 For each Symantec Critical System Protection instance, configure Symantec Critical System Protection to enable communication with Extreme Security.

Ensure that Extreme Security can poll the database for events by using TCP port 1433 or the port that is configured for your log source. Protocol connections are often disabled on databases and extra configuration steps are required in certain situations to allow connections for event polling. Configure firewalls that are located between Symantec Critical System Protection and Extreme Security to allow traffic for event polling.

3 If Extreme Security does not automatically discover Symantec Critical System Protection, create a log source for each Symantec Critical System Protection instance on the Extreme Security Console. Use the following values for the required log source parameters:

| Parameter              | Description                         |
|------------------------|-------------------------------------|
| Log Source Type        | Symantec Critical System Protection |
| Protocol Configuration | JDBC                                |
| Database Type          | MSDE                                |
| Instance               | SCSP                                |
| Database Name          | SCSPDB                              |
| Table Name             | CSPEVENT_VW                         |
| Compare Field          | EVENT_ID                            |

### **Related Links**

Adding a single DSM on page 13

Adding a log source on page 14

If a log source is not automatically discovered, you can manually add a log source to receive events from your network devices or appliances.

# **57** Sourcefire Defense Center (DC)

Creating Sourcefire 4.x certificates Creating Sourcefire 5.x certificates Importing a Sourcefie certificate to Extreme Security Configuring a log source for Sourcefire Defense Center events

The Extreme Networks Security Analytics DSM for Sourcefire Defense Center accepts Sourcefire Defense Center events by using the eStreamer API service

Extreme Security supports Sourcefire Defense Center v4.8.0.2 to v5.2.0.4.

You must download and install one of the following patches from the Sourcefire website to collect Sourcefire Defense Center 5.x events in Extreme Security:

- Sourcefire\_hotfix-v5.1.0-0-build\_1.tar
- Sourcefire\_hotfix-v5.1.1-0-build\_1.tar

For more information about patches for your Sourcefire appliance, see the Sourcefire website.

### **Configuration overview**

To integrate with Sourcefire Defense Center, you must create certificates in the Sourcefire Defense Center interface, and then add the certificates to the Extreme Security appliances that receive eStreamer event data.

If your deployment includes multiple Sourcefire Defense Center appliances, you must copy the certificate for each appliance that receives eStreamer events. The certificate allows the Sourcefire Defense Center appliance and the Extreme SecurityConsole or Event Collector to communicate by using the eStreamer API to collect events.

To integrate Extreme Security with Sourcefire Defense Center, use the following steps:

- 1 Create the eStreamer certificate on your Sourcefire Defense Center appliance.
- 2 Add the Sourcefire Defense Center certificate files to Extreme Security.
- 3 Configure a log source in Extreme Security for your Sourcefire Defense Center appliances.

### Supported event types

Extreme Security supports the following event types from Sourcefire Defense Center:

Intrusion events and extra data

Intrusion events that are categorized by the Sourcefire Defense Center DSM in Extreme Security use the same QRadar Identifiers (QIDs) as the Snort DSM. To ensure that all intrusion events are categorized properly.

Intrusion events in the 1,000,000 - 2,000,000 range are user-defined rules in Sourcefire Defense Center. User-defined rules that generate events are added as an Unknown event in Extreme Security, and include additional information that describes the event type. For example, a userdefined event can identify as Unknown:Buffer Overflow for Sourcefire Defense Center.

- Correlation events
- Metadata events
- Discovery events
- Host events
- User events

### **Creating Sourcefire 4.x certificates**

Extreme Security requires a certificate for every Sourcefire Defense Center appliance in your deployment. Certificates are generated in pkcs12 format and must be converted to keystore and truststore files, which are usable by Extreme Security appliances.

- 1 Log in to your Sourcefire Defense Center interface.
- 2 Select **Operations** > **Configuration** > **eStreamer**.
- 3 Click the eStreamer tab.
- 4 Click Create Client.
- 5 Select check boxes for the event types Sourcefire Defense Center provides to Extreme Security.
- 6 Click + Create Client in the upper right-side of the interface.
- 7 In the Hostname field, type the IP address or host name.
  - If you use a Extreme Security Console or use an All-in-one appliance to collect eStreamer events, type the IP address or host name of your Extreme Security Console.
  - If you use a remote Event Collector to collect eStreamer events, type the IP address or host name for the remote Event Collector.
  - If you use High Availability (HA), type the virtual IP address.
- 8 In the **Password** field, leave the password field blank or type a password for your certificate and click **Save**.

The new client is added to the **Streamer Client** list and the host is allowed to communicate with the eStreamer API on port 8302.

9 From the **Certificate Location** column, click the client that you created to save the pkcs12 certificate to a file location and click **OK**.

You are now ready to import your Sourcefire Defense Center certificate to your Extreme Security appliance.

### Creating Sourcefire 5.x certificates

Certificates are created by Sourcefire Defense Center appliances in your deployment.

Extreme Security requires a certificate for every Sourcefire Defense Center appliance in your deployment. Certificates are generated in pkcs12 format and must be converted to a keystore and truststore file, which are usable by Extreme Security appliances.

1 Log in to your Sourcefire Defense Center interface.

- 2 Select System > Local > Registration.
- 3 Click the eStreamer tab.
- 4 Select check boxes for the event types Sourcefire Defense Center provides to Extreme Security and click **Save**.

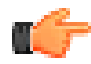

#### Important

For Sourcefire Defense Center 5.x, you must clear the **Impact Flag Alerts** check box.

- 5 Click + Create Client in the upper right-side of the interface.
- 6 In the **Hostname** field, type the IP address or host name.
  - If you use Extreme Security Console or use an All-in-one appliance to collect eStreamer events, type the IP address or host name of your Extreme Security Console.
  - If you use an Event Collector to collect eStreamer events, type the IP address or host name for the Event Collector.
  - If you use High Availability (HA), type the virtual IP address.
- 7 In the Password field, type a password for your certificate or leave the field blank and click Save.

The new client is added to the Streamer Client list and the host is allowed to communicate with the eStreamer API on port 8302.

- 8 Click the download arrow for your host to save the pkcs12 certificate to a file location.
- 9 Click **OK** to download the file.

You are now ready to import your Sourcefire Defense Center certificate to your Extreme Security appliance.

### Importing a Sourcefie certificate to Extreme Security

The estreamer-cert-import.pl script for Extreme Security converts your pkcs12 certificate file to a keystore and truststore file and places the certificates in the proper directory on your Extreme Security appliance. Repeat this procedure for each Sourcefire Defense Center pcks12 certificate you need to import to your Extreme Security Console or Event Collector.

You must have root or su - root privileges to run the estreamer-cert-import.pl import script.

The estreamer-cert-import.pl script is stored on your Extreme Security appliance when you install the Sourcefire Defense Center protocol.

The script converts and imports one pkcs12 file at a time. You are required only to import a certificate for the Extreme Security appliance that manages the Sourcefire Defense Center log source. For example, after the Sourcefire event is categorized and normalized by an Event Collector in a Extreme Security deployment, it is forwarded to the Extreme Security Console. In this scenario, you would import a certificate to the Event Collector.

When you import a new certificate, existing Sourcefire Defense Center certificates on the Extreme Security appliance are renamed to estreamer.keystore.old and estreamer.truststore.old.

1 Log in to your Extreme Security Console or Event Collector as the root user.

2 Copy the pkcs12 certificate from your Sourcefire Defense Center appliance to the following directory:

/opt/qradar/bin/

3 To import your pkcs12 file, type the following command and any extra parameters

```
/opt/gradar/bin/estreamer-cert-import.pl -f pkcs12_file_name options
```

Extra parameters are described in the following table:

| Parameter | Description                                                                                                    |
|-----------|----------------------------------------------------------------------------------------------------|
| -f        | Identifies the file name of the pkcs12 files to import.                                                                                                    |
| -0        | <pre>Overrides the default estreamer name for the<br/>keystore and truststore files. Use the -o parameter<br/>when you integrate multiple Sourcefire Defense<br/>Center devices. For example, /opt/gradar/bin/<br/>estreamer-cert-import.pl -f <file<br>name&gt; -o 192.168.1.100<br/>The import script creates the following files:<br/>• /opt/gradar/conf/<br/>192.168.0.100.keystore<br/>• /opt/gradar/conf/<br/>192.168.0.100.truststore</file<br></pre> |
| -d        | Enables verbose mode for the import script. Verbose<br>mode is intended to display error messages for<br>troubleshooting purposes when pkcs12 files fail to<br>import properly.                                                                                                    |
| -p        | Specifies a password if a password was accidentally provided when you generated the pkcs12 file.                                                                                                    |
| -v        | Displays the version information for the import script.                                                                                                    |
| -h        | Displays a help message on using the import script.                                                                                                    |

The import script creates a keystore and truststore file in the following locations:

- /opt/qradar/conf/estreamer.keystore
- /opt/qradar/conf/estreamer.truststore

### Configuring a log source for Sourcefire Defense Center events

You must configure a log source because Extreme Security does not automatically discover Sourcefire Defense Center events.

- 1 Log in to Extreme Security.
- 2 Click the Admin tab.
- 3 On the navigation menu, click **Data Sources**.
- 4 Click the Log Sources icon.
- 5 Click Add.
- 6 From the Log Source Type list, select Sourcefire Defense Center.

- 7 From the Protocol Configuration list, select **Sourcefire Defense Center Estreamer**.
- 8 Configure the following parameters:

| Parameter             | Description                                                                                                    |
|-----------------------|----------------------------------------------------------------------------------------------------|
| Server Address        | The IP address or host name of the Sourcefire Defense Center device.                                                                                           |
| Server Port           | The port number Extreme Security uses to receive Sourcefire Defense Center Estreamer events.                                                                   |
| Keystore Filename     | The directory path and file name for the keystore private key and associated certificate.                                                                      |
| Truststore Filename   | The directory path and file name for the truststore files. The truststore file that contains the certificates that are trusted by the client.                  |
| Request Extra Data    | Select this option to request extra data from<br>Sourcefire Defense Center Estreamer, for example,<br>extra data includes the original IP address of an event. |
| Use Extended Requests | Select this option to use an alternative method for retrieving events from an eStreamer source.                                                                |
|                       | Extended Requests are supported on Sourcefire DefenseCenter Estreamer version 5.0 or later.                                                                    |

## **58** Sourcefire Intrusion Sensor

### Configuring Sourcefire Intrusion Sensor Configuring a log source for Sourcefire Defense Center events

The Sourcefire Intrusion Sensor DSM for Extreme Security accepts Snort based intrusion and prevention syslog events from Sourcefire devices.

### **Configuring Sourcefire Intrusion Sensor**

To configure your Sourcefire Intrusion Sensor, you must enable policy alerts and configure your appliance to forward the event to Extreme Security.

- 1 Log in to your Sourcefire user interface.
- 2 On the navigation menu, select Intrusion Sensor > Detection Policy > Edit.
- 3 Select an active policy and click **Edit**.
- 4 Click Alerting.
- 5 In the **State** field, select on to enable the syslog alert for your policy.
- 6 From the Facility list, select Alert.
- 7 From the Priority list, select Alert.
- 8 In the Logging Host field, type the IP address of the Extreme Security Console or Event Collector.
- 9 Click Save.
- 10 On the navigation menu, select Intrusion Sensor > Detection Policy > Apply.
- 11 Click Apply.

You are now ready to configure the log source in Extreme Security.

### Configuring a log source for Sourcefire Defense Center events

You must configure a log source because Extreme Security does not automatically discover Sourcefire Defense Center events.

- 1 Log in to Extreme Security.
- 2 Click the **Admin** tab.
- 3 On the navigation menu, click Data Sources.
- 4 Click the Log Sources icon.
- 5 Click Add.
- 6 From the Log Source Type list, select **Sourcefire Defense Center**.
- 7 From the Protocol Configuration list, select **Sourcefire Defense Center Estreamer**.

8 Configure the following parameters:

| Parameter             | Description                                                                                                    |
|-----------------------|----------------------------------------------------------------------------------------------------|
| Server Address        | The IP address or host name of the Sourcefire Defense Center device.                                                                                           |
| Server Port           | The port number Extreme Security uses to receive Sourcefire Defense Center Estreamer events.                                                                   |
| Keystore Filename     | The directory path and file name for the keystore private key and associated certificate.                                                                      |
| Truststore Filename   | The directory path and file name for the truststore files. The truststore file that contains the certificates that are trusted by the client.                  |
| Request Extra Data    | Select this option to request extra data from<br>Sourcefire Defense Center Estreamer, for example,<br>extra data includes the original IP address of an event. |
| Use Extended Requests | Select this option to use an alternative method for retrieving events from an eStreamer source.                                                                |
|                       | Extended Requests are supported on Sourcefire DefenseCenter Estreamer version 5.0 or later.                                                                    |

### **59** Trend Micro Deep Discovery Analyzer

Configuring your Trend Micro Deep Discovery Analyzer instance for communication with Extreme Security

The Extreme Networks Security Analytics DSM for Trend Micro Deep Discovery Analyzer can collect event logs from your Trend Micro Deep Discovery Analyzer console.

The following table identifies the specifications for the Trend Micro Deep Discovery Analyzer DSM:

### Table 89: Trend Micro Deep Discovery Analyzer DSM specifications

| Specification               | Value                                                           |
|-----------------------------|-----------------------------------------------------------------|
| Manufacturer                | Trend Micro                                                     |
| DSM name                    | Deep Discovery Analyzer                                         |
| RPM file name               | DSM-TrendMicroDeepDiscoveryAnalyzer-<br>build_number.noarch.rpm |
| Supported versions          | 1.0                                                             |
| Event format                | LEEF                                                            |
| QRadar recorded event types | All events                                                      |
| Automatically discovered?   | Yes                                                             |
| Includes identity?          | No                                                              |
| Includes custom properties? | No                                                              |
| More information            | Trend Micro website (www.trendmicro.com/<br>DeepDiscovery)      |

To send Trend Micro Deep Discovery events to Extreme Security, complete the following steps:

- 1 If automatic updates are not enabled, download the most recent versions of the following RPMs.
  - DSMCommon
  - Trend Micro Deep Discovery DSM
- 2 Configure your Trend Micro Deep Discovery device to communicate with Extreme Security.
- 3 If Extreme Security does not automatically detect Trend Micro Deep Discovery as a log source, create a Trend Micro Deep Discovery log source on the Extreme Security Console. Configure all required parameters and use the following table to determine specific values that are required for Trend Micro Deep Discovery Inspector event collection:

| Table 90. Trend Micro Deep Discovery Analyzer log source parameters |                                     |  |  |
|---------------------------------------------------------------------|-------------------------------------|--|--|
| Parameter Value                                                     |                                     |  |  |
| Log Source type                                                     | Trend Micro Deep Discovery Analyzer |  |  |
| Protocol Configuration                                              | Syslog                              |  |  |

### Table 90: Trend Micro Deep Discovery Analyzer log source parameters

#### **Related Links**

Adding a single DSM on page 13

### Configuring your Trend Micro Deep Discovery Analyzer instance for communication with Extreme Security on page 191

To collect Trend Micro Deep Discovery Analyzer events, configure your third-party instance to enable logging.

#### Adding a log source on page 14

If a log source is not automatically discovered, you can manually add a log source to receive events from your network devices or appliances.

### Configuring your Trend Micro Deep Discovery Analyzer instance for communication with Extreme Security

To collect Trend Micro Deep Discovery Analyzer events, configure your third-party instance to enable logging.

- 1 Log in to the Deep Discovery Analyzer web console.
- 2 Click Administrator > Log Settings.
- 3 Select Forward logs to a syslog server.
- 4 Select LEEF as the log format.
- 5 In the **Syslog server** field, type the IP address of your Extreme Security Console or Event Collector.
- 6 In the **Port** field, type **514**.

# **60** WatchGuard Fireware OS

Configuring your WatchGuard Fireware OS appliance in Policy Manager for communication with Extreme Security Configuring your WatchGuard Fireware OS appliance in Fireware XTM for communication with Extreme Security Configuring a WatchGuard Fireware OS log source in Extreme Security

The Extreme Networks Security Analytics DSM for WatchGuard Fireware OS can collect event logs from your WatchGuard Fireware OS.

The following table identifies the specifications for the WatchGuard Fireware OS DSM:

| Specification                         | Value                                                                       |
|---------------------------------------|-----------------------------------------------------------------------------|
| Manufacturer                          | WatchGuard                                                                  |
| DSM name                              | WatchGuard Fireware OS                                                      |
| RPM file name                         | DSM-WatchGuardFirewareOS- <i>QRadar-version-</i><br>Build_number.noarch.rpm |
| Supported versions                    | Fireware XTM OS v11.9 and later                                             |
| Event format                          | syslog                                                                      |
| Extreme Security recorded event types | All events                                                                  |
| Automatically discovered?             | Yes                                                                         |
| Includes identity?                    | No                                                                          |
| More information                      | WatchGuard Website (http://www.watchguard.com/)                             |

### Table 91: WatchGuard Fireware DSM specifications

To integrate the WatchGuard Fireware OS with Extreme Security, use the following steps:

- 1 If automatic updates are not enabled, download and install the most recent versions of the following RPMs on your Extreme Security Console.
  - DSMCommon RPM
  - WatchGuard Fireware OS RPM
- 2 For each instance of WatchGuard Fireware OS, configure your WatchGuard Fireware OS appliance to enable communication with Extreme Security. You can use one the following procedures:
  - Configuring your WatchGuard Fireware OS appliance in Policy Manager for communication with Extreme Security on page 193
  - Configuring your WatchGuard Fireware OS appliance in Fireware XTM for communication with Extreme Security on page 193
- 3 If Extreme Security does not automatically discover the WatchGuard Fireware OS log source, create a log source for each instance of WatchGuard Fireware OS on your network.

### **Related Links**

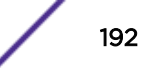

Adding a single DSM on page 13

Adding a log source on page 14

If a log source is not automatically discovered, you can manually add a log source to receive events from your network devices or appliances.

### Configuring your WatchGuard Fireware OS appliance in Policy Manager for communication with Extreme Security

To collect WatchGuard Fireware OS events, you can use the Policy Manager to configure your thirdparty appliance to send events to Extreme Security.

You must have Device Administrator access credentials.

- 1 Open the WatchGuard System Manager.
- 2 Connect to your Firebox or XTM device.
- 3 Start the Policy Manager for your device.
- 4 To open the Logging Setup window, select Setup > Logging.
- 5 Select the Send log messages to this syslog server check box.
- 6 In the IP address text box, type the IP address for your Extreme Security Console or Event Collector.
- 7 In the **Port** text box, type **514**.
- 8 From the Log Format list, select IBM LEEF.
- 9 Optional: Specify the details to include in the log messages.
  - a Click Configure.
  - b To include the serial number of the XTM device in the log message details, select the **The serial number of the device** check box.
  - c To include the syslog header in the log message details, select the The syslog header check box.
  - d For each type of log message, select one of the following syslog facilities:
    - For high-priority syslog messages, such as alarms, select LocalO.
    - To assign priorities to other types of log messages, select an option from Local1 through Local7. Lower numbers have greater priority.
    - To not send details for a log message type, select NONE.
  - e Click OK.
- 10 Click OK.
- 11 Save the configuration file to your device.

### Configuring your WatchGuard Fireware OS appliance in Fireware XTM for communication with Extreme Security

To collect WatchGuard Fireware OS events, you can use the Fireware XTM web user interface to configure your third-party appliance to send events to Extreme Security.

You must have Device Administrator access credentials.

- 1 Log in to the Fireware XTM web user interface for your Fireware or XTM device.
- 2 Select System > Logging.

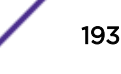

- 3 In the Syslog Server pane, select the Send log messages to the syslog server at this IP address check box.
- 4 In the IP Address text box, type the IP address for the Extreme Security Console or Event Collector.
- 5 In the **Port** text box, type **514**.
- 6 From the Log Format list, select IBM LEEF.
- 7 Optional: Specify the details to include in the log messages.
  - a To include the serial number of the XTM device in the log message details, select the **The serial number of the device** check box.
  - b To include the syslog header in the log message details, select the **The syslog header** check box.
  - c For each type of log message, select one of the following syslog facilities:
    - For high-priority syslog messages, such as alarms, select LocalO.
    - To assign priorities to other types of log messages, select an option from Local1 through Local7. Lower numbers have greater priority.
    - To not send details for a log message type, select NONE.
- 8 Click Save.

### Configuring a WatchGuard Fireware OS log source in Extreme Security

Use this procedure if your Extreme Security Console did not automatically discover the WatchGuard Fireware OS log source.

- 1 Log in to Extreme Security
- 2 Click the Admin tab.
- 3 In the navigation menu, click Data Sources.
- 4 Click the Log Sources icon.
- 5 Click Add.
- 6 In the Log Source Identifier field, type the IP address or host name of the WatchGuard Fireware OS device.
- 7 From the Log Source Type list, select WatchGuard Fireware OS.
- 8 From the Protocol Configuration list, select Syslog.
- 9 Configure the remaining parameters.
- 10 Click Save.

# **61** Universal CEF

### Configuring event mapping for Universal CEF events

The Extreme Networks Security Analytics DSM for Universal CEF accepts events from any device that produces events in the Common Event Format (CEF).

The following table identifies the specifications for the Universal CEF DSM:

| Specification               | Value                                                               |
|-----------------------------|---------------------------------------------------------------------|
| DSM name                    | Universal CEF                                                       |
| RPM file name               | DSM-UniversalCEF- <i>Qradar_version-</i><br>build_number.noarch.rpm |
| Protocol                    | syslog<br>Log File                                                  |
| Recorded event types        | CEF-formatted events                                                |
| Automatically discovered?   | No                                                                  |
| Includes identity?          | No                                                                  |
| Includes custom properties? | No                                                                  |

### **Table 92: Universal CEF DSM specifications**

To send events from a device that generates CEF-formatted events to Extreme Security, complete the following steps:

- 1 If automatic updates are not enabled, download and install the most recent version of the following RPMs on your Extreme Security Console:
  - DSMCommon RPM
  - Universal CEF RPM
- 2 Add a Universal CEF log source on the Extreme Security Console. Use the following values that are specific to Universal CEF:

| Parameter              | Description        |
|------------------------|--------------------|
| Log Source Type        | Universal DSM      |
| Protocol Configuration | Syslog or Log File |

- 3 Configure your third-party device to send events to Extreme Security. For more information about how to configure your third-party device, see your vendor documentation.
- 4 Configure event mapping for Universal CEF events.

### Configuring event mapping for Universal CEF events

Universal CEF events do not contain a predefined QRadar Identifier (QID) map to categorize security events. You must search for unknown events from the Universal CEF log source and map them to high and low-level categories.

Ensure that you installed the Universal CEF DSM and added log source for it in Extreme Security.

By default, the Universal CEF DSM categorizes all events as unknown. All Universal CEF events display a value of **unknown** in the **Event Name** and **Low Level Category** columns on the **Log Activity** tab. You must modify the QID map to individually map each event for your device to an event category in Extreme Security. Mapping events allows Extreme Security to identify, coalesce, and track events from your network devices.

For more information about event mapping, see the Extreme Networks SIEM Users Guide.

- 1 Log in to Extreme Security.
- 2 Click the Log Activity tab.
- 3 Click Add Filter.
- 4 From the first list, select **Log Source**.
- 5 From the Log Source Group list, select Other.
- 6 From the Log Source list, select your Universal CEF log source.
- 7 Click Add Filter.
- 8 From the View list, select Last Hour.
- 9 Optional: Click Save Criteria to save your existing search filter.
- 10 On the Event Name column, double-click an unknown event for your Universal CEF DSM.
- 11 Click Map Event.
- 12 From the Browse for QID pane, select any of the following search options to narrow the event categories for a QRadar Identifier (QID):
  - From the **High-Level Category** list, select a high-level event category. For a full list of high-level and low-level event categories or category definitions, see the Event Categories section of the *Extreme Networks SIEM Administration Guide*.
  - From the Low-Level Category list, select a low-level event category.
  - From the Log Source Type list, select a log source type.

### Tip

Searching for QIDs by log source is useful when the events from your Universal CEF DSM are similar to another existing network device. For example, if your Universal CEF provides firewall events, you might select Cisco ASA, as another firewall product that likely captures similar events.

• To search for a QID by name, type a name in the **QID/Name** field.

### 13 Click Search.

14 Select the QID that you want to associate to your unknown Universal CEF DSM event and click OK.

# **62** Extreme Security supported DSMs

Extreme Networks Security Analytics can collect events from your security products by using a plugin file that is called a Device Support Module (DSM).

If you can't find the documentation for your DSM in the IBM<sup>®</sup> Knowledge Center, view the PDF library on the customer support web site (http://www-01.ibm.com/support/docview.wss?uid=swg21614644). All DSM documentation for each Extreme Security release is available from here in PDF format.

The following table lists supported DSMs for third-party and IBM<sup>\*</sup> security solutions. The documentation for the DSMs that are marked with an asterisk (\*) in the Device name and version column is not yet available in the IBM<sup>\*</sup> Knowledge Center. Click the link in the column to download the *Extreme Networks Security DSM Configuration Guide* (PDF download).

| Manufacturer                  | Device name and version                             | Protocol                   | Recorded events and formats                                                   | Auto<br>discovered? | Includes<br>identity? | Includes<br>custom<br>properties? |
|-------------------------------|-----------------------------------------------------|----------------------------|-------------------------------------------------------------------------------|---------------------|-----------------------|-----------------------------------|
| 3Com                          | 8800 Series Switch v3.01.30                         | Syslog                     | Status and network condition events                                           | Yes                 | No                    | No                                |
| AccessData                    | AccessData InSight                                  | Log File                   | Log file                                                                      | No                  | No                    | No                                |
| AhnLab                        | AhnLab Policy Center                                | AhnLabPolicy<br>CenterJdbc | Spyware detection<br>Virus detection<br>Audit                                 | No                  | Yes                   | No                                |
| Amazon                        | Amazon AWS CloudTrail v1.0                          | Log File                   | All events                                                                    | No                  | Yes                   | No                                |
| Ambiron                       | TrustWave ipAngel v4.0                              | Syslog                     | Snort-based events                                                            | No                  | No                    | No                                |
| Apache                        | HTTP Server v1.3 and later*                         | Syslog                     | HTTP status                                                                   | Yes                 | No                    | No                                |
| APC                           | UPS                                                 | Syslog                     | Smart-UPS series events                                                       | No                  | No                    | No                                |
| Apple                         | Mac OS X (10)*                                      | Syslog                     | Firewall, web server<br>(access/ error), privilege,<br>and information events | No                  | Yes                   | No                                |
| Application<br>Security, Inc. | DbProtect v6.2, v6.3, v6.3sp1, v6.3.1,<br>and v6.4* | Syslog                     | All events                                                                    | Yes                 | No                    | No                                |
| Arbor Networks                | Pravail APS v3.1 and later                          | Syslog                     | All events                                                                    | Yes                 | No                    | No                                |
| Arpeggio Software             | SIFT-IT v3.1 and later*                             | Syslog                     | All events configured in the SIFT-IT rule set                                 | Yes                 | No                    | No                                |
| Array Networks                | SSL VPN ArraySP v7.3*                               | Syslog                     | All events                                                                    | No                  | Yes                   | Yes                               |
| Aruba Networks                | Mobility Controllers v2.5 and later*                | Syslog                     | All events                                                                    | Yes                 | No                    | No                                |
| Avaya Inc.                    | Avaya VPN Gateway v9.0.7.2*                         | Syslog                     | All events                                                                    | Yes                 | Yes                   | No                                |

#### Table 93: Extreme Security Supported DSMs

| Manufacturer           | Device name and version                                                                   | Protocol                 | Recorded events and<br>formats                     | Auto<br>discovered? | Includes<br>identity? | Includes<br>custom<br>properties? |
|------------------------|-------------------------------------------------------------------------------------------|--------------------------|----------------------------------------------------|---------------------|-----------------------|-----------------------------------|
| BalaBit IT Security    | Microsoft <sup>™</sup> Windows <sup>™</sup> Security Event<br>Log v4.x*                   | Syslog                   | Microsoft <sup>™</sup> Event Log<br>Events         | Yes                 | Yes                   | No                                |
| BalaBit IT Security    | Microsoft <sup>™</sup> ISA v4.x*                                                          | Syslog                   | Microsoft <sup>™</sup> Event Log<br>Events         | Yes                 | Yes                   | No                                |
| Barracuda<br>Networks  | Spam & Virus Firewall v5.x and later*                                                     | Syslog                   | All events                                         | Yes                 | No                    | No                                |
| Barracuda<br>Networks  | Web Application Firewall v7.0.x                                                           | Syslog                   | System, web firewall, access, and audit events     | Yes                 | No                    | No                                |
| Barracuda<br>Networks  | Web Filter 6.0.x and later*                                                               | Syslog                   | Web traffic and web interface events               | Yes                 | No                    | No                                |
| Bit9                   | Security Platform v6.0.2 and later                                                        | Syslog                   | All events                                         | Yes                 | Yes                   | No                                |
| BlueCat Networks       | Adonis v6.7.1-P2 and later*                                                               | Syslog                   | DNS and DHCP events                                | Yes                 | No                    | No                                |
| Blue Coat              | SG v4.x and later                                                                         | Syslog Log File Protocol | All events                                         | No                  | No                    | Yes                               |
| Bridgewater<br>Systems | AAA v8.2c1*                                                                               | Syslog                   | All events                                         | Yes                 | Yes                   | No                                |
| Brocade                | Fabric OS V7.x*                                                                           | Syslog                   | System and audit events                            | Yes                 | No                    | No                                |
| СА                     | Access Control Facility v12 to v15*                                                       | Log File Protocol        | All events                                         | No                  | No                    | Yes                               |
| СА                     | SiteMinder*                                                                               | Syslog                   | All events                                         | No                  | No                    | No                                |
| CA                     | Top Secret v12 to v15*                                                                    | Log File Protocol        | All events                                         | No                  | No                    | Yes                               |
| Check Point            | FireWall-1 versions NG, FP1, FP2, FP3,<br>AI R54, AI R55, R65, R70, R77, NGX,<br>and R75* | Syslog or OPSEC LEA      | All events                                         | Yes                 | Yes                   | Yes                               |
| Check Point            | VPN-1 versions NG, FP1, FP2, FP3, AI<br>R54, AI R55, R65, R70, R77 NGX                    | Syslog or OPSEC LEA      | All events                                         | Yes                 | Yes                   | No                                |
| Check Point            | Provider-1 versions NG, FP1, FP2, FP3,<br>AI R54, AI R55, R65, R70, R77, NGX*             | Syslog or OPSEC LEA      | All events                                         | Yes                 | Yes                   | No                                |
| Cilasoft               | Cilasoft QJRN/400 V5.14.K and later*                                                      | Syslog                   | $IBM^{*}\operatorname{audit}\operatorname{events}$ | Yes                 | Yes                   | No                                |
| Cisco                  | 4400 Series Wireless LAN Controller<br>v7.2                                               | Syslog or SNMPv2         | All events                                         | No                  | No                    | No                                |
| Cisco                  | CallManager v8.x*                                                                         | Syslog                   | Application events                                 | Yes                 | No                    | No                                |
| Cisco                  | ACS v4.1 and later if directly from ACS v3.x and later if using ALE                       | Syslog                   | Failed Access Attempts                             | Yes                 | Yes                   | No                                |
| Cisco                  | Aironet v4.x and later*                                                                   | Syslog                   | Cisco Emblem Format                                | Yes                 | No                    | No                                |
| Cisco                  | ACE Firewall v12.2*                                                                       | Syslog                   | All events                                         | Yes                 | Yes                   | No                                |
| Cisco                  | ASA v7.x and later*                                                                       | Syslog                   | All events                                         | Yes                 | Yes                   | No                                |
| Cisco                  | ASA v7.x and later*                                                                       | NSEL Protocol            | All events                                         | No                  | No                    | No                                |
| Cisco                  | CSA v4.x, v5.x and v6.x*                                                                  | Syslog SNMPv1 SNMPv2     | All events                                         | Yes                 | Yes                   | No                                |

| Manufacturer              | Device name and version                              | Protocol                         | Recorded events and<br>formats                               | Auto<br>discovered? | Includes<br>identity? | Includes<br>custom<br>properties? |
|---------------------------|------------------------------------------------------|----------------------------------|--------------------------------------------------------------|---------------------|-----------------------|-----------------------------------|
| Cisco                     | CatOS for catalyst systems v7.3 and later*           | Syslog                           | All events                                                   | Yes                 | Yes                   | No                                |
| Cisco                     | IPS v7.1.10 and later, v7.2.x, v7.3.x                | SDEE                             | All events                                                   | No                  | No                    | No                                |
| Cisco                     | IronPort v5.5, v6.5, v7.1, and v7.5*                 | Syslog, Log File Protocol        | All events                                                   | No                  | No                    | No                                |
| Cisco                     | Firewall Service Module (FWSM) v2.1<br>and later*    | Syslog                           | All events                                                   | Yes                 | Yes                   | Yes                               |
| Cisco                     | Catalyst Switch IOS, 12.2, 12.5, and later*          | Syslog                           | All events                                                   | Yes                 | Yes                   | No                                |
| Cisco                     | NAC Appliance v4.x and later*                        | Syslog                           | Audit, error, failure,<br>quarantine, and infected<br>events | No                  | No                    | No                                |
| Cisco                     | Nexus v6.x*                                          | Syslog                           | Nexus-OS events                                              | Yes                 | No                    | No                                |
| Cisco                     | PIX Firewall v5.x, v6.3, and later*                  | Syslog                           | Cisco PIX events                                             | Yes                 | Yes                   | Yes                               |
| Cisco                     | IOS 12.2, 12.5, and later*                           | Syslog                           | All events                                                   | Yes                 | Yes                   | No                                |
| Cisco                     | VPN 3000 Concentrator vVPN 3005,<br>4.1.7.H*         | Syslog                           | All events                                                   | Yes                 | Yes                   | Yes                               |
| Cisco                     | Wireless Services Modules (WiSM) v<br>5.1 and later* | Syslog                           | All events                                                   | Yes                 | No                    | No                                |
| Cisco                     | Identity Services Engine v1.1*                       | UDP Multiline Syslog<br>Protocol | Device events                                                | No                  | Yes                   | No                                |
| Citrix                    | NetScaler v9.3 to v10.0*                             | Syslog                           | All events                                                   | Yes                 | Yes                   | No                                |
| Citrix                    | Access Gateway v4.5*                                 | Syslog                           | Access, audit, and diagnostic events                         | Yes                 | No                    | No                                |
| CloudPassage              | CloudPassage Halo                                    | Syslog, Log file                 | All events                                                   | Yes                 | No                    | No                                |
| CorreLog                  | CorreLog Agent for IBM z/OS                          | Syslog LEEF                      | All events                                                   | Yes                 | No                    | No                                |
| CRYPTOCard                | CRYPTO- Shield v6.3*                                 | Syslog                           | All events                                                   | No                  | No                    | No                                |
| Cyber-Ark                 | Vault v6.x*                                          | Syslog                           | All events                                                   | Yes                 | Yes                   | No                                |
| CyberGuard                | Firewall/VPN KS1000 v5.1*                            | Syslog                           | CyberGuard events                                            | Yes                 | No                    | No                                |
| Damballa                  | Failsafe v5.0.2 and later*                           | Syslog                           | All events                                                   | Yes                 | No                    | No                                |
| Digital China<br>Networks | DCS and DCRS Series switches v1.8.7<br>and later*    | Syslog                           | DCS and DCRS IPv4 events                                     | No                  | No                    | No                                |
| DG Technology             | DG Technology MEAS                                   | LEEF Syslog                      | Mainframe events                                             | Yes                 | No                    | No                                |
| Enterasys                 | 800-Series Switch*                                   | Syslog                           | All events                                                   | Yes                 | No                    | No                                |
| Enterasys                 | Dragon v5.0, 6.x, v7.1, v7.2, v7.3, and v7.4*        | Syslog SNMPv1 SNMPv3             | All relevant Enterasys<br>Dragon events                      | Yes                 | No                    | No                                |
| Enterasys                 | Matrix Router v3.5*                                  | Syslog SNMPv1 SNMPv2<br>SNMPv3   | SNMP and syslog login,<br>logout, and login failed<br>events | Yes                 | No                    | No                                |

| Manufacturer                | Device name and version                        | Protocol          | Recorded events and<br>formats                                                                          | Auto<br>discovered? | Includes<br>identity? | Includes<br>custom<br>properties? |
|-----------------------------|------------------------------------------------|-------------------|----------------------------------------------------------------------------------------------------|---------------------|-----------------------|-----------------------------------|
| Enterasys                   | NetSight Automatic Security Manager<br>v3.1.2* | Syslog            | All events                                                                                              | Yes                 | No                    | No                                |
| Enterasys                   | Matrix N/K/S Series Switch v6.x, v7.x*         | Syslog            | All relevant Matrix K-<br>Series, N-Series and S-<br>Series device events                               | Yes                 | No                    | No                                |
| Enterasys                   | Stackable and Standalone Switches*             | Syslog            | All events                                                                                              | Yes                 | Yes                   | No                                |
| Enterasys                   | XSR Security Router v7.6.14.0002*              | Syslog            | All events                                                                                              | Yes                 | No                    | No                                |
| Enterasys                   | HiGuard Wireless IPS V2R2.0.30*                | Syslog            | All events                                                                                              | Yes                 | No                    | No                                |
| Enterasys                   | HiPath Wireless Controller V2R2.0.30*          | Syslog            | All events                                                                                              | Yes                 | No                    | No                                |
| Enterasys                   | NAC v3.2 and v3.3*                             | Syslog            | All events                                                                                              | Yes                 | No                    | No                                |
| Extreme Networks            | Extreme Ware v7.7 and XOS v12.4.1.x*           | Syslog            | All events                                                                                              | No                  | Yes                   | No                                |
| F5 Networks                 | BIG-IP AFM v11.3*                              | Syslog            | Network, network DoS,<br>protocol security, DNS, and<br>DNS DoS events                                  | Yes                 | No                    | No                                |
| F5 Networks                 | BIG-IP LTM v4.5, v9.x to v11.x*                | Syslog            | All events                                                                                              | No                  | Yes                   | No                                |
| F5 Networks                 | BIG-IP ASM v10.2*                              | Syslog            | All events                                                                                              | No                  | Yes                   | No                                |
| F5 Networks                 | BIG-IP APM v10.x, and v11.x*                   | Syslog            | All events                                                                                              | Yes                 | No                    | No                                |
| F5 Networks                 | FirePass v7.0*                                 | Syslog            | All events                                                                                              | Yes                 | Yes                   | No                                |
| Fair Warning                | Fair Warning v2.9.2*                           | Log File Protocol | All events                                                                                              | No                  | No                    | No                                |
| Fidelis Security<br>Systems | Fidelis XPS 7.3.x*                             | Syslog            | Alert events                                                                                            | Yes                 | No                    | No                                |
| FireEye                     | FireEye CMS, MPS, EX, AX, NX, FX,<br>and HX    | Syslog            | All relevant events<br>Common Event Format<br>(CEF) formatted messages<br>Log Extended Format<br>(LEEF) | No                  | Yes                   | No                                |
| FreeRADIUS                  | FreeRADIUS V2.x                                | Syslog            | All events                                                                                              | Yes                 | Yes                   | No                                |
| ForeScout                   | CounterACT v7.x and later*                     | Syslog            | Denial of Service, system,<br>exploit, authentication, and<br>suspicious events                         | No                  | No                    | No                                |
| Fortinet                    | FortiGate FortiOS v2.5 and later*              | Syslog            | All events                                                                                              | Yes                 | Yes                   | Yes                               |
| Foundry                     | FastIron v3.x.x and v4.x.x*                    | Syslog            | All events                                                                                              | Yes                 | Yes                   | No                                |

Extreme Networks Security DSM Configuration Guide Addendum

| Manufacturer              | Device name and version                                                                         | Protocol                  | Recorded events and<br>formats                                                                                                    | Auto<br>discovered? | Includes<br>identity? | Includes<br>custom<br>properties? |
|---------------------------|-------------------------------------------------------------------------------------------------|---------------------------|----------------------------------------------------------------------------------------------------|---------------------|-----------------------|-----------------------------------|
| genua                     | genugate 8.2 and later                                                                          | Syslog                    | General error messages<br>High availability<br>General relay messages<br>Relay-specific messages<br>genua programs/daemons<br>EPSI Accounting Daemon -<br>gg/src/acctd<br>Configfw FWConfig<br>ROFWConfig<br>User-Interface<br>Webserver | Yes                 | Yes                   | No                                |
| Great Bay                 | Beacon*                                                                                         | Syslog                    | All events                                                                                                    | Yes                 | Yes                   | No                                |
| HBGary                    | Active Defense v1.2 and later*                                                                  | Syslog                    | All events                                                                                                    | Yes                 | No                    | No                                |
| HP                        | Tandem*                                                                                         | Log File Protocol         | Safe Guard Audit file<br>events                                                                                                    | No                  | No                    | No                                |
| HP                        | ProCurve K.14.52*                                                                               | Syslog                    | All events                                                                                                    | Yes                 | No                    | No                                |
| HP                        | UX v11.x and later*                                                                             | Syslog                    | All events                                                                                                    | No                  | Yes                   | No                                |
| Honeycomb<br>Technologies | Lexicon File Integrity Monitor mesh service v3.1 and later*                                     | Syslog                    | integrity events                                                                                                    | Yes                 | No                    | No                                |
| Huawei                    | S Series Switch S5700, S7700, and S9700 using V200R001C00                                       | Syslog                    | IPv4 events from S5700,<br>S7700, and S9700<br>Switches                                                                                                    | No                  | No                    | No                                |
| Huawei                    | AR Series Router (AR150, AR200,<br>AR1200, AR2200, and AR3200<br>routers using V200R002C00)     | Syslog                    | IPv4 events                                                                                                    | No                  | No                    | No                                |
| IBM*                      | AIX <sup>®</sup> v6.1 and v7.1                                                                  | Syslog, Log File Protocol | Configured audit events                                                                                                    | Yes                 | No                    | No                                |
| IBM®                      | AIX <sup>*</sup> 5.x, 6.x, and v7.x                                                             | Syslog                    | Authentication and operating system events                                                                                                    | Yes                 | Yes                   | No                                |
| IBM*                      | AS/400 <sup>®</sup> iSeries <sup>®</sup> DSM V5R4 and later                                     | Log File Protocol         | All events                                                                                                    | No                  | Yes                   | No                                |
| IBM <sup>®</sup>          | AS/400 <sup>®</sup> iSeries <sup>®</sup> - Robert Townsend<br>Security Solutions V5RI and later | Syslog                    | CEF formatted messages                                                                                                    | Yes                 | Yes                   | No                                |
| IBM*                      | AS/400 <sup>®</sup> iSeries <sup>®</sup> - Powertech Interact<br>V5R1 and later                 | Syslog                    | CEF formatted messages                                                                                                    | Yes                 | Yes                   | No                                |
| IBM <sup>®</sup>          | Federated Directory Server V7.2.0.2<br>and later*                                               | LEEF                      | FDS Audit                                                                                                    | Yes                 | No                    | No                                |
| IBM*                      | InfoSphere® 8.2p45                                                                              | Syslog                    | Policy builder events                                                                                                    | No                  | No                    | No                                |
| IBM®                      | ISS Proventia <sup>®</sup> M10<br>v2.1_2004.1122_15.13.53*                                      | SNMP                      | All events                                                                                                    | No                  | No                    | No                                |
| IBM*                      | Lotus <sup>®</sup> Domino <sup>®</sup> v8.5*                                                    | SNMP                      | All events                                                                                                    | No                  | No                    | No                                |
| IBM®                      | Proventia <sup>®</sup> Management<br>SiteProtector <sup>™</sup> v2.0 and v2.9*                  | JDBC                      | IPS and audit events                                                                                                    | No                  | No                    | No                                |

| Manufacturer     | Device name and version                                                             | Protocol                                                               | Recorded events and formats                                                                                                    | Auto<br>discovered? | Includes<br>identity? | Includes<br>custom<br>properties? |
|------------------|-------------------------------------------------------------------------------------|------------------------------------------------------------------------|----------------------------------------------------------------------------------------------------|---------------------|-----------------------|-----------------------------------|
| IBM*             | RACF <sup>*</sup> v1.9 to v1.13*                                                    | Log File Protocol                                                      | All events                                                                                                    | No                  | No                    | Yes                               |
| IBM <sup>®</sup> | CICS <sup>®</sup> v3.1 to v4.2*                                                     | Log File Protocol                                                      | All events                                                                                                    | No                  | No                    | Yes                               |
| IBM <sup>®</sup> | DB2 <sup>®</sup> v8.1 to v10.1*                                                     | Log File Protocol                                                      | All events                                                                                                    | No                  | No                    | Yes                               |
| IBM*             | z/OS <sup>*</sup> v1.9 to v1.13                                                     | Log File Protocol                                                      | All events                                                                                                    | No                  | No                    | Yes                               |
| IBM <sup>®</sup> | Informix <sup>®</sup> v11*                                                          | Log File Protocol                                                      | All events                                                                                                    | No                  | No                    | No                                |
| IBM <sup>®</sup> | IMS <sup>™</sup> *                                                                  | Log File Protocol                                                      | All events                                                                                                    | No                  | No                    | No                                |
| IBM*             | Security Network Protection (XGS)<br>v5.0 with fixpack 7*                           | Syslog                                                                 | System, access, and security events                                                                                                    | Yes                 | No                    | No                                |
| IBM*             | Security Network IPS v4.6 and later                                                 | Syslog                                                                 | Security, health, and system events                                                                                                    | Yes                 | No                    | No                                |
| IBM*             | Security Identity Manager 6.0.x and later*                                          | JDBC                                                                   | Audit and recertification events                                                                                                    | No                  | Yes                   | No                                |
| IBM*             | IBM <sup>®</sup> Security Trusteer Apex <sup>™</sup><br>Advanced Malware Protection | Syslog/LEEF<br>Log File Protocol                                       | Malware Detection<br>Exploit Detection<br>Data Exfiltration Detection<br>Lockdown for Java <sup>™</sup> Event<br>File Inspection Event<br>Apex Stopped Event<br>Apex Uninstalled Event<br>Policy Changed Event<br>ASLR Violation Event<br>ASLR Enforcement Event<br>Password Protection Event | Yes                 | Yes                   | No                                |
| IBM <sup>®</sup> | IBM <sup>*</sup> SmartCloud Orchestrator v2.3<br>FP1 and later                      | IBM <sup>®</sup> SmartCloud<br>Orchestrator REST API                   | Audit Records                                                                                                    | No                  | Yes                   | No                                |
| IBM*             | Tivoli <sup>®</sup> Access Manager IBM <sup>®</sup> Web<br>Security Gateway v7.x*   | Syslog                                                                 | audit, access, and HTTP<br>events                                                                                                    | Yes                 | Yes                   | No                                |
| IBM*             | Tivoli <sup>®</sup> Endpoint Manager v8.2.x and later                               | IBM <sup>®</sup> Tivoli <sup>®</sup> Endpoint<br>Manager SOAP Protocol | Server events                                                                                                    | No                  | Yes                   | No                                |
| IBM*             | WebSphere <sup>*</sup> Application Server 5.0.x to 6.1                              | Log File Protocol                                                      | All events                                                                                                    | No                  | Yes                   | No                                |
| IBM*             | WebSphere <sup>®</sup> DataPower <sup>®</sup> FirmwareV6<br>and V7                  | Syslog                                                                 | All events                                                                                                    | Yes                 | No                    | No                                |
| IBM*             | zSecure <sup>™</sup> Alert v1.13.x and later*                                       | UNIX <sup>™</sup> syslog                                               | Alert events                                                                                                    | Yes                 | Yes                   | No                                |
| IBM*             | Security Access Manager v8.1 and v8.2*                                              | Syslog                                                                 | Audit, system, and authentication events                                                                                                    | Yes                 | No                    | No                                |
| IBM <sup>®</sup> | Security Directory v6.3.1 and later*                                                | Syslog LEEF                                                            | All events                                                                                                    | Yes                 | Yes                   | No                                |
| Imperva          | SecureSphere v6.2 and v7.x or 9.5 and 10.0 (LEEF)*                                  | Syslog                                                                 | All events                                                                                                    | Yes                 | No                    | No                                |
| Infoblox         | NIOS v6.x*                                                                          | Syslog                                                                 | All events                                                                                                    | No                  | Yes                   | No                                |
|                  |                                                                                     |                                                                        |                                                                                                    |                     |                       |                                   |

| Manufacturer                         | Device name and version                                                                                    | Protocol                 | Recorded events and formats                | Auto<br>discovered? | Includes<br>identity? | Includes<br>custom<br>properties? |
|--------------------------------------|----------------------------------------------------------------------------------------------------|--------------------------|--------------------------------------------|---------------------|-----------------------|-----------------------------------|
| Internet Systems<br>Consortium (ISC) | BIND v9.9*                                                                                                 | Syslog                   | All events                                 | Yes                 | No                    | No                                |
| iT-CUBE                              | agileSI v1.x*                                                                                              | SMB Tail                 | AgileSI SAP events                         | No                  | Yes                   | No                                |
| Itron                                | Openway Smart Meter*                                                                                       | Syslog                   | All events                                 | Yes                 | No                    | No                                |
| Juniper Networks                     | AVT*                                                                                                    | JDBC                     | All events                                 | No                  | No                    | Yes                               |
| Juniper Networks                     | DDoS Secure*                                                                                               | Syslog                   | All events                                 | Yes                 | No                    | No                                |
| Juniper Networks                     | DX*                                                                                                    | Syslog                   | Status and network condition events        | Yes                 | No                    | Yes                               |
| Juniper Networks*                    | Infranet Controller v2.1, v3.1 & v4.0*                                                                     | Syslog                   | All events                                 | No                  | Yes                   | Yes                               |
| Juniper Networks                     | Firewall and VPN v5.5r3 and later*                                                                         | Syslog                   | NetScreen Firewall events                  | Yes                 | Yes                   | Yes                               |
| Juniper Networks                     | Junos WebApp Secure v4.2.x                                                                                 | Syslog                   | Incident and access events                 | Yes                 | No                    | No                                |
| Juniper Networks                     | IDP v4.0, v4.1 & v5.0                                                                                      | Syslog                   | NetScreen IDP events                       | Yes                 | No                    | Yes                               |
| Juniper Networks                     | Network and Security Manager (NSM)<br>and Juniper SSG v2007.1r2 to<br>2007.2r2, 2008.r1, 2009r1.1, 2010.x* | Syslog                   | NetScreen NSM events                       | Yes                 | No                    | Yes                               |
| Juniper Networks                     | Junos OS v7.x to v10.x Ex Series*<br>Ethernet Switch DSM only supports<br>v9.0 to v10.x*                   | Syslog or PCAP Syslog*** | All events                                 | Yes**               | Yes                   | Yes                               |
| Juniper Networks                     | Secure Access RA*<br>Juniper SA version 6.1R2 and Juniper<br>IC version 2.1*                               | Syslog                   | All events                                 | Yes                 | Yes                   | Yes                               |
| Juniper Networks                     | Juniper Security Binary Log Collector<br>SRX or J Series appliances at v12.1 or<br>above                   | Binary                   | Audit, system, firewall, and IPS events    | No                  | No                    | Yes                               |
| Juniper Networks                     | Steel-Belted Radius v5.x and later*                                                                        | Syslog                   | All events                                 | Yes                 | Yes                   | Yes                               |
| Juniper Networks                     | vGW Virtual Gateway v4.5*                                                                                  | Syslog                   | Firewall, admin, policy and IDS Log events | Yes                 | No                    | No                                |
| Juniper Networks                     | Wireless LAN Controller*<br>Wireless LAN devices with Mobility<br>System Software (MSS) V7.6 and<br>later* | Syslog                   | All events                                 | Yes                 | No                    | No                                |
| Kaspersky                            | Security Center v9.2 and later                                                                             | JDBC, LEEF               | Antivirus, server, and audit events        | No                  | Yes                   | No                                |
| Kisco                                | Kisco Information Systems SafeNet/i<br>V10.11                                                              | Log File                 | All events                                 | No                  | No                    | No                                |
| Lastline                             | Lastline Enterprise 6.0                                                                                    | LEEF                     | Anti-malware                               | Yes                 | No                    | No                                |
| Lieberman                            | Random Password Manager v4.8x*                                                                             | Syslog                   | All events                                 | Yes                 | No                    | No                                |
| Linux™                               | Open Source Linux <sup>™</sup> OS v2.4 and later*                                                          | Syslog                   | Operating system events                    | Yes                 | Yes                   | No                                |

| Manufacturer           | Device name and version                                                                                                    | Protocol                                                                                                    | Recorded events and formats             | Auto<br>discovered? | Includes<br>identity? | Includes<br>custom<br>properties? |
|------------------------|----------------------------------------------------------------------------------------------------|----------------------------------------------------------------------------------------------------|-----------------------------------------|---------------------|-----------------------|-----------------------------------|
| Linux™                 | DHCP Server v2.4 and later*                                                                                                    | Syslog                                                                                                    | All events from a DHCP server           | Yes                 | Yes                   | No                                |
| Linux™                 | IPtables kernel v2.4 and later*                                                                                                    | Syslog                                                                                                    | Accept, Drop, or Reject<br>events       | Yes                 | No                    | No                                |
| McAfee                 | Intrushield v2.x - v5.x*                                                                                                    | Syslog                                                                                                    | Alert notification events               | Yes                 | No                    | No                                |
| McAfee                 | Intrushield v6.x - v7.x*                                                                                                    | Syslog                                                                                                    | Alert and fault notification events     | Yes                 | No                    | No                                |
| McAfee                 | ePolicy Orchestrator v3.5 to v4.6                                                                                                    | JDBC, SNMPv2, SNMPv3                                                                                                    | AntiVirus events                        | No                  | No                    | No                                |
| McAfee                 | Application / Change Control v4.5.x*                                                                                                    | JDBC                                                                                                    | Change management<br>events             | No                  | Yes                   | No                                |
| McAfee                 | Web v6.0.0 and later*                                                                                                    | Syslog, Log File Protocol                                                                                                    | All events                              | Yes                 | No                    | No                                |
| MetaInfo               | MetalP v5.7.00-6059 and later*                                                                                                    | Syslog                                                                                                    | All events                              | Yes                 | Yes                   | No                                |
| Microsoft <sup>™</sup> | IIS v6.0 and 7.0*                                                                                                    | Syslog                                                                                                    | HTTP status code events                 | Yes                 | No                    | No                                |
| Microsoft™             | Internet and Acceleration (ISA) Server<br>or Threat Management Gateway<br>2006*                                                                                   | Syslog                                                                                                    | ISA or TMG events                       | Yes                 | No                    | No                                |
| Microsoft <sup>™</sup> | Exchange Server 2003, 2007, and 2010                                                                                                    | Windows <sup>™</sup> Exchange<br>Protocol                                                                                                    | Exchange mail and security events       | No                  | No                    | No                                |
| Microsoft™             | Endpoint Protection 2012*                                                                                                    | JDBC                                                                                                    | Malware detection events                | No                  | No                    | No                                |
| Microsoft <sup>™</sup> | Hyper V v2008 and v2012*                                                                                                    | WinCollect                                                                                                    | All events                              | No                  | No                    | No                                |
| Microsoft™             | IAS Server<br>v2000, 2003, and 2008                                                                                                    | Syslog                                                                                                    | All events                              | Yes                 | No                    | No                                |
| Microsoft™             | Microsoft <sup>™</sup> Windows <sup>™</sup> Event Security<br>Log v2000, 2003, 2008, XP, Vista,<br>and Windows <sup>™</sup> 7 (32 or 64-bit<br>systems supported) | Syslog<br>non-Syslog<br>Microsoft <sup>™</sup> Windows <sup>™</sup><br>Event Log Protocol<br>Source<br>Common Event Format<br>(CEF) format,<br>Log Event Extended<br>Format (LEEF) | All events                              | Yes                 | Yes                   | Yes                               |
| Microsoft <sup>™</sup> | SQL Server 2008, 2012, and 2014                                                                                                    | JDBC                                                                                                    | SQL Audit events                        | No                  | No                    | No                                |
| Microsoft <sup>™</sup> | SharePoint 2010*                                                                                                    | JDBC                                                                                                    | SharePoint audit, site, and file events | No                  | No                    | No                                |
| Microsoft <sup>™</sup> | DHCP Server 2000/2003*                                                                                                    | Syslog                                                                                                    | All events                              | Yes                 | Yes                   | No                                |
| Microsoft <sup>™</sup> | Operations Manager 2005*                                                                                                    | JDBC                                                                                                    | All events                              | No                  | No                    | No                                |
| Microsoft <sup>™</sup> | System Center Operations Manager<br>2007*                                                                                                    | JDBC                                                                                                    | All events                              | No                  | No                    | No                                |
| Motorola               | Symbol AP firmware v1.1 to 2.1*                                                                                                    | Syslog                                                                                                    | All events                              | No                  | No                    | No                                |
| NetApp                 | Data ONTAP*                                                                                                    | Syslog                                                                                                    | CIFS events                             | Yes                 | Yes                   | No                                |

| Manufacturer            | Device name and version                                                   | Protocol                    | Recorded events and<br>formats                                               | Auto<br>discovered? | Includes<br>identity? | Includes<br>custom<br>properties? |
|-------------------------|---------------------------------------------------------------------------|-----------------------------|------------------------------------------------------------------------------|---------------------|-----------------------|-----------------------------------|
| Netskope                | Netskope Active                                                           | Netskope Active REST<br>API | Alert, All events                                                            | No                  | Yes                   | No                                |
| Niksun                  | NetVCR 2005 v3.x*                                                         | Syslog                      | Niksun events                                                                | No                  | No                    | No                                |
| Nokia                   | Firewall NG FP1, FP2, FP3, AI R54, AI<br>R55, NGX on IPSO v3.8 and later* | Syslog or OPSEC LEA         | All events                                                                   | Yes                 | Yes                   | No                                |
| Nokia                   | VPN-1 NG FP1, FP2, FP3, AI R54, AI<br>R55, NGX on IPSO v3.8 and later     | Syslog or OPSEC LEA         | All events                                                                   | Yes                 | Yes                   | No                                |
| Nominum                 | Vantio v5.3*                                                              | Syslog                      | All events                                                                   | Yes                 | No                    | No                                |
| Nortel                  | Contivity *                                                               | Syslog                      | All events                                                                   | Yes                 | No                    | No                                |
| Nortel                  | Application Switch v3.2 and later*                                        | Syslog                      | Status and network condition events                                          | No                  | Yes                   | No                                |
| Nortel                  | ARN v15.5                                                                 | Syslog                      | All events                                                                   | Yes                 | No                    | No                                |
| Nortel*                 | Ethernet Routing Switch 2500 v4.1*                                        | Syslog                      | All events                                                                   | No                  | Yes                   | No                                |
| Nortel*                 | Ethernet Routing Switch 4500 v5.1*                                        | Syslog                      | All events                                                                   | No                  | Yes                   | No                                |
| Nortel*                 | Ethernet Routing Switch 5500 v5.1*                                        | Syslog                      | All events                                                                   | No                  | Yes                   | No                                |
| Nortel                  | Ethernet Routing Switch 8300 v4.1*                                        | Syslog                      | All events                                                                   | No                  | Yes                   | No                                |
| Nortel                  | Ethernet Routing Switch 8600 v5.0*                                        | Syslog                      | All events                                                                   | No                  | Yes                   | No                                |
| Nortel                  | VPN Gateway v6.0, 7.0.1 and later, v8.x*                                  | Syslog                      | All events                                                                   | Yes                 | Yes                   | No                                |
| Nortel                  | Secure Router v9.3, v10.1*                                                | Syslog                      | All events                                                                   | Yes                 | Yes                   | No                                |
| Nortel                  | Secure Network Access Switch v1.6<br>and v2.0*                            | Syslog                      | All events                                                                   | Yes                 | Yes                   | No                                |
| Nortel                  | Switched Firewall 5100 v2.4*                                              | Syslog or OPSEC             | All events                                                                   | Yes                 | Yes                   | No                                |
| Nortel                  | Switched Firewall 6000 v4.2*                                              | Syslog or OPSEC             | All events                                                                   | Yes                 | Yes                   | No                                |
| Nortel                  | Threat Protection System v4.6 and v4.7*                                   | Syslog                      | All events                                                                   | No                  | No                    | No                                |
| Novell                  | eDirectory v2.7*                                                          | Syslog                      | All events                                                                   | Yes                 | No                    | No                                |
| ObservelT               | ObserveIT 5.7.x and later*                                                | JDBC                        | Alerts<br>User Activity<br>System Events<br>Session Activity<br>DBA Activity | No                  | Yes                   | No                                |
| OpenBSD Project         | OpenBSD v4.2 and later*                                                   | Syslog                      | All events                                                                   | No                  | Yes                   | No                                |
| Open LDAP<br>Foundation | Open LDAP 2.4.x*                                                          | UDP Multiline Syslog        | All events                                                                   | No                  | No                    | No                                |
| Open Source             | SNORT v2.x*                                                               | Syslog                      | All events                                                                   | Yes                 | No                    | No                                |
| OpenStack               | OpenStack V2014.1                                                         | HTTP Reciever               | Audit events                                                                 | No                  | No                    | No                                |

| Manufacturer       | Device name and version                                                                    | Protocol                            | Recorded events and<br>formats                                                                                                    | Auto<br>discovered? | Includes<br>identity? | Includes<br>custom<br>properties? |
|--------------------|--------------------------------------------------------------------------------------------|-------------------------------------|----------------------------------------------------------------------------------------------------|---------------------|-----------------------|-----------------------------------|
| Oracle             | Audit Records v9i, v10g, and v11g*                                                         | Syslog JDBC                         | All relevant Oracle events                                                                                                    | Yes                 | Yes                   | No                                |
| Oracle             | Audit Vault v10.2.3.2 and later*                                                           | JDBC                                | Oracle events                                                                                                    | No                  | No                    | No                                |
| Oracle             | OS Audit v9i, v10g, and v11g*                                                              | Syslog                              | Oracle events                                                                                                    | Yes                 | Yes                   | No                                |
| Oracle             | BEA WebLogic v10.3.x*                                                                      | Log File Protocol                   | Oracle events                                                                                                    | No                  | No                    | No                                |
| Oracle             | Database Listener v9i, v10g, and v11g*                                                     | Syslog                              | Oracle events                                                                                                    | Yes                 | No                    | No                                |
| Oracle             | Fine Grained Auditing v9i and v10g*                                                        | JDBC                                | Select, insert, delete, or<br>update events for tables<br>configured with a policy                                                                                                    | No                  | No                    | No                                |
| OSSEC              | OSSEC v2.6 and later*                                                                      | Syslog                              | All relevant                                                                                                    | Yes                 | No                    | No                                |
| Palo Alto Networks | PanOS v3.0 and later                                                                       | Syslog                              | All events                                                                                                    | Yes                 | Yes                   | No                                |
| Pirean             | Access: One v2.2 with DB2 <sup>®</sup> v9.7*                                               | JDBC                                | Access management and authentication events                                                                                                    | No                  | No                    | No                                |
| PostFix            | Mail Transfer Agent v2.6.6 and later*                                                      | UDP Multiline Protocol or<br>Syslog | Mail events                                                                                                    | No                  | No                    | No                                |
| ProFTPd            | ProFTPd v1.2.x, v1.3.x*                                                                    | Syslog                              | All events                                                                                                    | Yes                 | Yes                   | No                                |
| Proofpoint         | Proofpoint Enterprise Protection and<br>Enterprise Privacy versions 7.0.2, 7.1,<br>or 7.2* | Syslog                              | System, email audit, email<br>encryption, and email<br>security threat<br>classification events                                                                                                    | No                  | No                    | No                                |
| Radware            | DefensePro v4.23 and 5.01*                                                                 | Syslog                              | All events                                                                                                    | Yes                 | No                    | No                                |
| Raz-Lee iSecurity  | AS/400 <sup>®</sup> iSeries <sup>®</sup> Firewall 15.7 and<br>Audit 11.7*                  | Syslog                              | Security and audit events                                                                                                    | Yes                 | Yes                   | No                                |
| Redback Networks   | ASE v6.1.5*                                                                                | Syslog                              | All events                                                                                                    | Yes                 | No                    | No                                |
| Riverbed           | SteelCentral NetProfiler                                                                   | JDBC                                | Alert events                                                                                                    | No                  | No                    | No                                |
| Riverbed           | SteelCentral NetProfiler Audit                                                             | Log file protocol                   | Audit events                                                                                                    | No                  | Yes                   | No                                |
| RSA                | Authentication Manager v6.x, v7.x and v8.x                                                 | Syslog or Log File<br>Protocol      | All events                                                                                                    | No                  | No                    | No                                |
| SafeNet            | DataSecure v6.3.0 and later                                                                | Syslog                              | All events                                                                                                    | Yes                 | No                    | No                                |
| Salesforce         | Security Auditing                                                                          | Log File                            | Setup Audit Records                                                                                                    | No                  | No                    | No                                |
| Salesforce         | Security Monitoring                                                                        | Salesforce REST API<br>Protocol     | Login History<br>Account History<br>Case History<br>Entitlement History<br>Service Contract History<br>Contract Line Item History<br>Contract History<br>Contact History<br>Lead History<br>Solution History | No                  | Yes                   | No                                |

| Manufacturer                | Device name and version                                                                                  | Protocol                                                              | Recorded events and<br>formats                      | Auto<br>discovered? | Includes<br>identity? | Includes<br>custom<br>properties? |
|-----------------------------|----------------------------------------------------------------------------------------------------|-----------------------------------------------------------------------|-----------------------------------------------------|---------------------|-----------------------|-----------------------------------|
| Samhain Labs                | HIDS v2.4*                                                                                               | Syslog<br>JDBC                                                        | All events                                          | Yes                 | No                    | No                                |
| Secure Computing            | Sidewinder G2 v61*                                                                                       | Syslog                                                                | All events                                          | Yes                 | No                    | No                                |
| Sentrigo                    | Hedgehog v2.5.3*                                                                                         | Syslog                                                                | All events                                          | Yes                 | No                    | No                                |
| SolarWinds                  | Orion v2011.2*                                                                                           | Syslog                                                                | All events                                          | Yes                 | No                    | No                                |
| SonicWALL                   | UTM/Firewall/VPN Appliance v3.x and later*                                                               | Syslog                                                                | All events                                          | Yes                 | No                    | No                                |
| Sophos                      | Astaro v8.x*                                                                                             | Syslog                                                                | All events                                          | Yes                 | No                    | No                                |
| Sophos                      | Enterprise Console v4.5.1 and v5.1*                                                                      | Sophos Enterprise<br>Console protocol<br>JDBC                         | All events                                          | No                  | No                    | No                                |
| Sophos                      | PureMessage v3.1.0.0 and later for<br>Microsoft <sup>™</sup> Exchange v5.6.0 for<br>Linux <sup>™</sup> * | JDBC                                                                  | Quarantined email events                            | No                  | No                    | No                                |
| Sophos                      | Web Security Appliance v3.x*                                                                             | Syslog                                                                | Transaction log events                              | Yes                 | No                    | No                                |
| Sourcefire                  | Intrusion Sensor IS 500, v2.x, 3.x, 4.x                                                                  | Syslog                                                                | All events                                          | Yes                 | No                    | No                                |
| Sourcefire                  | Defense Center v4.8.0.2 to v5.2.0.4.                                                                     | Sourcefire Defense<br>Center                                          | All events                                          | No                  | No                    | No                                |
| Splunk                      | Microsoft <sup>™</sup> Windows <sup>™</sup> Security Event<br>Log*                                       | Windows-based event<br>provided by Splunk<br>Forwarders               | All events                                          | No                  | Yes                   | No                                |
| Squid                       | Web Proxy v2.5 and later*                                                                                | Syslog                                                                | All cache and access log events                     | Yes                 | No                    | No                                |
| Startent Networks           | Startent Networks*                                                                                       | Syslog                                                                | All events                                          | Yes                 | No                    | No                                |
| STEALTHbits<br>Technologies | StealthINTERCEPT                                                                                         | Syslog LEEF                                                           | Active Directory Audit<br>Events                    | Yes                 | No                    | No                                |
| STEALTHbits<br>Technologies | STEALTHbits StealthINTERCEPT<br>Alerts                                                                   | Syslog LEEF                                                           | Active Directory Alerts<br>Events                   | Yes                 | No                    | No                                |
| STEALTHbits<br>Technologies | STEALTHbits StealthINTERCEPT<br>Analytics                                                                | Syslog LEEF                                                           | Active Directory Analytics<br>Events                | Yes                 | No                    | No                                |
| Stonesoft                   | Management Center v5.4*                                                                                  | Syslog                                                                | Management Center, IPS,<br>Firewall, and VPN Events | Yes                 | No                    | No                                |
| Sun                         | Solaris v5.8, v5.9, Sun OS v5.8, v5.9*                                                                   | Syslog                                                                | All events                                          | Yes                 | Yes                   | No                                |
| Sun                         | Solaris DHCP v2.8*                                                                                       | Syslog                                                                | All events                                          | Yes                 | Yes                   | No                                |
| Sun                         | Solaris Sendmail v2.x                                                                                    | Syslog<br>Log File Protocol<br>Proofpoint 7.5 and 8.0<br>Sendmail log | All events                                          | Yes                 | No                    | No                                |
| Sun                         | Solaris Basic Security Mode (BSM)<br>v5.10 and later*                                                    | Log File Protocol                                                     | All events                                          | No                  | Yes                   | No                                |

| Manufacturer    | Device name and version                                                               | Protocol                    | Recorded events and formats                                                         | Auto<br>discovered? | Includes<br>identity? | Includes<br>custom<br>properties? |
|-----------------|---------------------------------------------------------------------------------------|-----------------------------|-------------------------------------------------------------------------------------|---------------------|-----------------------|-----------------------------------|
| Sun             | ONE LDAP v11.1                                                                        | Log File Protocol           | All relevant access and LDAP events                                                 | No                  | No                    | No                                |
| Sybase          | ASE v15.0 and later*                                                                  | JDBC                        | All events                                                                          | No                  | No                    | No                                |
| Symantec        | Endpoint Protection v11 and v12*                                                      | Syslog                      | All Audit and Security Logs                                                         | Yes                 | No                    | Yes                               |
| Symantec        | SGS Appliance v3.x and later*                                                         | Syslog                      | All events                                                                          | Yes                 | No                    | Yes                               |
| Symantec        | SSC v10.1*                                                                            | JDBC                        | All events                                                                          | Yes                 | No                    | No                                |
| Symantec        | Data Loss Prevention (DLP) v8.x and later*                                            | Syslog                      | All events                                                                          | No                  | No                    | No                                |
| Symantec        | PGP Universal Server 3.0.x*                                                           | Syslog                      | All events                                                                          | Yes                 | No                    | No                                |
| Symark          | PowerBroker 4.0*                                                                      | Syslog                      | All events                                                                          | Yes                 | No                    | No                                |
| ThreatGRID      | Malware Threat Intelligence Platform v2.0*                                            | Log file protocol<br>Syslog | Malware events                                                                      | No                  | No                    | No                                |
| TippingPoint    | Intrusion Prevention System (IPS)<br>v1.4.2 to v3.2.x*                                | Syslog                      | All events                                                                          | No                  | No                    | No                                |
| TippingPoint    | X505/X506 v2.5 and later*                                                             | Syslog                      | All events                                                                          | Yes                 | Yes                   | No                                |
| Top Layer       | IPS 5500 v4.1 and later*                                                              | Syslog                      | All events                                                                          | Yes                 | No                    | No                                |
| Trend Micro     | Control Manager v5.0 or v5.5 with<br>hotfix 1697 or hotfix 1713 after SP1<br>Patch 1* | SNMPv1<br>SNMPv2<br>SNMPv3  | All events                                                                          | Yes                 | No                    | No                                |
| Trend Micro     | Deep Discovery v3.x                                                                   | Syslog                      | All events                                                                          | Yes                 | No                    | No                                |
| Trend Micro     | InterScan VirusWall v6.0 and later*                                                   | Syslog                      | All events                                                                          | Yes                 | No                    | No                                |
| Trend Micro     | Office Scan v8.x and v10.x*                                                           | SNMPv2                      | All events                                                                          | No                  | No                    | No                                |
| Tripwire        | Enterprise Manager v5.2 and later*                                                    | Syslog                      | Resource additions,<br>removal, and modification<br>events                          | Yes                 | No                    | No                                |
| Tropos Networks | Tropos Control v7.7*                                                                  | Syslog                      | Fault management, login/<br>logout, provision, and<br>device image upload<br>events | No                  | No                    | No                                |
| Trusteer™       | Apex Local Event Aggregator v1304.x<br>and later*                                     | Syslog                      | Malware, exploit, and data exfiltration detection events                            | Yes                 | No                    | No                                |
| Universal       | Syslog and SNMP                                                                       | Syslog<br>SNMP<br>SDEE      | All events                                                                          | No                  | Yes                   | No                                |
| Universal       | Syslog                                                                                | Syslog<br>Log File Protocol | All events                                                                          | No                  | Yes                   | No                                |
| Universal       | Authentication Server                                                                 | Syslog                      | All events                                                                          | No                  | Yes                   | No                                |
| Universal       | Firewall                                                                              | Syslog                      | All events                                                                          | No                  | No                    | No                                |

| Manufacturer    | Device name and version                                 | Protocol                  | Recorded events and formats                    | Auto<br>discovered? | Includes<br>identity? | Includes<br>custom<br>properties? |
|-----------------|---------------------------------------------------------|---------------------------|------------------------------------------------|---------------------|-----------------------|-----------------------------------|
| Verdasys        | Digital Guardian 6.0.x*                                 | Syslog                    | All events                                     | Yes                 | No                    | No                                |
| Vericept        | Content 360 up to v8.0*                                 | Syslog                    | All events                                     | Yes                 | No                    | No                                |
| VMware          | VMware ESX or ESXi 3.5.x, 4.x, and 5.x*                 | Syslog<br>VMWare protocol | All events                                     | Yes if syslog       | No                    | No                                |
| VMware          | vCenter v5.x*                                           | VMWare protocol           | All events                                     | No                  | No                    | No                                |
| VMware          | vCloud v5.1*                                            | vCloud protocol           | All events                                     | No                  | Yes                   | No                                |
| VMWare          | vShield*                                                | Syslog                    | All events                                     | Yes                 | No                    | No                                |
| Vormetric, Inc. | Vormetric Data Security*                                | Syslog (LEEF)             | Audit<br>Alarm<br>Warn<br>Learn Mode<br>System | Yes                 | No                    | No                                |
| Watchguard      | WatchGuard Fireware OS                                  | Syslog                    | All events                                     | Yes                 | No                    | No                                |
| Websense        | TRITON v7.7*                                            | Syslog                    | All events                                     | Yes                 | No                    | No                                |
| Websense        | V Series Data Security Suite (DSS)<br>v7.1.x and later* | Syslog                    | All events                                     | Yes                 | No                    | No                                |
| Websense        | V Series Content Gateway v7.1.x and later*              | Log File Protocol         | All events                                     | No                  | No                    | No                                |
| Zscaler         | Zscaler NSS v4.1*                                       | Syslog                    | Web log events                                 | Yes                 | No                    | No                                |